Rajabhat Rajanagarindra University

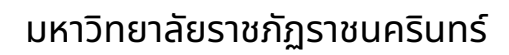

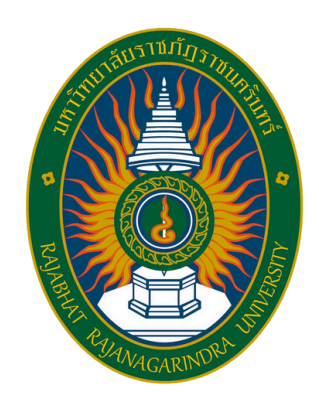

# คู่มือปฏิบัติงานหลัก

เรื่อง การโอนเปลี่ยนแปลงกิจกรรมและงบประมาณ ( ในระบบบัญชี ๓ มิติ )

ข้านวยกา

ภริดา รัตนพงษ์ กองนโยบายและแผน ( Policy And Planning Division) มหาวิทยาลัยราชภัฏราชนตริมทร์ RAJABHAT RAJANAGARBORA UNNERSTY

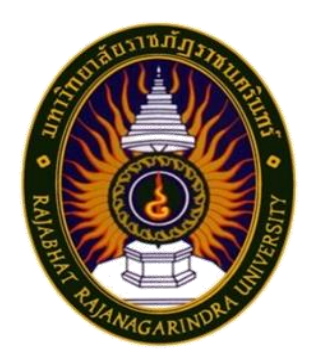

# คู่มือปฏิบัติงานหลัก

# เรื่อง การโอนเปลี่ยนแปลงกิจกรรมและงบประมาณ (ในระบบบัญชี ๓ มิติ)

จัดทำโดย นางภริดา รัตนพงษ์ นักวิเคราะห์นโยบายและแผน

กองนโยบายและแผน สำนักงานอธิการบดี มหาวิทยาลัยราชภัฏราชนครินทร์

คำนำ

คู่มือปฏิบัติงานหลักเล่มนี้จัดทำขึ้นตามประกาศ ก.พ.อ. เรื่อง มาตรฐานการกำหนด ตำแหน่งและการแต่งตั้งข้าราชการพลเรือนในสถาบันอุดมศึกษาให้ดำรงตำแหน่งสูงขึ้น พ.ศ.๒๕๕๓ ซึ่งเป็นเอกสารแสดงเส้นทางการทำงานหลักตั้งแต่เริ่มต้นจนสิ้นสุดกระบวนการ โดยระบุขั้นตอน และรายละเอียดการดำเนินการต่าง ๆ ในการปฏิบัติงาน กฎ ระเบียบที่เกี่ยวข้องในการปฏิบัติงาน ตลอดจนแนวทางแก้ไขปัญหาและข้อเสนอแนะในการปฏิบัติงานดังกล่าว โดยคู่มือปฏิบัติงานหลัก มีความสำคัญอย่างยิ่งในการปฏิบัติงาน เพื่อช่วยให้หน่วยงานมีคู่มือปฏิบัติงานหลักไว้ใช้ ในการปฏิบัติงาน และช่วยให้ผู้ปฏิบัติงานใหม่สามารถศึกษางานได้อย่างรวดเร็ว ช่วยให้สามารถ ปฏิบัติงานได้อย่างต่อเนื่องเมื่อมีการเปลี่ยนหน้าที่ผู้ปฏิบัติงานในแต่ละครั้ง ทำให้งานของหน่วยงาน มีระเบียบและมีประสิทธิภาพมากขึ้นจากคู่มือปฏิบัติงานหลักเล่มนี้

วัตถุประสงค์ของการจัดทำคู่มือปฏิบัติงานหลักเกี่ยวกับการโอนเปลี่ยนแปลงกิจกรรม และงบประมาณ (ในระบบบัญชี ๓ มิติ) เพื่อให้ผู้ปฏิบัติงานทราบขั้นตอน วิธีปฏิบัติงาน และ เป็นแนวทางในการปฏิบัติงานสำหรับบุคลากรในหน่วยงานให้สามารถปฏิบัติงานทดแทนกันได้ รวมทั้ง เพื่อให้ผู้สนใจสามารถศึกษาเป็นแนวทางเกี่ยวกับการโอนเปลี่ยนแปลงกิจกรรมและงบประมาณ

และนำไปประยุกต์ใช้ในการดำเนินงานเกี่ยวกับการโอนเปลี่ยนแปลงกิจกรรมและงบประมาณได้ สุดท้ายนี้ผู้ขอรับการประเมินขอขอบพระคุณรองอธิการบดีบริหาร (ดร.นฤชล เรือนงาม) กรุณาให้ความรู้ วิธีการ ขั้นตอนการจัดทำเอกสารต่าง ๆ ขอขอบพระคุณผู้อำนวยการสำนักงาน อธิการบดี (นางสาวประนอม เงินบุคคล) ผู้ปฏิบัติหน้าที่หัวหน้าสำนักงานผู้อำนวยการ สำนักวิทยบริการและเทคโนโลยีสารสนเทศ (นางสาลินี บุญนาค) และผู้ปฏิบัติหน้าที่ในตำแหน่ง ผู้อำนวยการกองนโยบายและแผน (นางสาวสิริณัฏฐ์ ควรประกอบกิจ) ให้คำชี้แนะจนกระทั่งคู่มือ ฉบับนี้สำเร็จลุล่วงตามเป้าหมายที่วางไว้

> นางภริดา รัตนพงษ์ นักวิเคราะห์นโยบายและแผนปฏิบัติการ สิงหาคม ๒๕๖๗

# สารบัญ

|         |      |                                                                | หน้า  |
|---------|------|----------------------------------------------------------------|-------|
| คำนำ    | •••• |                                                                | ก     |
| สารบัญ  | ູ່ນູ |                                                                | ข     |
| สารบัญ  | ູ່ມາ | พ                                                              | ঀ     |
| ส่วนที่ | ୭    | บริบทมหาวิทยาลัยราชภัฏราชนครินทร์                              | ୭     |
|         |      | ประวัติมหาวิทยาลัย                                             | ୭     |
|         |      | โครงสร้างการแบ่งส่วนราชการของมหาวิทยาลัย                       | Ь     |
|         |      | สัญลักษณ์ประจำมหาวิทยาลัย                                      | ๗     |
|         |      | ปรัชญา วิสัยทัศน์                                              | ๗     |
|         |      | เอกลักษณ์ อัตลักษณ์ พันธกิจ                                    | ಟ     |
|         |      | คุณลักษณะของบัณฑิตที่พึงประสงค์                                | ಡ     |
|         |      | ยุทธศาสตร์                                                     | ಡ     |
|         |      | ยุทธศาสตร์ เป้าประสงค์ และกลยุทธ์                              | え     |
| ส่วนที่ | ම    | บริบทของหน่วยงาน                                               | ୭୭    |
|         |      | ประวัติของสำนักงานอธิการบดี                                    | ୭୭    |
|         |      | ประวัติกองนโยบายและแผน                                         | ଭଣ    |
| ส่วนที่ | តា   | ขั้นตอนการปฏิบัติงานการโอนเปลี่ยนแปลงกิจกรรมและงบประมาณ        |       |
|         |      | (ในระบบบัญชี ๓ มิติ)                                           | වෙ    |
|         |      | ความเป็นมาและความสำคัญ                                         | වේ    |
|         |      | วัตถุประสงค์                                                   | ଭଚ୍ଚା |
|         |      | ประโยชน์ที่คาดว่าจะได้รับ                                      | ଭର୍ଯ  |
|         |      | กระบวนการโอนเปลี่ยนแปลงกิจกรรมและงบประมาณ (ในระบบบัญชี ๓ มิติ) | ୭୩    |
|         |      | การจัดทำเอกสารและการอนุมัติการโอนเปลี่ยนแปลง                   | ଭର୍ଜ  |
|         |      | การโอนเปลี่ยนแปลงกิจกรรมและงบประมาณ (ในระบบบัญชี ๓ มิติ)       | ୭ଟ    |
|         |      | ปัญหา/แนวทางแก้ไขปัญหา/ข้อเสนอแนะ                              | ଝଝ    |
| บรรณ    | านุก | รม                                                             | ೯೨    |

# สารบัญ (ต่อ)

|                                                                  | หน้า |
|------------------------------------------------------------------|------|
| ภาคผนวก                                                          | ଝ୍ଜା |
| ภาคผนวก ก ระเบียบว่าด้วยการบริหารงบประมาณ พ.ศ.๒๕๖๒               | ଝ୍ଟ  |
| ภาคผนวก ข หลักเกณฑ์ว่าด้วยการใช้งบประมาณรายจ่าย การโอนเงินจัดสรร |      |
| หรือการเปลี่ยนแปลงเงินจัดสรร พ.ศ.๒๕๖๒                            | ಶಿಷ  |
| ภาคผนวก ค หลักการจำแนกประเภทรายจ่ายตามงบประมาณ                   |      |
| แก้ไขปรับปรุงตามหนังสือสำนักงบประมาณ ที่ นร ๐๗๐๔/ว๓๓             |      |
| และหนังสือสำนักงบประมาณ ที่ นร ๐๗๐๔/ว๖๘                          | ୶ୡ   |
| ประวัติผู้จัดทำ                                                  | ಡಶ   |

# สารบัญภาพ

| ภาพที่        |                                                               | หน้า |
|---------------|---------------------------------------------------------------|------|
| ୭.୭           | โครงสร้างการแบ่งส่วนราชการมหาวิทยาลัยราชภัฏราชนครินทร์        | б    |
| ່ຍ.໑          | โครงสร้างการแบ่งส่วนราชการ สำนักงานอธิการบดี                  | මම   |
| ම.ම           | โครงสร้างองค์กร (Organization Chart) กองนโยบายและแผน          | ୭୩   |
| ່ ອ.ຕ         | โครงสร้างการปฏิบัติงาน (Activity Chart) กองนโยบายและแผน       | ୭୯   |
| ଗ.୭           | ขั้นตอนการโอนเปลี่ยนแปลงกิจกรรมและงบประมาณ ในระบบบัญชี ๓ มิติ | ୭ଟ   |
| ආ.ම           | เมนูลัด Grow Budget                                           | ୭୦   |
| ៣.ព           | การเข้าใช้งานโปรแกรมควบคุมระบบงบประมาณ Grow Budget            | ୭୦   |
| ୩.๔           | หน้าจอโปรแกรมควบคุมระบบงบประมาณ Grow Budget                   | මම   |
| ണ.ଝଁ          | เมนูบันทึกงบประมาณ                                            | ໂຍຍ  |
| ຓ.៦           | หน้าจอบันทึกรายการโอนหมวดรายจ่าย                              | ୭୯   |
| <b>ണ.</b> ๗   | หน้าจอบันทึกการโอนหมวดรายจ่าย                                 | ୭୯   |
| ៣.៨           | หน้าจอบันทึกการโอนยอดเงินงบประมาณ                             | ලේ   |
| ണ.๙           | หน้ารายงานการบันทึกเหตุผลและงบประมาณ                          | ୭୩   |
| ୩.୭୦          | ข้อมูลกิจกรรมที่รับโอนงบประมาณ                                | ಶಡ   |
| ୩.୭୭          | ข้อความยืนยันการดำเนินการ                                     | තික් |
| ଗ.୭୭          | รายการการโอนงบประมาณ                                          | ഩ൦   |
| ଗ.୭୩          | เมนูบันทึกข้อมูลงบประมาณ                                      | ୩୭   |
| ୩.୭୯          | หน้าจอการบันทึกรายการงบประมาณ                                 | ଜାତ  |
| ୩.୭୯          | การเลือกแผนงาน ผลผลิต กิจกรรม และประเภทงบประมาณ               | តាតា |
| <b>ຕ.</b> ໑៦  | กิจกรรมหลัก กิจกรรมรอง                                        | ഩ๔   |
| ଗ. <b>୦</b> ୭ | ลำดับที่และการเลือกหมวดรายจ่าย                                | ഩൔഁ  |
| ୩.୭୮          | หน้าจอบันทึกกิจกรรมรอง                                        | ຓ່ວ  |
| ୩.୭๙          | การระบุแผนการใช้จ่ายเงิน และหน่วยงานเจ้าของกิจกรรม            | ണ    |
| <b>ଲ.</b> ୭୦  | การเลือกหน่วยงานที่รับผิดชอบกิจกรรม                           | ഩ๘   |
| ଗ.୭୦          | รหัสหน่วยงานและชื่อหน่วยงาน                                   | ണട്  |
| କ.୭୭          | รหัสกองทุน                                                    | ଝ୦   |
| <b>ຓ.</b> ២ຓ  | การเลือกกองทุน                                                | ଝ୦   |

# สารบัญภาพ (ต่อ)

|                                      | หน้า                                                                                                    |
|--------------------------------------|----------------------------------------------------------------------------------------------------|
| กิจกรรมรองที่เพิ่มใหม่               | ୯୭                                                                                                    |
| การเปิดการใช้เงินตามกิจกรรม          | ଙ୍କ                                                                                                    |
| บันทึกการเปิดให้ใช้งเงินตามกิจกรรม   | ୯୯                                                                                                    |
| รายการกิจกรรมที่ต้องการเปิด          | ୯୯                                                                                                    |
| ชื่อกิจกรรมที่เพิ่มใหม่              | ೯೨                                                                                                    |
| กิจกรรมที่เพิ่มใหม่                  | ଝ๗                                                                                                    |
| การเข้าเมนูเพื่อยกเลิกการโอนงบประมาณ | ଝ୍ୟ                                                                                                    |
| บันทึกรายการโอนหมวดรายจ่าย           | ೯೫                                                                                                    |
| การเลือกรายการที่ต้องการยกเลิก       | ೯೦                                                                                                    |
| ข้อความเตือน (Pop Up) การลบข้อมูล    | ඳීම                                                                                                    |
| การยืนยันการลบข้อมูล                 | ඳූම                                                                                                    |
| การตรวจสอบการลบข้อมูล                | ଝଁ୍ଲ                                                                                                    |
| การออกจากโปรแกรม                     | ଝୁଝ                                                                                                    |
|                                      | กิจกรรมรองที่เพิ่มใหม่<br>การเปิดการใช้เงินตามกิจกรรม<br>บันทึกการเปิดให้ใช้งเงินตามกิจกรรม<br>รายการกิจกรรมที่ต้องการเปิด<br>ชื่อกิจกรรมที่เพิ่มใหม่<br>กิจกรรมที่เพิ่มใหม่<br>การเข้าเมนูเพื่อยกเลิกการโอนงบประมาณ<br>บันทึกรายการโอนหมวดรายจ่าย<br>การเลือกรายการที่ต้องการยกเลิก<br>ข้อความเตือน (Pop Up) การลบข้อมูล<br>การยืนยันการลบข้อมูล<br>การตรวจสอบการลบข้อมูล |

# ส่วนที่ ๑ บริบทมหาวิทยาลัยราชภัฏราชนครินทร์

#### ประวัติมหาวิทยาลัย

มหาวิทยาลัยราชภัฏราชนครินทร์ มีสถานที่ปฏิบัติงานดั้งเดิมตั้งแต่เริ่มก่อตั้งอยู่ใน อำเภอเมืองฉะเชิงเทราใกล้วัดโสธรวรารามวรวิหาร สถานที่ประดิษฐานหลวงพ่อพุทธโสธร และ กองพันทหารช่างที่ ๒ (ค่ายศรีโสธร) มีสถานที่ปฏิบัติงานแยกกันเป็น ๓ แห่ง คือ

**แห่งแรก** ตั้งอยู่ ณ เลขที่ ๔๒๒ ถนนมรุพงษ์ ตำบลหน้าเมือง อำเภอเมือง จังหวัด ฉะเชิงเทรา ๒๔๐๐๐ บนเนื้อที่ ๔๓ ไร่เศษ เป็นที่ตั้งของสำนักงาน อาคารเรียน อาคารปฏิบัติการ และ อาคารที่ทำการต่าง ๆ

แห่งที่สอง ตั้งอยู่ ณ เลขที่ ๔๐ ถนนศรีโสธรตัดใหม่ ตำบลหน้าเมือง อำเภอเมือง จังหวัด ฉะเชิงเทรา ๒๔๐๐๐ มีพื้นที่ประมาณ ๑๗ ไร่ เป็นพื้นที่ซึ่งได้รับบริจาคและจัดซื้อเพิ่มเติมเพื่อใช้ ในการจัดการเรียนการสอนของโปรแกรมวิชาเกษตรศาสตร์ ปัจจุบันได้เปลี่ยนมาใช้ในการจัดการเรียน การสอนของโรงเรียนสาธิต มหาวิทยาลัยราชภัฏราชนครินทร์ และเป็นบริเวณที่พักอาศัย ของข้าราชการ พนักงานของมหาวิทยาลัย

แห่งที่สาม ตั้งอยู่ ณ เลขที่ ๖ หมู่ ๔ ตำบลหัวไทร อำเภอบางคล้า จังหวัดฉะเชิงเทรา ๒๔๑๑๐ มีพื้นที่ประมาณ ๕๐๐ ไร่ เป็นที่สาธารณประโยชน์ ซึ่งกระทรวงมหาดไทยอนุมัติให้ ใช้เป็นที่ตั้งของมหาวิทยาลัยฯ เมื่อวันที่ ๑๙ กรกฎาคม พ.ศ. ๒๕๓๙

สถานที่แห่งแรกนี้เดิมเป็นที่ตั้งของโรงเรียนฝึกหัดครูกสิกรรมชาย ซึ่งต่อมาเมื่อโรงเรียน ย้ายไปตั้งใหม่ที่จังหวัดปราจีนบุรี ทางราชการจึงได้ขยายสถานที่เดิมให้กว้างขึ้นโดยขอที่ดินจาก ทางการทหารและจัดซื้อเพิ่มเติมสร้างหอนอนและเรือนพักครูแล้วย้ายนักเรียนสตรีแผนกฝึกหัดครู ซึ่งเรียนรวมอยู่กับนักเรียนสตรีประจำจังหวัดฉะเชิงเทรา "ดัดดรุณี" มาเรียนแทนในปี พ.ศ. ๒๔๘๓ โดยใช้ชื่อโรงเรียนว่า **"โรงเรียนฝึกหัดครูประกาศนียบัตรจังหวัด**" เปิดสอนหลักสูตรครูประกาศนียบัตร จังหวัด (ครู ว.) จึงถือได้ว่ามหาวิทยาลัยราชภัฏราชนครินทร์ได้ถือกำเนิดในปี พ.ศ.๒๔๘๓ ก็ได้พัฒนาเปลี่ยนแปลงมาโดยลำดับ กล่าวคือ

พ.ศ. ๒๔๘๕ ได้เปิดสอนหลักสูตรครูประชาบาล (ป.ป.) และเปลี่ยนชื่อเป็น **"โรงเรียนสตรี ฝึกหัดครูฉะเชิงเทรา"** แต่ต่อมาได้ตัดหลักสูตรครูประชาบาล และหลักสูตรครูประกาศนียบัตรจังหวัด ออกปีละชั้น จนหมดในปี พ.ศ. ๒๔๙๑ และ พ.ศ. ๒๔๙๕ ตามลำดับ

คู่มือปฏิบัติงานหลัก เรื่อง การโอนเปลี่ยนแปลงกิจกรรมและงบประมาณ (ในระบบบัญชี ๓ มิติ) - ๑ **-**

พ.ศ. ๒๔๙๓ เปิดสอนหลักสูตรครูมูล และในปี พ.ศ. ๒๔๙๔ เปิดสอนหลักสูตร ฝึกหัดครูประถม (ป.ป.) ซึ่งเป็นการเปิดสอนนักเรียนฝึกหัดครู ป.ป. หญิง เป็นครั้งแรกในส่วนภูมิภาค ของไทย

ในระยะนี้เองที่กระทรวงศึกษาธิการได้กำหนดให้จังหวัดฉะเชิงเทราเป็นสถานที่ทดลอง ปรับปรุงส่งเสริมการศึกษาโดยความร่วมมือขององค์การระหว่างประเทศหลายองค์การ ได้แก่ องค์การ อาหารและเกษตรแห่งสหประชาชาติ (FAO) องค์การบริหารความร่วมมือระหว่างประเทศแห่งอนามัย โลก (WHO) องค์การบริหารความร่วมมือระหว่างประเทศแห่งสหรัฐอเมริกา (USOM) มีชาวต่างประเทศเข้ามาดำเนินงานในโครงการนี้จากหลายชาติ คือ อังกฤษ สหรัฐอเมริกา เดนมาร์ก นอร์เวย์ สวีเดน ออสเตรเลีย นิวซีแลนด์ แคนาดา อินเดีย ศรีลังกา และญี่ปุ่น ในการนี้ทางโรงเรียน ฝึกหัดครูฉะเชิงเทราได้ให้ความร่วมมือกับโครงการระหว่างประเทศ โดยจัดสถานที่ไว้ส่วนหนึ่งสำหรับ ให้โรงเรียนต่าง ๆ ใช้เป็นสถานที่ประชุมการสาธิตการสอนโดยผู้เชี่ยวชาญจากประเทศไทย และต่างประเทศ พ.ศ. ๒๔๙๘ มีการเปลี่ยนแปลงหลักสูตร โดยใช้หลักสูตรประกาศนียบัตร วิชาการศึกษา (ป.กศ.) แทนหลักสูตร ป.ป. โดยรับนักเรียนชายเข้าเรียนด้วยจึงเปลี่ยนชื่อจากโรงเรียน สตรีฝึกหัดครูฉะเชิงเทรา เป็น **"โรงเรียนฝึกหัดครูฉะเชิงเทรา"** สังกัดกรมการฝึกหัดครู

ตลอดเวลาที่ผ่านมาโรงเรียนฝึกหัดครูฉะเชิงเทราได้มีการพัฒนาอย่างต่อเนื่อง ทั้งด้าน อาคารสถานที่และด้านการเรียนการสอน โดยได้รับการช่วยเหลือจากองค์การปรับปรุงส่งเสริม การศึกษาและองค์การ ยูนิเซฟ (UNICEF) และได้มีโครงการฝึกหัดครูชนบทขึ้นในระยะนี้ด้วย

ต่อมาเมื่อวันที่ ๑ ตุลาคม พ.ศ. ๒๕๑๓ โรงเรียนฝึกหัดครูฉะเชิงเทรา ได้รับการสถาปนา เป็น "**วิทยาลัยครูฉะเชิงเทรา**" เปิดสอนถึงระดับประกาศนียบัตรวิชาการศึกษาชั้นสูง (ป.กศ.สูง) ทั้งนักศึกษาภาคปกติและภาคค่ำ (Twilight) ในด้านอาคารสถานที่ ได้มีการก่อสร้างอาคารคอนกรีต เสริมเหล็กแทนอาคารเรียนไม้ที่มีอยู่แต่เดิมและมีอาคารอื่น ๆ เพิ่มขึ้นตามลำดับ

พ.ศ. ๒๕๑๘ ได้มีการประกาศใช้พระราชบัญญัติวิทยาลัยครู พ.ศ. ๒๕๑๘ วิทยาลัยครู ฉะเชิงเทรา จึงได้รับการยกฐานะตามพระราชบัญญัติให้ผลิตครูได้ถึงระดับปริญญาตรี และให้มีภารกิจ อื่น ๆ คือ การค้นคว้าวิจัย ทำนุบำรุงศาสนาและศิลปวัฒนธรรม การส่งเสริมวิทยฐานะครู และ การอบรมครูประจำการ จึงได้มีโครงการอบรมครูประจำการ (อ.ค.ป.) ขึ้น โดยได้เปิดสอนตั้งแต่ ปี พ.ศ. ๒๕๒๒ จนถึง พ.ศ. ๒๕๓๐

ในปี พ.ศ. ๒๕๒๗ มีการประกาศใช้พระราชบัญญัติวิทยาลัยครู (ฉบับที่ ๒) และให้ วิทยาลัยครูเปิดสอนสาขาวิชาต่าง ๆ ถึงระดับปริญญาตรีได้ วิทยาลัยครูฉะเชิงเทราจึงเปิดสอนระดับ ปริญญาตรี ในสาขาวิชาการศึกษา (ค.บ.) สาขาวิชาวิทยาศาสตร์ (วท.บ.) สาขาวิชาศิลปศาสตร์ (ศศ.บ.) ทั้งนักศึกษาภาคปกติ และนักศึกษาตามโครงการจัดการศึกษาสำหรับบุคลากรประจำการ (กศ.บป.) ในวันเสาร์ - อาทิตย์ วันที่ ๑๔ กุมภาพันธ์ พ.ศ. ๒๕๓๕ กรมการฝึกหัดครูได้รับพระมหากรุณาธิคุณ จากพระบาทสมเด็จ พระเจ้าอยู่หัวพระราชทานนาม วิทยาลัยครูว่า "สถาบันราชภัฏ" ตราเป็น พระราชบัญญัติสถาบันราชภัฏ เมื่อวันที่ ๑๙ มกราคม พ.ศ. ๒๕๓๘ และประกาศในราชกิจจานุเบกษา ฉบับกฤษฎีกาเล่ม ๑๑๒ ตอนที่ ๔ ก วันที่ ๒๔ มกราคม พ.ศ. ๒๕๓๘ วิทยาลัยครูฉะเชิงเทรา จึงเปลี่ยนชื่อเป็น "สถาบันราชภัฏฉะเชิงเทรา"

ต่อมาในปี พ.ศ. ๒๕๓๙ กรมที่ดิน กระทรวงมหาดไทยได้อนุมัติให้ใช้ที่ดินสาธารณประโยชน์ บริเวณหนองกระเดือย หมู่ ๔ ตำบลหัวไทร อำเภอบางคล้า จังหวัดฉะเชิงเทรา เป็นที่ตั้ง สถาบันราชภัฏฉะเชิงเทรา ศูนย์บางคล้า ตามหนังสือที่ มท ๐๖๑๘/๑๑๙๖๔ ลงวันที่ ๑๘ กรกฎาคม พ.ศ. ๒๕๓๙ และในปี พ.ศ. ๒๕๔๑ สมเด็จพระเจ้าพี่นางเธอเจ้าฟ้ากัลยาณิวัฒนากรมหลวงนราธิวาส ราชนครินทร์ ได้ประทานนามสถาบันราชภัฏว่า **"สถาบันราชภัฏราชนครินทร์"** สำนักเลขาธิการ นายกรัฐมนตรี ได้นำร่างพระราชกฤษฎีกาเปลี่ยนชื่อขึ้นทูลเกล้าฯ ถวายพระบาทสมเด็จพระเจ้าอยู่หัว ทรงลงพระปรมาภิไธยประกาศใช้เป็นกฎหมายตามความในราชกิจจานุเบกษาฉบับกฤษฎีกา เล่ม ๑๑๕ ตอนที่ ๗๒ ก เมื่อวันที่ ๑๓ ตุลาคม พ.ศ. ๒๕๔๑ สถาบันราชภัฏฉะเชิงเทราจึงเปลี่ยนชื่อ เป็น**"สถาบันราชภัฏราชนครินทร์"** 

พ.ศ. ๒๕๔๘ พระบาทสมเด็จพระบรมชนกาธิเบศร มหาภูมิพลอดุลยเดชมหาราชบรมนาถ บพิตร พระราชทานพระราชบัญญัติ มหาวิทยาลัยราชภัฏ พ.ศ. ๒๕๔๗ ประกาศในราชกิจจานุเบกษา เล่มที่ ๑๒๑ ตอนพิเศษ ๒๓ ก. ลงวันที่ ๑๔ มิถุนายน พ.ศ. ๒๕๔๗ ทำให้สถาบันราชภัฏราชนครินทร์ เปลี่ยนเป็น **"มหาวิทยาลัยราชภัฏราชนครินทร์"** ตั้งแต่วันที่ ๑๕ มิถุนายน พ.ศ. ๒๕๔๗ เป็นต้นมา ใช้อักษรย่อภาษาไทย "มรร" และใช้ชื่อภาษาอังกฤษ RAJABHAT RAJANAGARINDRA UNIVERSITY ตัวย่อ RRU

โดยที่ รัฐมนตรีว่าการกระทรวงศึกษาธิการ ออกกฎกระทรวงจัดตั้งส่วนราชการ ในมหาวิทยาลัยราชภัฏราชนครินทร์ กระทรวงศึกษาธิการ พ.ศ. ๒๕๔๘ ประกาศในราชกิจจาบุเบกษา เล่ม ๑๒๒ ตอนที่ ๒๐ ก เมื่อวันที่ ๘ มีนาคม พ.ศ. ๒๕๔๘ รองรับความในมาตรา ๖<sup>๑</sup> และมาตรา ๑๑<sup>๒</sup> แห่งพระราชบัญญัติมหาวิทยาลัยราชภัฏ พ.ศ. ๒๕๔๗ ให้จัดส่วนราชการในมหาวิทยาลัยราชภัฏ ราชนครินทร์ ดังนี้

<sup>°</sup> มาตรา ๖ ให้รัฐมนตรีว่าการกระทรวงศึกษาธิการรักษาการตามพระราชบัญญัตินี้ และให้มีอำนาจออกกฎกระทรวง และประกาศเพื่อปฏิบัติตามพระราชบัญญัตินี้ กฎกระทรวงนั้นเมื่อได้ประกาศในราชกิจจานุเบกษาแล้วให้ใช้บังคับได้

<sup>&</sup>lt;sup>b</sup> มาตรา ๑๑ การจัดตั้ง การรวม และการยุบเลิกสำนักงานวิทยาเขต บัณฑิตวิทยาลัย คณะ สถาบัน สำนัก วิทยาลัย ศูนย์ ส่วนราชการหรือหน่วยงานที่เรียกชื่ออย่างอื่นที่มีฐานะเทียบเท่าคณะ ให้ทำเป็นกฎกระทรวง

การแบ่งส่วนราชการเป็นสำนักงานคณบดี สำนักงานผู้อำนวยการ และกอง ส่วนราชการหรือหน่วยงานที่เรียกชื่อ อย่างอื่นที่ฐานะเทียบเท่ากองให้ทำเป็นประกาศกระทรวงและประกาศในราชกิจจานุเบกษา

- ๑. สำนักงานอธิการบดี
- ๒. คณะครุศาสตร์
- ๓. คณะเทคโนโลยีอุตสาหกรรม
- ๔. คณะมนุษยศาสตร์และสังคมศาสตร์
- ๕. คณะวิทยาการจัดการ
- ๖. คณะวิทยาศาสตร์และเทคโนโลยี
- ๗. สถาบันวิจัยและพัฒนา
- สำนักวิทยบริการและเทคโนโลยีสารสนเทศ
- ๙. สำนักล่งเสริมวิชาการและงานทะเบียน
- ๑๐. ศูนย์ศิลปะ วัฒนธรรมและท้องถิ่น

จากนั้นในปีพ.ศ. ๒๕๕๐ ได้มีการตราพระราชบัญญัติการบริหารส่วนงานภายใน ของสถาบันอุดมศึกษา พ.ศ. ๒๕๕๐ ขึ้น โดยสภามหาวิทยาลัยราชภัฏราชนครินทร์ประกาศจัดตั้งส่วนงาน ภายใน ๓ หน่วยด้วยกัน คือ ๑) สถาบันพัฒนาคุณภาพครู ๒) บัณฑิตวิทยาลัย และ ๓) สถาบันเศรษฐกิจ พอเพียง

ต่อมาสภามหาวิทยาลัยราชภัฏราชนครินทร์ ในการประชุมครั้งที่ ๑๐/๒๕๖๓ เมื่อวันที่ ๒๐ จันวาคม พ.ศ. ๒๕๖๓ พิจารณาแล้วเห็นว่าสถาบันพัฒนาคุณภาพครูสมควรมีวัตถุประสงค์ในการ จัดตั้งที่มีขอบเขตกว้างมากขึ้น จึงออกประกาศมหาวิทยาลัยราชภัฏราชนครินทร์ เรื่อง จัดตั้งสถาบัน พัฒนาศักยภาพกำลังคนแห่งอนาคต ประกาศ ณ วันที่ ๔ มกราคม พ.ศ. ๒๕๖๔ แทนสถาบันพัฒนา คุณภาพครูที่มีบริบทในการพัฒนาครูและบุคลากรทางการศึกษาเท่านั้น จึงยกเลิกประกาศ มหาวิทยาลัยราชภัฏราชนครินทร์ เรื่อง จัดตั้งสถาบันพัฒนาคุณภาพครูเป็นส่วนงานภายใน ฉบับลงวันที่ ๑๖ ตุลาคม พ.ศ. ๒๕๕๓ รวมทั้งอาศัยอำนาจตามความในมาตรา ๑๘ แห่งพระราชบัญญัติ มหาวิทยาลัยราชภัฏ พ.ศ. ๒๕๔๗ และมาตรา ๔<sup>๓</sup> แห่งพระราชบัญญัติการบริหารส่วนงานภายใน ของสถาบันอุดมศึกษา พ.ศ. ๒๕๕๐ ประกอบกับมติสภามหาวิทยาลัยราชภัฏราชนครินทร์ ในการประชุม ครั้งที่ ๖/๒๕๖๕

<sup>&</sup>quot; มาตรา ๔ นอกจากการตั้งส่วนราชการตามกฎหมายว่าด้วยการจัดตั้งสถาบันอุดมศึกษาแล้ว เมื่อมีความจำเป็นเพื่อประโยชน์ในการดำเนินภารกิจตามวัตถุประสงค์ของสถาบันอุดมศึกษาสภาสถาบันอุดมศึกษา อาจมีมติให้จัดตั้งส่วนงานภายในที่ดำเนินการจากเงินรายได้ของสถาบันอุดมศึกษาได้โดยทำเป็นประกาศ ของสถาบันอุดมศึกษา

เพื่อประโยชน์ในการรักษามาตรฐานและคุณภาพในการจัดตั้งส่วนงานภายในคณะกรรมการ การอุดมศึกษาตามกฎหมายว่าด้วยระเบียบบริหารราชการกระทรวงศึกษาธิการ จะกำหนดหลักเกณฑ์หรือเงื่อนไข ให้สภาสถาบันอุดมศึกษาต้องปฏิบัติก็ได้

เมื่อวันที่ ๑๑ มิถุนายน พ.ศ. ๒๕๖๕ สภามหาวิทยาลัยจึงออกประกาศการจัดตั้งคณะพยาบาลศาสตร์ เป็นส่วนงานภายใน ซึ่งเป็นการดำเนินการตามอำนาจหน้าที่ของสภามหาวิทยาลัยราชภัฏราชนครินทร์ อีกทั้งให้มีการบริหารส่วนงานภายในตามข้อบังคับของสภาสถาบันอุดมศึกษาตามมาตรา ๕<sup>๕</sup> โดยสภามหาวิทยาลัยราชภัฏราชนครินทร์ ในการประชุมครั้งที่ ๑๑/๒๕๖๕ เมื่อวันที่ ๑๒ พฤศจิกายน พ.ศ. ๒๕๖๕ มีมติยุบเลิกบัณฑิตวิทยาลัยซึ่งเป็นส่วนงานภายในตามประกาศสภามหาวิทยาลัยราชภัฏ ราชนครินทร์ เรื่อง การยุบเลิกบัณฑิตวิทยาลัย ประกาศ ณ วันที่ ๑๒ พฤศจิกายน พ.ศ. ๒๕๖๕ ดังนั้น โครงสร้างการบริหารมหาวิทยาลัยราชภัฏราชนครินทร์ จึงเป็นไปตามภาพที่ ๑.๑

คู่มือปฏิบัติงานหลัก เรื่อง การโอนเปลี่ยนแปลงกิจกรรมและงบประมาณ (ในระบบบัญชี ๓ มิติ) - **๕ -**

<sup>&</sup>lt;sup>©</sup> มาตรา ๕ การบริหารและการดำเนินงานของส่วนงานภายในที่จัดตั้งขึ้นตามมาตรา ๔ ให้เป็นไป ตามข้อบังคับของให้เป็นไปตามข้อบังคับของสถาบันอุดมศึกษา

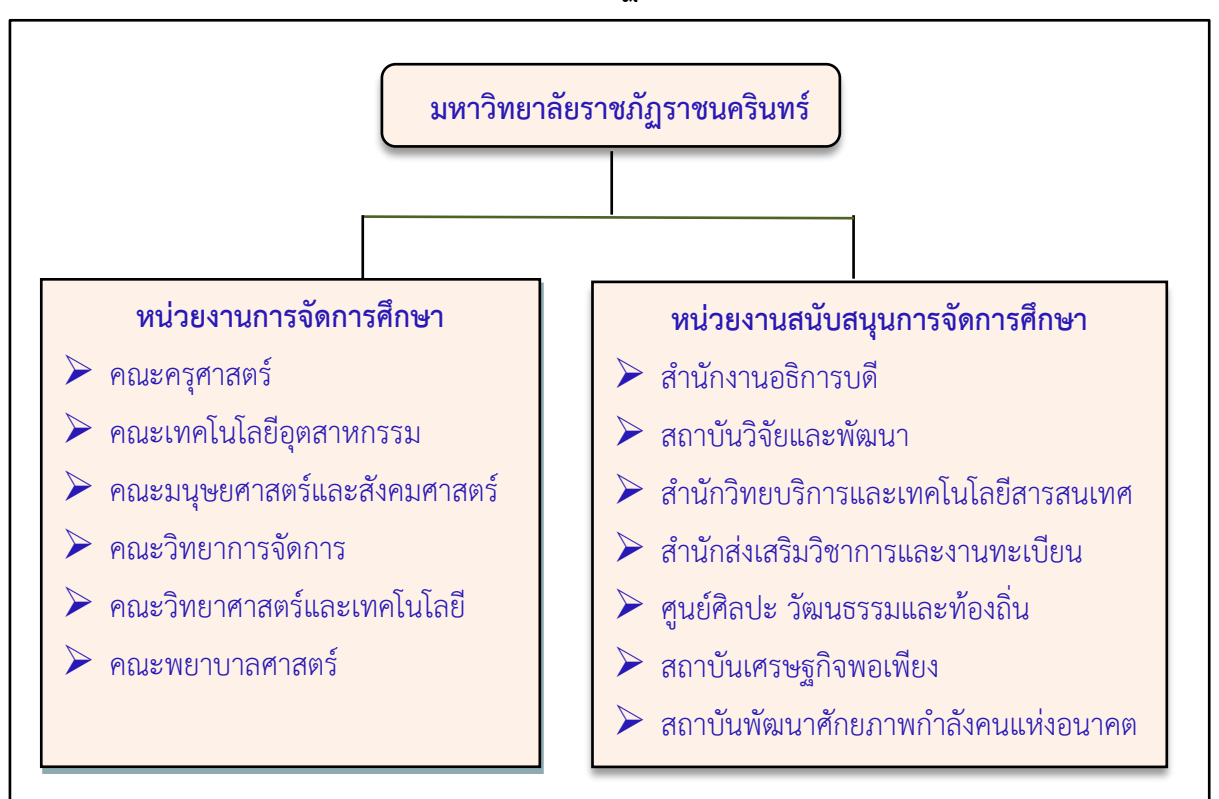

#### โครงสร้างการแบ่งส่วนราชการมหาวิทยาลัยราชภัฏราชนครินทร์

#### **ภาพที่ ๑.๑** โครงสร้างการแบ่งส่วนราชการของมหาวิทยาลัยราชภัฏราชนครินทร์

จากภาพที่ ๑.๑ แสดงโครงสร้างการแบ่งส่วนราชการของมหาวิทยาลัยราชภัฏราชนครินทร์ โดยแบ่งออกเป็น ๑๓ หน่วยงาน ซึ่งรวมถึงส่วนงานภายในที่จัดตั้งขึ้นโดยสภามหาวิทยาลัยราชภัฏ ราชนครินทร์ด้วย จากส่วนราชการทั้งหมดมีหน่วยงานที่ทำหน้าที่ในการจัดการศึกษาจำนวน ๖ หน่วยงาน และมีหน่วยงานสนับสนุนการจัดการศึกษา จำนวน ๗ หน่วยงาน ที่ส่งเสริมและสนับสนุน ให้มหาวิทยาลัยราชภัฏราชนครินทร์ดำเนินการตามพันธกิจของมหาวิทยาลัยตามมาตรา ๗ แห่งพระราชบัญญัติมหาวิทยาลัยราชภัฏ พ.ศ. ๒๕๔๗

### สัญลักษณ์ประจำมหาวิทยาลัยราชภัฏราชนครินทร์

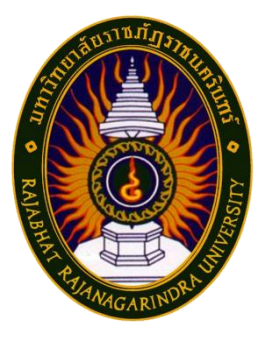

สัญลักษณ์ประจำมหาวิทยาลัย เป็นรูปพระราชลัญจกรประจำพระองค์ รัชกาลที่ ๙ เป็นรูปพระที่นั่งอัฐทิศ ประกอบด้วยวงจักร กลางวงจักรมีอักขระ เป็น อุ หรือเลข ๙ รอบวงจักรมีรัศมีเปล่งออก ในรอบเหนือจักรเป็นรูป เศวตฉัตรเจ็ดชั้นตั้งอยู่บนพระที่นั่งอัฐทิศ และรอบนอกด้านบน มีตัวอักษร ภาษาไทยว่า "มหาวิทยาลัยราชภัฏราชนครินทร์" ด้านล่างมีอักษร ภาษาอังกฤษว่า "RAJABHAT RAJANAGARINDRA UNIVERSITY"

สถาบันพระมหากษัตริย์ผู้ให้กำเนิด

#### สีของสัญลักษณ์ประกอบด้วย ๕ สีดังนี้

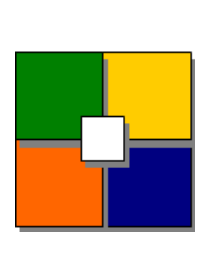

|         |        | 6                                           |
|---------|--------|---------------------------------------------|
|         |        | และพระราชทานนาม "มหาวิทยาลัยราชภัฏ"         |
| สีเขียว | แทนค่า | แหล่งที่ตั้งของมหาวิทยาลัยราชภัฏ ๓๘ แห่ง    |
|         |        | ในแหล่งธรรมชาติ มีสภาพแวดล้อมที่สวยงาม      |
| สีทอง   | แทนค่า | ความรุ่งเรื่องทางปัญญา                      |
| สีส้ม   | แทนค่า | ความรุ่งเรืองของศิลปวัฒนธรรมท้องถิ่นก้าวไกล |
|         |        | ใน ๓๘ มหาวิทยาลัยราชภัฏ                     |
| สีขาว   | แทนค่า | ความคิดอันบริสุทธิ์ของนักปราชญ์แห่ง         |
|         |        | พระบาทสมเด็จพระเจ้าอยู่หัว ฯ                |

สีน้ำเงิน แทนค่า

คติธรรมประจำมหาวิทยาลัย : สิกเขยย สิกขิตพุพานิ พึงศึกษาในสิ่งที่ควรศึกษา

**ดอกไม้ประจำมหาวิทยาลัย** : ดอกสารภี

**สีประจำมหาวิทยาลัย** : เขียว - เหลือง

#### ปรัชญา

จัดการศึกษา เพื่อพัฒนาท้องถิ่น

#### วิสัยทัศน์

มหาวิทยาลัยชั้นนำรับใช้สังคมของภาคตะวันออก เพื่อสร้างนวัตกรรมสู่การพัฒนาที่ยั่งยืน

A Leading Social Enterprise University in the Eastern Thailand to Create Innovation for sustainable development.

คู่มือปฏิบัติงานหลัก เรื่อง การโอนเปลี่ยนแปลงกิจกรรมและงบประมาณ (ในระบบบัญชี ๓ มิติ) - **๗ -**

#### เอกลักษณ์

"มหาวิทยาลัยราชภัฏราชนครินทร์เป็นสถาบันอุดมศึกษาเพื่อการพัฒนาชุมชน และท้องถิ่น"

#### อัตลักษณ์

"จิตอาสา ใฝ่รู้ สู้งาน"

## พันธกิจ

เพื่อให้บรรลุวิสัยทัศน์ดังกล่าวโดยอาศัยกรอบภารกิจตามมาตรา ๘ แห่งพระราชบัญญัติ มหาวิทยาลัยราชภัฏ พุทธศักราช ๒๕๔๗ และกรอบแผนพัฒนาเศรษฐกิจและสังคมแห่งชาติฉบับ สิบสามมหาวิทยาลัยราชภัฏราชนครินทร์ จึงกำหนดพันธกิจไว้ ๕ ประการดังต่อไปนี้

 ๑. ผลิตบัณฑิตให้มีความรู้ คู่ คุณธรรมเชี่ยวชาญในศาสตร์และภูมิปัญญาท้องถิ่น ภาคตะวันออกตอบสนองความต้องการของสังคม และการพัฒนาประเทศตามนโยบายประเทศไทย
 ๑.๐ รวมทั้งเสริมสร้างความเข้มแข็งของวิชาชีพครู และบุคลากรทางการศึกษา

 ๒. สร้างงานวิจัยและนวัตกรรมบนฐานทรัพยากรและภูมิปัญญาท้องถิ่นเพื่อการพัฒนา ที่ยั่งยืน

๓. พัฒนาและถ่ายทอดเทคโนโลยีสู่ท้องถิ่นตอบสนองความต้องการของชุมชน และท้องถิ่น ให้ชุมชนมีคุณภาพชีวิตที่ดีต่อเนื่องและยั่งยืน

๔. บริการวิชาการและประสานความร่วมมือระหว่างสถาบันการศึกษาชุมชนองค์การ ทั้งในและต่างประเทศเพื่อการพัฒนาภูมิปัญญาท้องถิ่นแห่งภาคตะวันออก ตลอดจนการพัฒนาและ เสริมสร้างความเข้มแข็งของผู้นำชุมชน ผู้นำศาสนา และนักการเมืองท้องถิ่น

๕. ทะนุบำรุงศิลปะ และวัฒนธรรม ภูมิปัญญาท้องถิ่น

# คุณลักษณะของบัณฑิตที่พึงประสงค์

- ๑. มีความสามารถในการคิดอย่างมีวิจารณญาณ และมีความคิดสร้างสรรค์
- มีความสามารถในการเผชิญสถานการณ์ และสู้งาน
- ๗. มีวินัย มีคุณธรรม และจริยธรรม
- ๔. มีส่วนร่วมในการรับผิดชอบต่อสังคม

## ยุทธศาสตร์

ยุทธศาสตร์ที่ ๑ การพัฒนาท้องถิ่น ยุทธศาสตร์ที่ ๒ การผลิตและพัฒนาครู ยุทธศาสตร์ที่ ๓ การยกระดับคุณภาพการศึกษา ยทธศาสตร์ที่ ๔ การพัฒนาระบบการบริหารจัดการ

## ยุทธศาสตร์/เป้าประสงค์/กลยุทธ์

**ยุทธศาสตร์ที่ ๑** การพัฒนาท้องถิ่น

#### เป้าประสงค์

 ๑. ชุมชน ท้องถิ่น และสถานประกอบการได้รับการพัฒนาให้มีความเข้มแข็ง และ ยกระดับให้เป็นแหล่งจ้างงานของประชากรและบัณฑิต รวมทั้งพัฒนาหรือสร้างผู้ประกอบการในพื้นที่
 ๒. มีงานวิจัย นวัตกรรมที่สร้างคุณค่าและนำไปใช้ประโยชน์ในการพัฒนามหาวิทยาลัย

และท้องถิ่น

๓. เป็นแหล่งเรียนรู้ศิลปวัฒนธรรมภูมิปัญญาท้องถิ่นและสร้างสรรค์ผลงานที่โดดเด่น เป็นที่ยอมรับของสังคม

#### กลยุทธ์

๑. การพัฒนาชุมชนท้องถิ่น และกำลังคนเพื่อรองรับการพัฒนาพื้นที่

๒. พัฒนาผลิตภัณฑ์ชุมชนที่เป็นอัตลักษณ์ท้องถิ่นตามความต้องการของตลาด

๓. ทะนุบำรุงศิลปะ และวัฒนธรรม เพื่อสร้างความเข้มแข็ง และสร้างคุณค่าของชุมชน สู่การจัดการเชิงเศรษฐกิจสร้างสรรค์ และทันสมัย

#### **ยุทธศาสตร์ที่ ๒** การผลิตและพัฒนาครู

#### เป้าประสงค์

 ๑. บัณฑิตครูมีอัตลักษณ์ และสมรรถนะเป็นเลิศเป็นที่ต้องการของผู้ใช้บัณฑิต และ ครูประจำการที่เป็นศิษย์เก่าของมหาวิทยาลัยราชภัฏมีศักยภาพและความก้าวหน้าทางวิชาชีพ

#### กลยุทธ์

๑. การพัฒนาหลักสูตรครุศาสตร์ และกระบวนการผลิตบัณฑิตให้มีสมรรถนะ ตามเกณฑ์มาตรฐาน และสมรรถนะที่เป็นอัตลักษณ์ของมหาวิทยาลัยที่สอดคล้องกับความต้องการ ของประเทศ

# **ยุทธศาสตร์ที่ ๓** การยกระดับคุณภาพการศึกษา

## เป้าประสงค์

๑. ยกระดับคุณภาพ และสมรรถนะบัณฑิตให้ตรงตามความต้องการของผู้ใช้บัณฑิต
 ด้วยอัตลักษณ์ คุณลักษณะ ๔ ประการ และมีทักษะที่จำเป็น (การเรียนรู้ตลอดชีวิต ทักษะที่จำเป็น
 ในศตวรรษที่ ๒๑ เพื่อพร้อมรับการเปลี่ยนแปลง)

#### กลยุทธ์

๑. พัฒนาหลักสูตรร่วมกับภาคีเครือข่ายที่สอดคล้องกับความต้องการของตลาดแรงงาน/

ท้องถิ่น

 ๒. พัฒนาบัณฑิตให้มีความรู้คู่คุณธรรมและเชี่ยวชาญในศาสตร์ได้ตามกรอบมาตรฐาน คุณวุฒิแห่งชาติและวิชาชีพ มีสมรรถนะ ตรงตามความต้องการของสถานประกอบการ

๓. การพัฒนานักศึกษาให้มีทักษะทางสังคม (Soft Skill) เพื่อให้เหมาะสมกับการอยู่ใน ศตวรรษที่ ๒๑

#### **ยุทธศาสตร์ที่ ๔** การพัฒนาระบบการบริหารจัดการ

#### เป้าประสงค์

๑. ระบบบริหารจัดการมหาวิทยาลัยมีคุณภาพ ทันสมัย รองรับการเปลี่ยนแปลง

 ๒. บุคลากรมีสมรรถนะที่สอดคล้องตามสาขางานและทักษะรองรับการเปลี่ยนแปลง กลยุทธ์

๑. พัฒนาระบบบริหารมหาวิทยาลัยให้ทันสมัย รวดเร็ว มีประสิทธิภาพ และรองรับ

การเปลี่ยนแปลง

๒. การพัฒนากลยุทธ์เพื่อสร้างความมั่นคงทางเงิน

๓. ยกระดับขีดความสามารถของบุคลากร ให้มีสมรรถนะพร้อมรับความเปลี่ยนแปลง และตอบสนองต่อการพัฒนาประเทศ

๔. การสนับสนุนการทำงานของบุคลากรทุกระดับเชิงรุก เพื่อให้เกิดประสิทธิภาพ ประสิทธิผลอย่างเป็นรูปธรรม

# ส่วนที่ ๒ บริบทของหน่วยงาน

### ประวัติของสำนักงานอธิการบดี

สำนักงานอธิการบดี มหาวิทยาลัยราชภัฏราชนครินทร์ เป็นส่วนราชการที่ตั้งขึ้นตามมาตรา ๗ แห่งพระราชบัญญัติวิทยาลัยครู พ.ศ. ๒๕๑๘ เดิมใช้ชื่อว่า สำนักงานอธิการ ต่อมา เมื่อพระบาทสมเด็จพระเจ้าอยู่หัวทรงพระกรุณาโปรดเกล้าฯ พระราชทานนาม "สถาบันราชภัฏ" ให้แก่วิทยาลัยครู สำนักงานอธิการ จึงเปลี่ยนเป็นสำนักงานอธิการบดี ตามมาตรา ๑๐ แห่งพระราชบัญญัติสถาบันราชภัฏ พ.ศ.๒๕๓๘ แบ่งส่วนราชการออกเป็น ๑๐ ฝ่าย ได้แก่ ฝ่ายธุรการ ฝ่ายการเงิน ฝ่ายพัสดุ ฝ่ายประชาสัมพันธ์ ฝ่ายการเจ้าหน้าที่ ฝ่ายอาคารสถานที่ ฝ่ายยานพาหนะ ฝ่ายแผนงาน ฝ่ายกิจการนักศึกษา และฝ่ายสวัสดิการ

เมื่อเปลี่ยนสถานภาพเป็นมหาวิทยาลัยราชภัฏ ตามพระราชบัญญัติมหาวิทยาลัยราชภัฏ พ.ศ. ๒๕๔๗ มาตรา ๑๐ มีการแบ่งส่วนราชการภายในสำนักงานอธิการบดีเป็น ๓ กอง ได้แก่ (๑) กองกลาง (๒) กองนโยบายและแผน (๓) กองพัฒนานักศึกษา สำนักงานอธิการบดีเป็นหน่วยงานที่ส่งเสริม สนับสนุนการดำเนินงานของหน่วยงานต่าง ๆ ให้สามารถปฏิบัติงานได้อย่างมีประสิทธิภาพ ตามภารกิจหลักของมหาวิทยาลัย

นอกจากนี้มหาวิทยาลัยราชภัฏราชนครินทร์ยังมีพื้นที่ที่ตำบลหัวไทร อำเภอบางคล้า จังหวัดฉะเชิงเทรา จำนวน ๕๐๐ ไร่ ทำให้สำนักงานอธิการบดี มีการแบ่งส่วนงานเพิ่มอีกส่วนงานหนึ่ง ซึ่งอยู่ในสายการบังคับบัญชาของสำนักงานอธิการบดี

#### สถานที่ตั้ง

๑. สำนักงานอธิการบดีมีสำนักงานที่อาคารเรียนรวมและอำนวยการ ชั้น ๑ มหาวิทยาลัย ราชภัฏราชนครินทร์ เลขที่ ๔๒๒ ถนนมรุพงษ์ ตำบลหน้าเมือง อำเภอเมือง จังหวัดฉะเชิงเทรา ๒๔๐๐๐

๒. สำนักงานอธิการบดี (บางคล้า) มีสำนักงานที่อาคารสภามหาวิทยาลัย ชั้น ๑ ตำบลหัวไทร อำเภอบางคล้า จังหวัดฉะเชิงเทรา

# การจัดตั้งหน่วยงาน

เมื่อพระราชบัญญัติมหาวิทยาลัยราชภัฏ พ.ศ. ๒๕๔๗ ได้ประกาศในราชกิจจานุเบกษา เล่ม ๑๒๑ ตอนพิเศษ ๒๓ ก. เมื่อวันที่ ๑๔ มิถุนายน พ.ศ. ๒๕๔๗ ทำให้สถาบันราชภัฏราชนครินทร์ มีฐานะเป็นมหาวิทยาลัยราชภัฏราชนครินทร์ ตั้งแต่วันที่ ๑๕ มิถุนายน พ.ศ. ๒๕๔๗ และตามประกาศ กระทรวงศึกษาธิการ เรื่อง การแบ่งส่วนราชการในมหาวิทยาลัยราชภัฏราชนครินทร์ พ.ศ. ๒๕๔๙ ให้แบ่งส่วนราชการในสำนักงานอธิการบดีมหาวิทยาลัยราชภัฏราชนครินทร์ เป็น ๓ กอง ได้แก่

- ๑. กองกลาง
- ๒. กองนโยบายและแผน
- ๓. กองพัฒนานักศึกษา

ต่อมาสภามหาวิทยาลัยในการประชุมครั้งที่ ๗/๒๕๖๑ เมื่อวันที่ ๑๘ สิงหาคม พ.ศ. ๒๕๖๑ มีมติให้สำนักงานสภามหาวิทยาลัย อยู่ในกำกับของสำนักงานอธิการบดี ดังนั้นโครงสร้าง การแบ่งส่วนราชการของสำนักงานอธิการบดี จึงเป็นไปตามภาพที่ ๒.๑

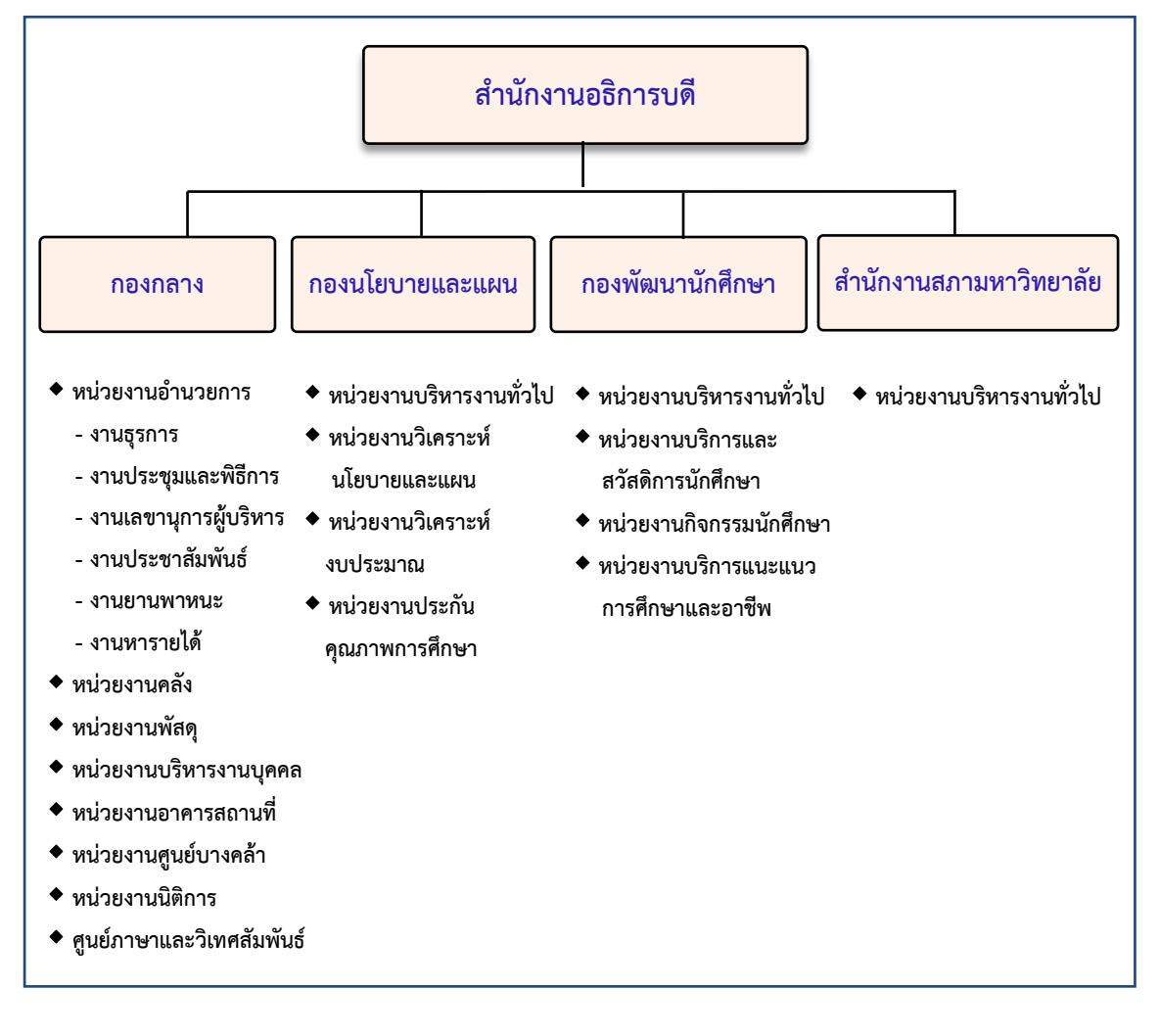

#### โครงสร้างการแบ่งส่วนราชการสำนักงานอธิการบดี

ภาพที่ ๒.๑ โครงสร้างการแบ่งส่วนราชการสำนักงานอธิการบดี

คู่มือปฏิบัติงานหลัก เรื่อง การโอนเปลี่ยนแปลงกิจกรรมและงบประมาณ (ในระบบบัญชี ๓ มิติ) - ๑๒ -

จากภาพที่ ๒.๑ แสดงโครงสร้างการแบ่งส่วนราชการสำนักงานอธิการบดี ซึ่งมีส่วนราชการ ในสังกัด ๓ กอง และ ๑ สำนักงาน ซึ่งมีบทบาทหน้าที่ในการสนับสนุนการดำเนินงานตามภารกิจ ของมหาวิทยาลัยให้เป็นไปตามวัตถุประสงค์ในการจัดตั้งมหาวิทยาลัยราชภัฏตามพระราชบัญญัติ มหาวิทยาลัยราชภัฏ พ.ศ. ๒๕๔๗ ตามประกาศสภามหาวิทยาลัยราชภัฏราชนครินทร์ เรื่อง การแบ่งส่วนราชการในมหาวิทยาลัยราชภัฏราชนครินทร์ ที่ ๑๑/๒๕๖๑ ลงวันที่ ๒๐ ตุลาคม พ.ศ. ๒๕๖๑

#### ประวัติกองนโยบายและแผน

กองนโยบายและแผน เดิมมีฐานะเป็นแผนกแผนงานและประเมินผล วิทยาลัยครู ฉะเชิงเทรา ตามประกาศของกระทรวงศึกษาธิการ ในปี พ.ศ. ๒๕๑๘ มีการประกาศใช้พระราชบัญญัติ วิทยาลัยครู พ.ศ. ๒๕๑๘ วิทยาลัยครูฉะเชิงเทราได้รับการยกฐานะตามพระราชบัญญัติให้สามารถ ผลิตครูได้ถึงระดับปริญญาตรี และได้มีการแบ่งส่วนราชการในวิทยาลัยครูใหม่ แผนกแผนงาน และประเมินผลได้รับการยกฐานะขึ้นเป็นสำนักวางแผนและพัฒนา มีฐานะเทียบเท่าคณะวิชา ในปี พ.ศ. ๒๕๔๗ สถาบันราชภัฏราชนครินทร์ ได้ปรับเปลี่ยนสถานะเป็นมหาวิทยาลัยราชภัฏ ราชนครินทร์ โดยมีส่วนราชการภายในมหาวิทยาลัยๆ จำนวน ๑๐ หน่วยงาน ตามประกาศ กระทรวงศึกษาธิการ จึงทำให้สำนักวางแผนและพัฒนาปรับเปลี่ยนสถานะเป็น กองนโยบายและแผน ซึ่งเป็นส่วนราชการภายในของสำนักงานอธิการบดีตามประกาศการแบ่งส่วนราชการ ของกระทรวงศึกษาธิการมาจนถึงปัจจุบัน และได้มีการแบ่งส่วนราชการ เป็นดังนี้

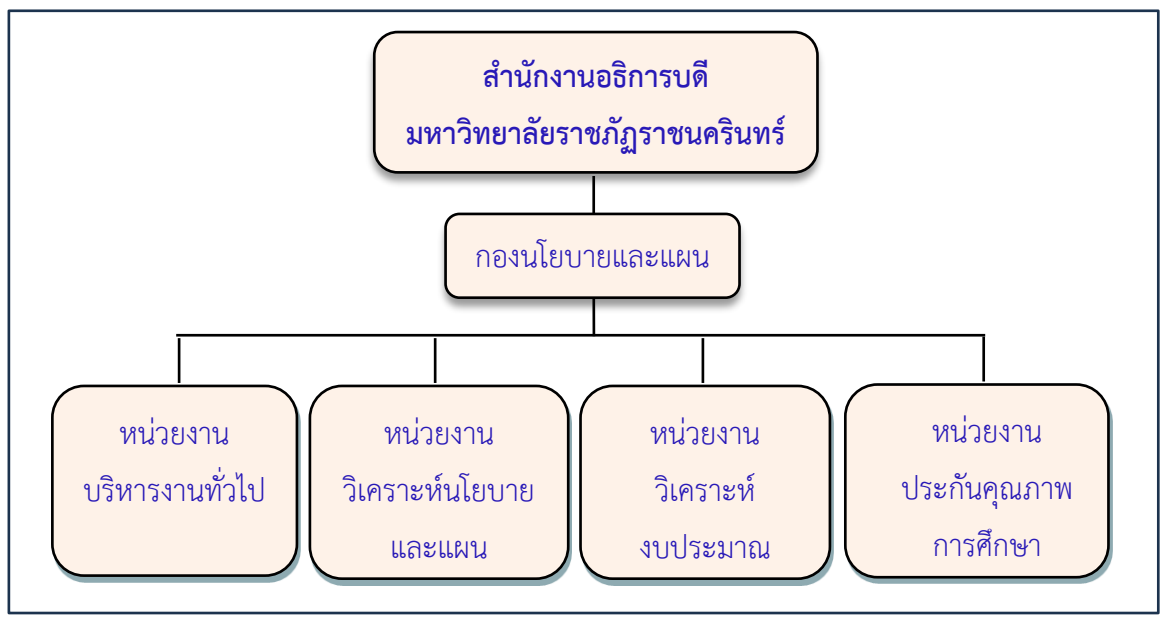

#### ๑) โครงสร้างองค์กร (Organization Chart) กองนโยบายและแผน

ภาพที่ ๒.๒ โครงสร้างองค์กร (Organization Chart) กองนโยบายและแผน

จากภาพที่ ๒.๒ แสดงโครงสร้างองค์กร (Organization Chart) กองนโยบายและแผน โดยมีการแบ่งส่วนราชการและส่วนงานภายในออกเป็น ๔ หน่วยงาน คือ (๑) หน่วยงานบริหาร งานทั่วไป (๒) หน่วยงานวิเคราะห์นโยบายและแผน (๓) หน่วยงานวิเคราะห์งบประมาณ และ (๔) หน่วยงานประกันคุณภาพการศึกษา

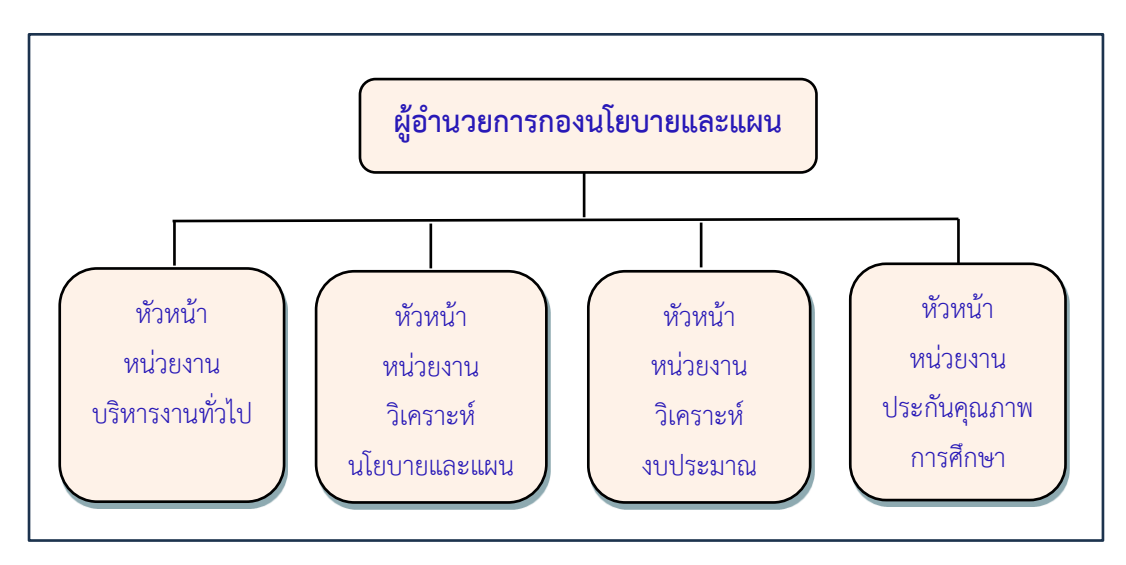

#### ๒) โครงสร้างการบริหาร (Administration Chart) กองนโยบายและแผน

ภาพที่ ๒.๓ โครงสร้างการบริหาร (Administration Chart) กองนโยบายและแผน

จากภาพที่ ๒.๓ แสดงโครงสร้างการบริหาร (Administration Chart) กองนโยบาย และแผน โดยมีการกำหนดตำแหน่งการบริหารส่วนงานภายในออกเป็น ๔ หน่วยงาน คือ (๑) หัวหน้า หน่วยงานบริหารงานทั่วไป (๒) หัวหน้าหน่วยงานวิเคราะห์นโยบายและแผน (๓) หัวหน้าหน่วยงาน วิเคราะห์งบประมาณ และ (๔) หัวหน้าหน่วยงานประกันคุณภาพการศึกษา

#### ๓) ภาระหน้าที่ของกองนโยบายและแผน

กองนโยบายและแผนได้มีการแบ่งส่วนราชการในกองออกเป็น ๔ หน่วยงาน โดยมีรายละเอียดเกี่ยวกับงานของแต่ละหน่วยงานที่จะต้องปฏิบัติภายในหน่วยงานมีรายละเอียดดังนี้

(๑) หน่วยงานบริหารงานทั่วไป มีหน้าที่ด้านงานสารบรรณ งานการประชุม งานงบประมาณ การเงินและพัสดุ และภารกิจอื่น ๆ ที่เกี่ยวข้อง

(๒) หน่วยงานวิเคราะห์นโยบายและแผน มีหน้าที่วิเคราะห์ ประสานการจัดทำแผน ต่าง ๆ กำหนดเป้าหมาย การรายงานต้นทุนต่อหน่วยผลผลิต ประสานการวางแผนพัฒนา มหาวิทยาลัยร่วมกับหน่วยงานต่าง ๆ ติดตามประเมินผลการปฏิบัติตามแผนยุทธศาสตร์ ของมหาวิทยาลัย ดำเนินการด้านการวิเคราะห์แผนอัตรากำลังและแผนทรัพยากร ดำเนินการ ด้านวิจัยสถาบันเพื่อเป็นข้อมูลประกอบการวางแผนด้านต่าง ๆ ของมหาวิทยาลัย สนับสนุนภารกิจ ของหน่วยงานอื่นในด้านส่งเสริมและพัฒนาความรู้ด้านการวางแผนและพัฒนานโยบาย จัดทำรายงาน ผลการดำเนินงาน (รายงานประจำปี) วิเคราะห์ข้อมูลนักศึกษาเต็มเวลา (Full Time Equivalent Student) วิจัยจากงานประจำ วิจัยสถาบัน งานพัฒนาระบบราชการ (ก.พ.ร.) การจดคำรับรอง การปฏิบัติราชการ และภารกิจอื่น ๆ ที่เกี่ยวข้อง

(๓) หน่วยงานวิเคราะห์งบประมาณ มีหน้าที่วิเคราะห์ ประสานการจัดทำและจัดสรร งบประมาณแผ่นดิน งบประมาณเงินรายได้ รายงานผลการใช้งบประมาณแผ่นดิน งบประมาณ เงินรายได้ งบประมาณหน่วยงานในกำกับ พัฒนาระบบเทคโนโลยีสารสนเทศด้านงบประมาณ การรายงานผลการใช้จ่ายงบประมาณแผ่นดิน และเงินรายได้รายไตรมาสและประจำปี การรายงาน ระดับความสำเร็จของการใช้จ่ายงบประมาณ (PART) งานสถิติ ข้อมูล และสารสนเทศ งานติดตาม และประเมินผลงบประมาณ การเงิน ประสานการออกแบบสิ่งก่อสร้าง และภารกิจอื่น ๆ ที่เกี่ยวข้อง

(๔) หน่วยงานประกันคุณภาพการศึกษา มีหน้าที่ดำเนินงานด้านการควบคุม และพัฒนาคุณภาพ วิเคราะห์ รวบรวม และจัดทำข้อมูลสารสนเทศ ประสานงาน รวบรวม และ สรุปผลการประเมินคุณภาพตามตัวชี้วัดของสำนักงานรับรองมาตรฐานและประเมินคุณภาพการศึกษา (สมศ.) และกระทรวงการอุดมศึกษา วิทยาศาสตร์ วิจัยและนวัตกรรม (อว.) และภารกิจอื่น ๆ ที่เกี่ยวข้อง

ในภาระงานที่ได้รับมอบหมายให้ปฏิบัติงานนั้น ผู้ปฏิบัติงานได้นำภาระงาน ด้านการปฏิบัติการเกี่ยวกับงานงบประมาณมาจัดทำ "คู่มือ การโอนเปลี่ยนแปลงกิจกรรม และงบประมาณ (ในระบบบัญชี ๓ มิติ)"

# ส่วนที่ ๓ ขั้นตอนการปฏิบัติงาน การโอนเปลี่ยนแปลงกิจกรรมและงบประมาณ (ในระบบบัญชี ๓ มิติ)

#### ความเป็นมาและความสำคัญ

การใช้จ่ายงบประมาณรายจ่ายประจำปีของคณะ หน่วยงาน ภายในมหาวิทยาลัยราชภัฏ ราชนครินทร์ มีการจัดทำแผนการปฏิบัติงานกำหนดไว้ในรายการตามเอกสารแผนปฏิบัติราชการ ประจำปีที่สอดคล้องกับแผนปฏิบัติราชการ ๔ ปี ซึ่งได้รับการอนุมัติจากสภามหาวิทยาลัย จึงไม่สมควรโอนเปลี่ยนแปลงรายการหรือนำไปใช้เป็นค่าใช้จ่ายในรายการอื่น ที่นอกเหนือจาก แผนปฏิบัติราชการที่ตั้งไว้ตั้งแต่ต้นปีงบประมาณได้ แต่เนื่องจากกระบวนการจัดทำคำของบประมาณ รายจ่ายประจำปีสำหรับปีต่อไป อยู่ระหว่างการใช้จ่ายงบประมาณประจำปีก่อนสิ้นปีงบประมาณ ้ ปัจจบันเป็นเวลานาน การจัดทำงบประมาณเป็นการจัดทำประมาณการใช้จ่ายล่วงหน้า ดังนั้นเมื่อเริ่ม ปีงบประมาณใหม่ คณะ หน่วยงาน ได้รับการจัดสรรงบประมาณเพื่อนำไปใช้จ่ายในการดำเนินงาน ตามที่ขออนุมัติไว้กับสภามหาวิทยาลัย จากสถานการณ์ต่าง ๆ ความจำเป็น เป้าหมายการบริหาร กลยุทธ์ และหรือประมาณการค่าใช้จ่ายในการดำเนินการตามแผนได้เปลี่ยนแปลงไป ส่งผลให้ต้องมี การโอนเปลี่ยนแปลงกิจกรรมและงบประมาณรายจ่ายที่กำหนดไว้ในรายการต่าง ๆ เพื่อให้สามารถ ้ดำเนินงานได้สอดคล้องกับสถานการณ์ที่เปลี่ยนแปลงไปได้ จึงกำหนดให้มีกรณีเปลี่ยนแปลงกิจกรรม และโอนงบประมาณได้ ในการกำหนดการเปลี่ยนแปลงกิจกรรมและโอนงบประมาณนั้น ผู้ปฏิบัติงาน ได้ยึดระเบียบว่าด้วยการบริหารงบประมาณ พ.ศ. ๒๕๖๒ และหลักเกณฑ์ว่าด้วยการใช้งบประมาณ รายจ่าย การโอนเงินจัดสรรหรือการเปลี่ยนแปลงเงินจัดสรร พ.ศ. ๒๕๖๒ ประกาศ ณ วันที่ ๓๑ กรกฎาคม ๒๕๖๒ โดยสำนักงบประมาณ ทั้งนี้ต้องเป็นการเปลี่ยนแปลงตามหลักการดังต่อไปนี้

- ๑. เพื่อแก้ไขปัญหาในการดำเนินงาน
- ๒. เพื่อเพิ่มประสิทธิภาพการให้บริการ
- ๗. เพื่อเพิ่มคุณภาพการให้บริการ
- ๔. เพื่อพัฒนาบุคลากร
- ๙. เพื่อพัฒนาเทคโนโลยี

๖. เพื่อสนับสนุนการบริหารงานตามแผนยุทธศาสตร์ของมหาวิทยาลัยราชภัฏราชนครินทร์
 จากความสำคัญข้างต้น ผู้ปฏิบัติงานจึงได้จัดทำคู่มือปฏิบัติงานหลัก เรื่อง การโอน
 เปลี่ยนแปลงกิจกรรมและงบประมาณ (ในระบบบัญชี ๓ มิติ) เพื่อให้ผู้ปฏิบัติงานด้านการวางแผน
 ด้านการบริหารงบประมาณ สามารถใช้เป็นแนวทางในการดำเนินงานให้เป็นมาตรฐานในทิศทาง

เดียวกัน และมีประสิทธิภาพในการปฏิบัติงาน อันจะเป็นประโยชน์สำหรับบุคลากรในหน่วยงาน ให้สามารถปฏิบัติงานแทนกันได้ ทั้งนี้ คู่มือการปฏิบัติงานหลักดังกล่าว เป็นเอกสารแสดงถึงขั้นตอน การโอนเปลี่ยนแปลงกิจกรรมและงบประมาณ (ในระบบบัญชี ๓ มิติ) ตั้งแต่เริ่มต้นจนสิ้นสุด กระบวนการ โดยคู่มือการปฏิบัติงานหลักมีความสำคัญยิ่งในการปฏิบัติงาน เพื่อให้กองนโยบาย และแผน มีคู่มือในการปฏิบัติงาน และช่วยให้ผู้ปฏิบัติงานใหม่สามารถศึกษางานได้อย่างรวดเร็ว สามารถปฏิบัติงานได้อย่างต่อเนื่อง เมื่อมีการเปลี่ยนหน้าที่ ทำให้มีระบบและมีประสิทธิภาพมากขึ้น

## วัตถุประสงค์

เพื่อให้มีคู่มือปฏิบัติงานหลัก เรื่อง การโอนเปลี่ยนแปลงกิจกรรมและงบประมาณ (ในระบบ บัญชี ๓ มิติ) ภายในกองนโยบายและแผน และเพื่อเป็นการแลกเปลี่ยนเรียนรู้ระหว่างหน่วยงาน และปฏิบัติงานทดแทนกันได้

# ประโยชน์ที่คาดว่าจะได้รับ

๑. ผู้ปฏิบัติงานมีคู่มือ ความรู้ ความเข้าใจ สามารถปฏิบัติงานด้านการเปลี่ยนแปลง กิจกรรมและการโอนงบประมาณเงินรายได้ของมหาวิทยาลัยได้อย่างมีประสิทธิภาพ

๒. หน่วยงานต่าง ๆ ภายในมหาวิทยาลัยราชภัฏราชนครินทร์และผู้ที่มีส่วนเกี่ยวข้อง กับกิจกรรมและการโอนงบประมาณเงินรายได้ของมหาวิทยาลัยราชภัฏราชนครินทร์ ทราบขั้นตอน และสามารถวางแผนการปฏิบัติงานได้อย่างมีประสิทธิภาพ

# กระบวนการโอนเปลี่ยนแปลงกิจกรรมและงบประมาณ (ในระบบบัญชี ๓ มิติ)

การโอนเปลี่ยนแปลงกิจกรรมและงบประมาณ ใช้ในกรณีที่หน่วยงาน มีแผนการใช้จ่าย งบประมาณไม่ครบทุกหมวดรายจ่าย หรือไม่ครอบคลุมการจัดกิจกรรมที่ต้องการดำเนินการ ซึ่งอาจเกิดขึ้นระหว่างปีงบประมาณ มีความประสงค์ขอเพิ่ม หรือเปลี่ยนแปลงกิจกรรม ไปจาก แผนปฏิบัติงานและแผนการใช้จ่ายงบประมาณที่สภามหาวิทยาลัยอนุมัติไว้ตั้งแต่ต้นปีงบประมาณ หน่วยงานสามารถเสนอขออนุมัติการโอนเปลี่ยนแปลงกิจกรรมและงบประมาณ มายังกองนโยบาย และแผน เพื่อเสนอขออนุมัติและดำเนินการ ซึ่งจะทำให้เกิดประสิทธิภาพและประสิทธิผลสูงสุด

# การจัดทำเอกสารและการอนุมัติการโอนเปลี่ยนแปลง

เพื่อให้การเสนอขออนุมัติโอนเปลี่ยนแปลงกิจกรรมและงบประมาณของหน่วยงานภายใน มหาวิทยาลัยราชภัฏราชนครินทร์ มีความสะดวก คล่องตัว และเป็นแบบแผนเดียวกัน หน่วยงาน วิเคราะห์งบประมาณ กองนโยบายและแผน สำนักงานอธิการบดี จึงได้จัดทำแบบฟอร์มสำหรับ ใช้ในการขออนุมัติจำนวน ๓ แบบฟอร์ม โดยผู้ขออนุมัติพิจารณาเลือกใช้ตามเหตุผลและความจำเป็น ของหน่วยงาน ดังนี้

#### ๑.๑ แบบฟอร์มขออนุมัติโอนงบประมาณกลาง (กนผ.๐๑)

หน่วยงานได้รับมอบหมายจากมหาวิทยาลัยให้ดำเนินกิจกรรมนอกเหนือจาก แผนงาน/โครงการ/กิจกรรมที่ตั้งไว้ในปีงบประมาณปัจจุบัน เช่น หน่วยงานได้รับมอบหมาย ให้จัดกิจกรรมโครงการอบรม ประชุม สัมมนาต่าง ๆ ที่เป็นประโยชน์กับมหาวิทยาลัย หรือได้รับ มอบหมายให้เข้าร่วมกิจกรรมกับหน่วยงานภายนอกที่ขอให้มหาวิทยาลัยส่งบุคลากรเข้าร่วมโครงการ ซึ่งกิจกรรมต่าง ๆ เหล่านี้ หน่วยงานไม่ได้ตั้งกิจกรรมและงบประมาณไว้ ความจำเป็นเช่นนี้ ให้ผู้รับผิดชอบใช้แบบฟอร์มขออนุมัติโอนงบประมาณกลาง (กนผ.๐๑) เพื่อขออนุมัติงบประมาณ ต่อมหาวิทยาลัย

### ๑.๒ แบบฟอร์มขออนุมัติโอนงบประมาณของหน่วยงานตนเอง (กนผ.๐๒)

ในกรณีที่หน่วยงานกำหนดกิจกรรมและงบประมาณไว้แล้วตั้งแต่ต้นปีงบประมาณ แต่ อาจมีเหตุผลความจำเป็นต้องโอนงบประมาณจากกิจกรรมหนึ่งไปอีกกิจกรรมหนึ่งภายในหน่วยงาน ตนเองนั้น สามารถดำเนินการได้ดังนี้

๑.๒.๑ กิจกรรมและงบประมาณในกิจกรรมนั้น ๆ มีงบประมาณที่ตั้งไว้ไม่เพียงพอ ในการเบิกจ่าย แต่มีกิจกรรมที่ดำเนินการและเบิก - จ่าย เสร็จสิ้นแล้ว และยังมีงบประมาณเหลือจ่าย หน่วยงานสามารถโอนงบประมาณเหลือจ่ายไปสมทบกับกิจกรรมที่เบิก - จ่าย ไม่พอได้ แต่ต้องตั้งเป็นประเภทงบประมาณเดียวกัน

๑.๒.๒ กิจกรรมและงบประมาณที่ตั้งไว้มีความเข้าใจคลาดเคลื่อนเกี่ยวกับ หมวดรายจ่าย หรือกิจกรรมของหน่วยงานดำเนินการบรรลุวัตถุประสงค์แล้ว และต้องการที่จะ จัดกิจกรรมใหม่เพื่อเป็นประโยชน์ต่อหน่วยงานและมหาวิทยาลัย หรือหน่วยงานต้องการ ดำเนินกิจกรรมใหม่ที่กิจกรรมเดิมดำเนินการเสร็จสิ้นแล้วและมีงบประมาณเหลือจ่าย หน่วยงาน สามารถขอเพิ่มกิจกรรม หรือเปลี่ยนแปลงกิจกรรม และโอนงบประมาณภายในหน่วยงานตนเองได้

## ๑.๓ แบบฟอร์มขออนุมัติโอนงบประมาณสนับสนุนทุนการศึกษา (กนผ.๐๓)

กรณีที่บุคลากรสายวิชาการได้รับอนุมัติทุนการศึกษาเพื่อพัฒนาบุคลากร จากมหาวิทยาลัย หน่วยงานต้นสังกัดของบุคลากรสายวิชาการที่ได้รับอนุมัติทุนการศึกษาจะต้อง ดำเนินการจัดทำแบบฟอร์มขออนุมัติโอนงบประมาณสนับสนุนทุนการศึกษา (กนผ.om) เพื่อโอน งบประมาณจากส่วนกลาง ซึ่งมหาวิทยาลัยมอบหมายให้หน่วยงานบริหารงานบุคคลเป็นหน่วยงาน รับผิดชอบหลัก เพื่อขออนุมัติโอนงบประมาณเพื่อดำเนินการเบิกจ่ายต่อไป

โดยทั้ง ๓ แบบฟอร์มดังกล่าวข้างต้น ผู้ปฏิบัติงานของหน่วยงานที่จะดำเนินการ โอนเปลี่ยนแปลงสามารถดาวน์โหลดได้จากเว็บไซต์ของกองนโยบายและแผน สำนักงานอธิการบดี (http://plan.rru.ac.th)

## การโอนเปลี่ยนแปลงกิจกรรมและงบประมาณ (ในระบบบัญชี ๓ มิติ)

เมื่อผู้ปฏิบัติงานได้รับเอกสารการอนุมัติจากผู้บริหารสูงสุดของสายงานให้ดำเนินการ โอนเปลี่ยนแปลงกิจกรรมและงบประมาณ ผู้ปฏิบัติงานต้องดำเนินการตามบันทึกข้อความ ตามแบบฟอร์มที่ได้รับอนุมัติ โดยการโอนเปลี่ยนแปลงกิจกรรมและงบประมาณ ในระบบบัญชี ๓ มิติ (๓dgf) มีขั้นตอนดังนี้

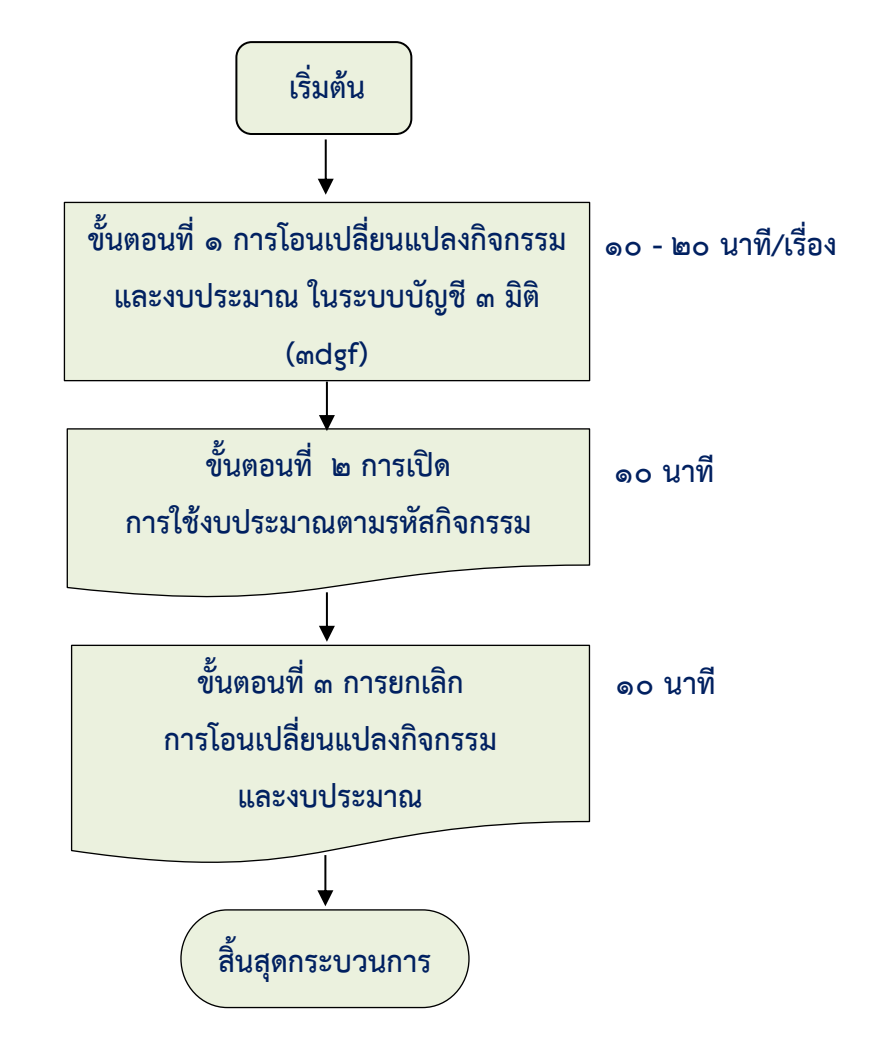

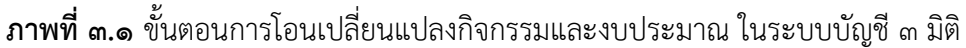

จากภาพที่ ๓.๑ แสดงขั้นตอนการโอนเปลี่ยนแปลงกิจกรรมและงบประมาณ (ในระบบ บัญชี ๓ มิติ) แบ่งเป็น ๓ ขั้นตอนดังนี้

๑. การโอนเปลี่ยนแปลงกิจกรรมและงบประมาณ ในระบบบัญชี ๓ มิติ (mdgf)

๒. การเปิดการใช้เงินตามรหัสกิจกรรม

๓. การยกเลิกการโอนเปลี่ยนแปลงกิจกรรมและงบประมาณ

# ขั้นตอนที่ ๑ การโอนเปลี่ยนแปลงกิจกรรมและงบประมาณ ในระบบบัญชี ๓ มิติ

(andgf)

การโอนเปลี่ยนแปลงกิจกรรมและงบประมาณ ในระบบบัญชี ๓ มิติ (๓dgf) ผู้ดูแลระบบ ๓dgf จะลงโปรแกรมระบบวางแผน (Grow Budget) ให้กับผู้ปฏิบัติงานที่รับผิดชอบ ด้านงบประมาณของมหาวิทยาลัย ซึ่งผู้ดูแลระบบจะลงไว้ในเครื่องคอมพิวเตอร์ และจะมีเมนูลัด แสดงไว้บน Desktop

การโอนเปลี่ยนแปลงกิจกรรมและงบประมาณในระบบบัญชี ๓ มิติ (๓dgf) แบ่งออกเป็น ๒ กรณี ๑) มีกิจกรรมและหมวดเงินรองรับการโอนงบประมาณ ๒) ไม่มีกิจกรรมและหมวดเงินรองรับ งบประมาณ มีขั้นตอนการเข้าสู่ระบบและการดำเนินการดังต่อไปนี้

๑) มีกิจกรรมและหมวดเงินรองรับการโอนงบประมาณ มีขั้นตอนการดำเนินการ ดังต่อไปนี้

๑. เปิดเครื่องคอมพิวเตอร์

๒. ไปที่หน้าจอคอมพิวเตอร์ Double Click ที่โปรแกรมควบคุมงบประมาณ Grow Budget แสดงดังภาพที่ ๓.๒

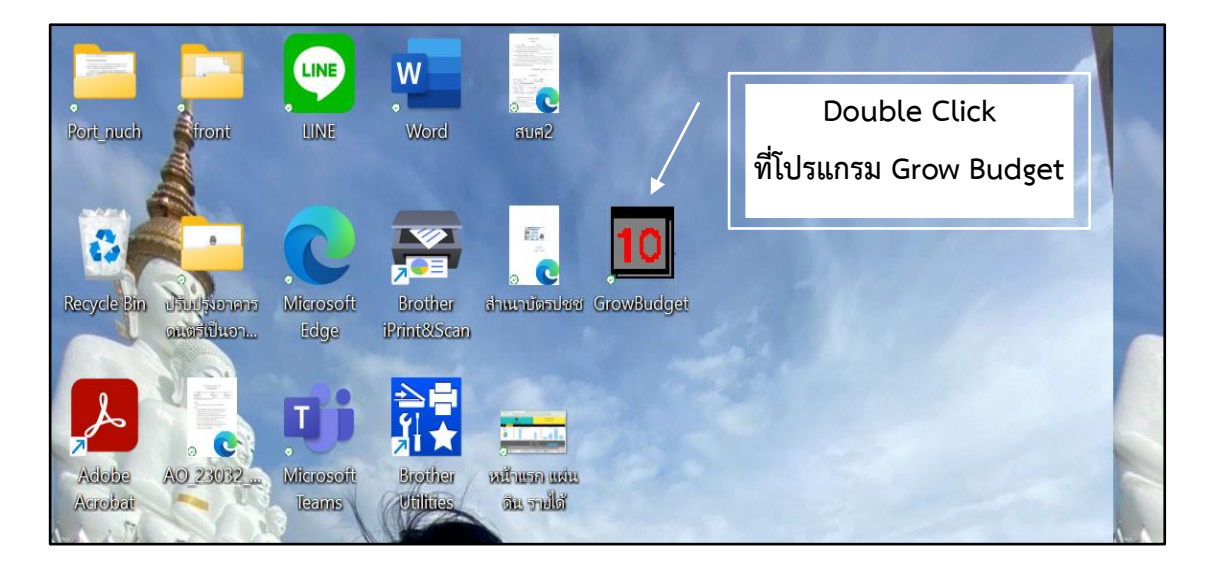

ภาพที่ ๓.๒ เมนูลัด Grow Budget

จากภาพที่ ๓.๒ แสดงเมนูลัด Grow Budget ผู้ดูแลระบบลงโปรแกรมระบบวางแผน Glow Budget ไว้ในเครื่องคอมพิวเตอร์ และมีเมนูลัดแสดงไว้บน Desktop เพื่อให้ผู้ปฏิบัติงานใช้งาน ได้สะดวกมากยิ่งขึ้น เมื่อผู้ปฏิบัติงาน Double Click ที่โปรแกรมควบคุมระบบงบประมาณ Grow Budget บน Desktop จะแสดงหน้าจอดังภาพที่ ๓.๓

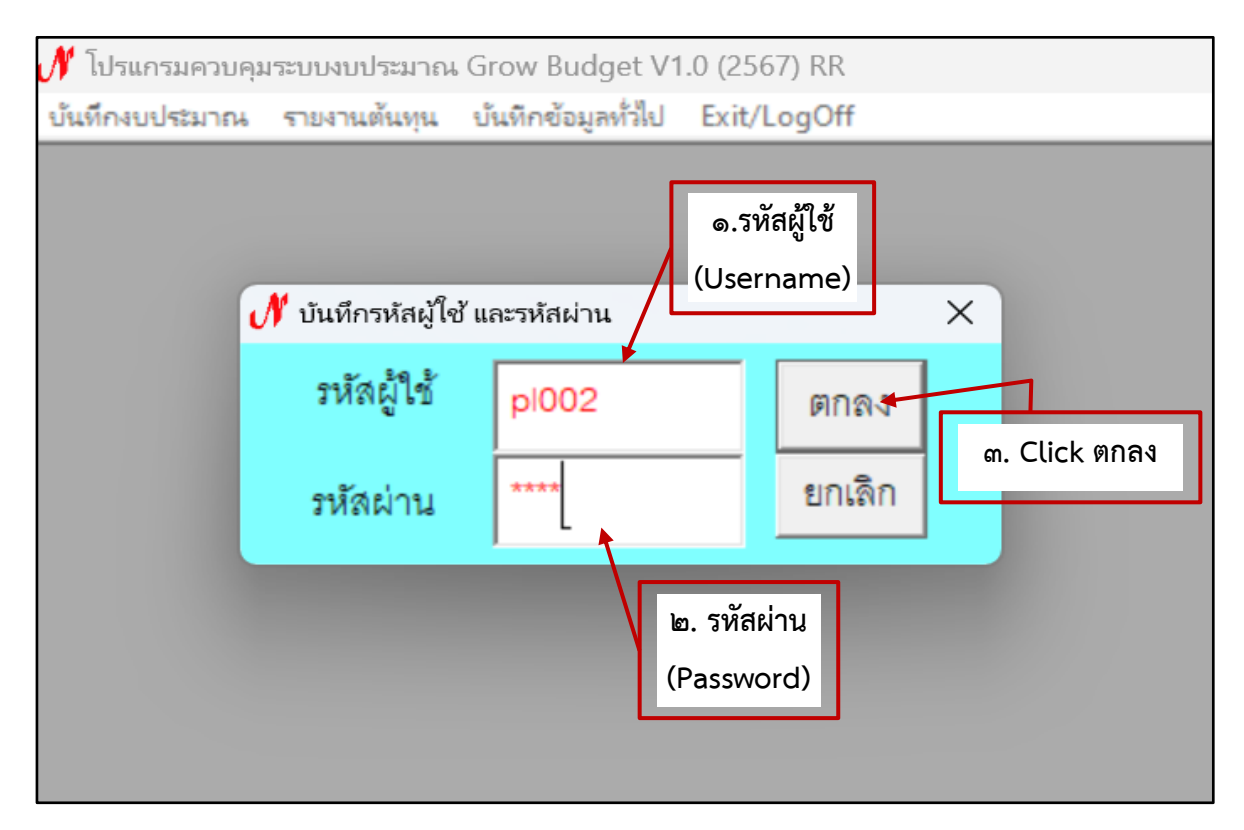

ภาพที่ ๓.๓ การเข้าใช้งานโปรแกรมควบคุมระบบงบประมาณ Grow Budget

จากภาพที่ ๓.๓ แสดงการเข้าใช้งานโปรแกรมควบคุมระบบงบประมาณ Grow Budget ให้ผู้ปฏิบัติงานดำเนินการดังนี้

ด. ใส่รหัสผู้ใช้

๒.ใส่รหัสผ่าน ซึ่งผู้ดูแลระบบบัญชี ๓ มิติ เป็นผู้กำหนดสิทธิการเข้าใช้ โปรแกรมควบคุมระบบงบประมาณให้กับผู้ปฏิบัติงานที่เกี่ยวข้องกับระบบนี้เท่านั้น

๓. Click ปุ่ม ตกลง เพื่อเข้าสู่ระบบ

เมื่อดำเนินการแล้วระบบจะแสดงหน้าจอดังภาพที่ ๓.๔

| 🐠 โปรแกรมควบศ  | จุมระบบงบประมาย | ત્મ Grow Budget V  | '1.0 (2567) RR Login. | —        |              | ×   |
|----------------|-----------------|--------------------|-----------------------|----------|--------------|-----|
| บ้นทึกงบประมาณ | รายงานต้นหุน    | บันทึกข้อมูลทั่วไป | Exit/LogOff           |          |              |     |
|                |                 |                    |                       |          |              |     |
|                |                 |                    |                       |          |              |     |
|                |                 |                    |                       |          |              |     |
|                |                 |                    |                       |          |              |     |
|                |                 |                    |                       |          |              |     |
|                |                 |                    |                       |          |              |     |
|                |                 |                    |                       |          |              |     |
|                |                 |                    |                       |          |              |     |
|                |                 |                    |                       |          |              |     |
|                |                 |                    |                       |          |              |     |
|                |                 |                    |                       |          |              |     |
|                |                 |                    |                       |          |              |     |
|                |                 | INS CAP            | S NUM SCROLL          | 18:43:54 | 2147483647 K | ( / |

ภาพที่ ๓.๔ หน้าจอโปรแกรมควบคุมระบบงบประมาณ Grow Budget

จากภาพที่ ๓.๔ แสดงหน้าจอโปรแกรมควบคุมระบบงบประมาณ Grow Budget ซึ่ง จะแสดงเมนูบันทึกงบประมาณ รายงานต้นทุน บันทึกข้อมูลทั่วไป Exit/logoff ให้ผู้ปฏิบัติงาน Click ที่เมนู บันทึกงบประมาณ รายละเอียดแสดงหน้าจอดังภาพที่ ๓.๕

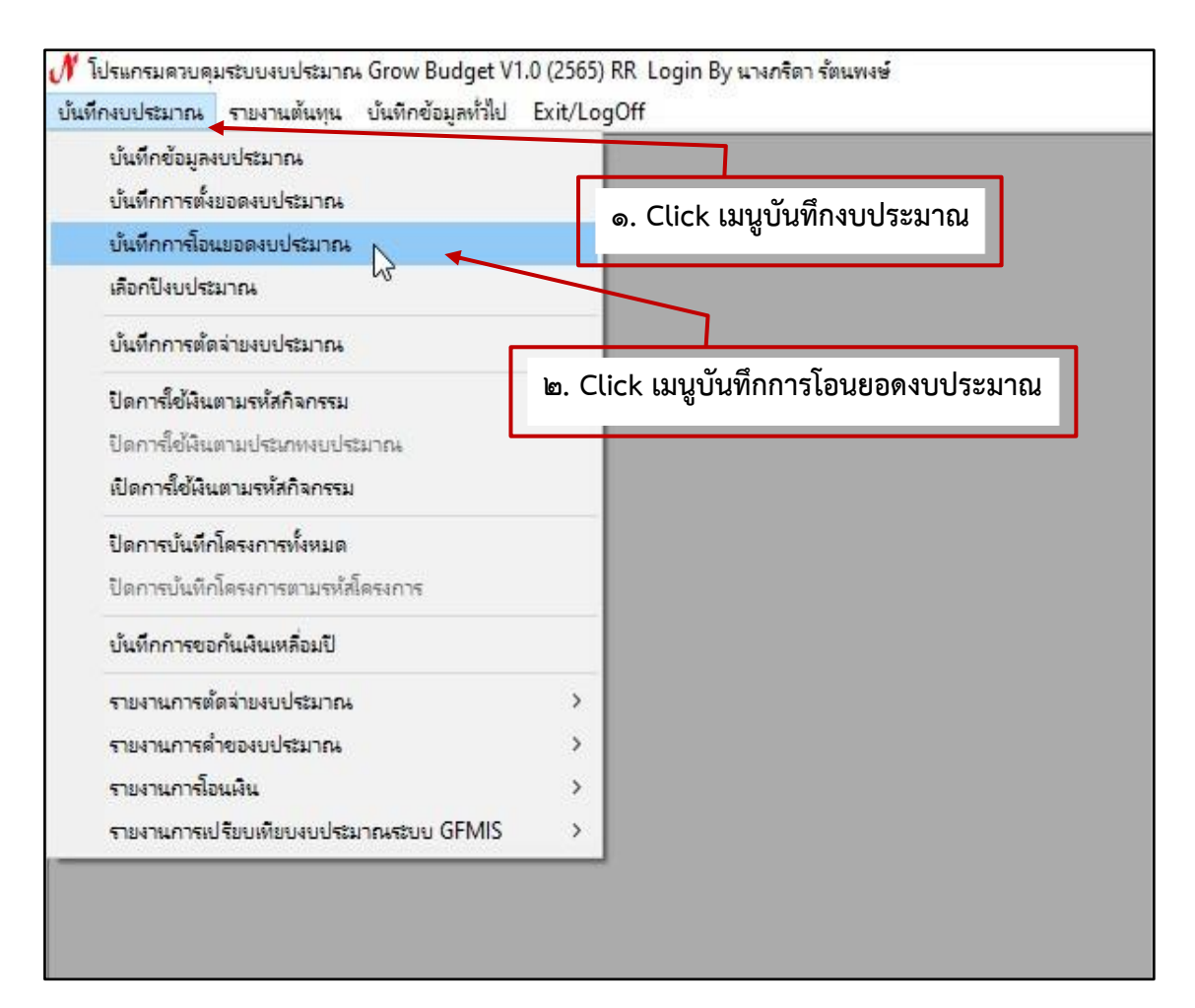

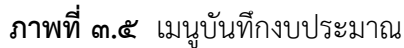

จากภาพที่ ๓.๕ แสดงเมนูบันทึกงบประมาณ ซึ่งจะแสดงให้เห็นเมนูย่อย เรียงลำดับ จากบนลงล่าง ดังนี้ บันทึกข้อมูลงบประมาณ บันทึกการตั้งยอดงบประมาณ บันทึกการโอนยอด งบประมาณ เลือกปีงบประมาณ บันทึกการตัดจ่ายงบประมาณ ปิดการใช้เงินตามรหัสกิจกรรม ปิดการใช้เงินตามประเภทงบประมาณ เปิดการใช้เงินตามรหัสกิจกรรม ปิดการบันทึกโครงการทั้งหมด ปิดการบันทึกโครงการตามรหัสโครงการ บันทึกการขอกันเงินเหลื่อมปี รายงานการตัดจ่าย งบประมาณ รายงานการคำของบประมาณ รายงานการโอนเงิน และรายงานการเปรียบเทียบ งบประมาณระบบ GFMIS

- ผู้ปฏิบัติงานดำเนินการดังนี้
- ๑. Click เมนูบันทึกงบประมาณ
- ๒. Click เมนูบันทึกการโอนยอดงบประมาณ
- เมื่อดำเนินการแล้วระบบจะแสดงหน้าจอดังภาพที่ ๓.๖

|        |          |            |                    |               | -           |                           |          |
|--------|----------|------------|--------------------|---------------|-------------|---------------------------|----------|
| รหัดกิ | จกรรม    | L          | ?                  | กองทุน        | กองทุน      |                           |          |
| กิจกร  | 1911204  | กิจกรรมรอง | Vł                 |               |             |                           |          |
| งบปร   | ะมาณ     | งบประมาณ   |                    | เผนงาน แผนงาน |             |                           | _        |
| หปร    | อยงาน    | หน่วยงาน   |                    |               | หมวดราย     | <mark>หมาดรายจ่า</mark> ย |          |
| 210    | เงินตั้ง | 0.0        | 0 เงินงวดที่มา     | 0.00          | ยอดโร       | งนเข้า                    | 0.00     |
| โดยย   | อนออก    | 0.0        | 0 ยอดตัดจ่าย       | 0.00          | ยอดดง       | แหลือ                     | 0.00     |
| เพิ่   | มการโอา  | นขอด แล้เ  | ดงรายละเอียด ยกเลื | iกการโอนขอด   | พิมพ์รายงาน | 1                         | 10       |
| เลขที  | ใการโ    | วันที่โอนย | รายการ             |               |             | จำนวนโอนเข้า              | จำนวนโอเ |
|        |          |            | 1                  |               |             |                           |          |
|        |          |            |                    |               |             |                           |          |
|        |          |            |                    |               |             |                           |          |
|        |          |            |                    |               |             |                           |          |
|        |          |            |                    |               |             |                           |          |

### **ภาพที่ ๓.๖** หน้าจอบันทึกรายการโอนหมวดรายจ่าย

จากภาพที่ ๓.๖ แสดงหน้าจอบันทึกรายการโอนหมวดรายจ่าย ซึ่งมีหัวข้อเรียงจาก ซ้ายไปขวา ดังนี้ รหัสกิจกรรม กองทุน กิจกรรมรอง งบประมาณ แผนงาน หน่วยงาน หมวดรายจ่าย ยอดเงินตั้ง เงินงวดที่มา ยอดโอนเข้า ยอดโอนออก ยอดตัดจ่าย ยอดคงเหลือ และมีปุ่มให้ปฏิบัติงาน ได้แก่ เพิ่มการโอนยอด แสดงรายละเอียด ยกเลิกการโอนยอด พิมพ์รายงาน และปิด ผู้ปฏิบัติงานดำเนินการตามรายละเอียดหน้าจอดังภาพที่ ๓.๗

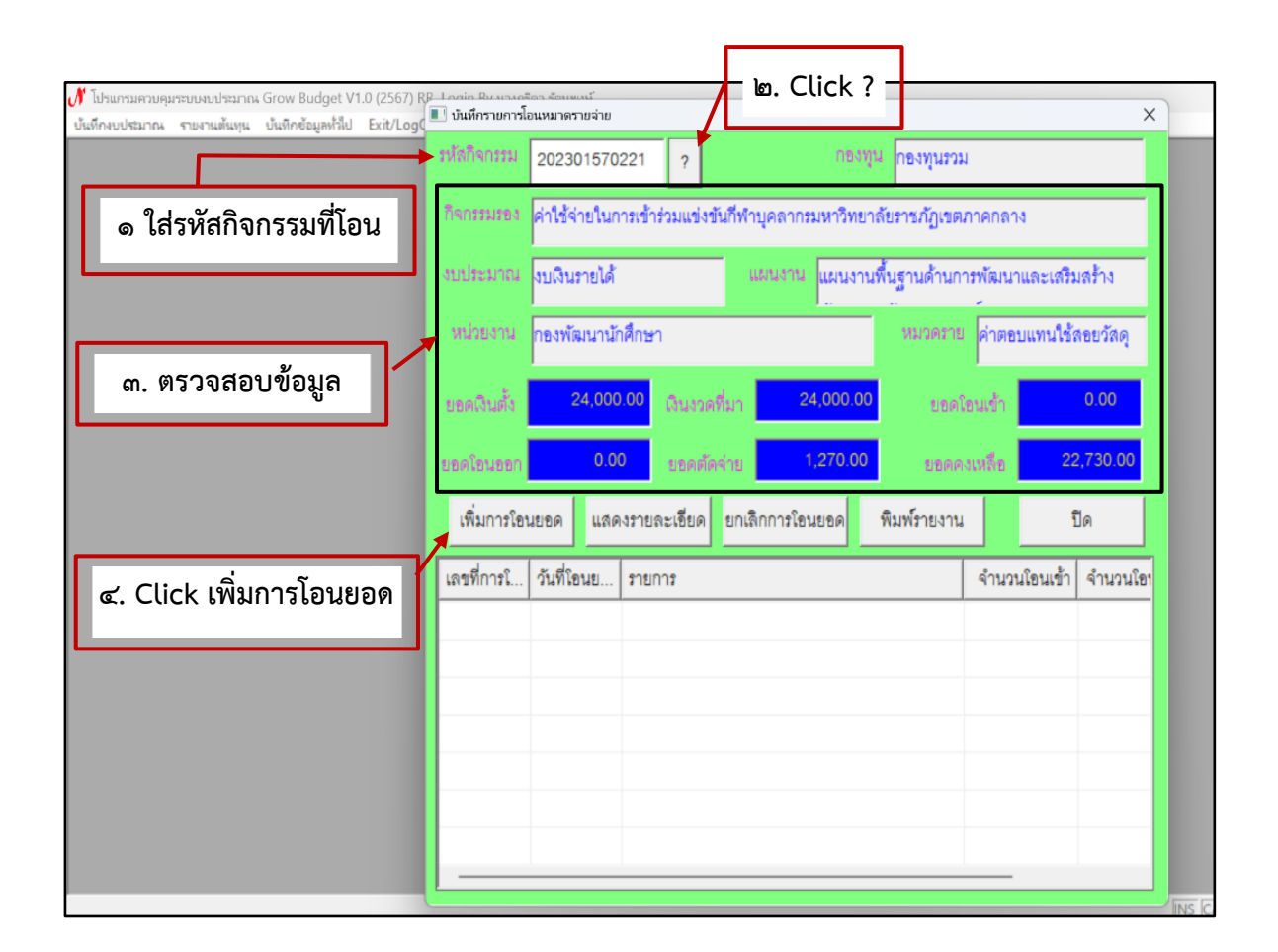

#### **ภาพที่ ๓.๗** หน้าจอบันทึกการโอนหมวดรายจ่าย

จากภาพที่ ๓.๗ แสดงหน้าจอบันทึกการโอนหมวดรายจ่าย ซึ่งแสดงตัวอย่าง การโอนกิจกรรมค่าใช้จ่ายในการเข้าร่วมแข่งขันกีฬาบุคลากรมหาวิทยาลัยราชภัฏเขตภาคกลาง ให้ผู้ปฏิบัติงานดำเนินการตามภาพที่ ๓.๗ ดังนี้

๑. ใส่รหัสกิจกรรมที่โอน

 ២. Click ? ระบบจะแสดงรายละเอียดข้อมูลพื้นฐานของกิจกรรม ซึ่งหน่วยงาน บันทึกไว้ตั้งแต่ต้นปีงบประมาณ ดังนี้ กิจกรรมรอง งบประมาณ แผนงาน หน่วยงาน หมวดรายจ่าย ยอดเงินตั้ง เงินงวดที่มา ยอดโอนเข้า ยอดโอนออก ยอดตัดจ่าย ยอดคงเหลือ

๓. ผู้ปฏิบัติงานตรวจสอบข้อมูล

๔. Click เลือกเพิ่มการโอนยอด

เมื่อดำเนินการแล้วรายละเอียดจะแสดงหน้าจอดังภาพที่ ๓.๘

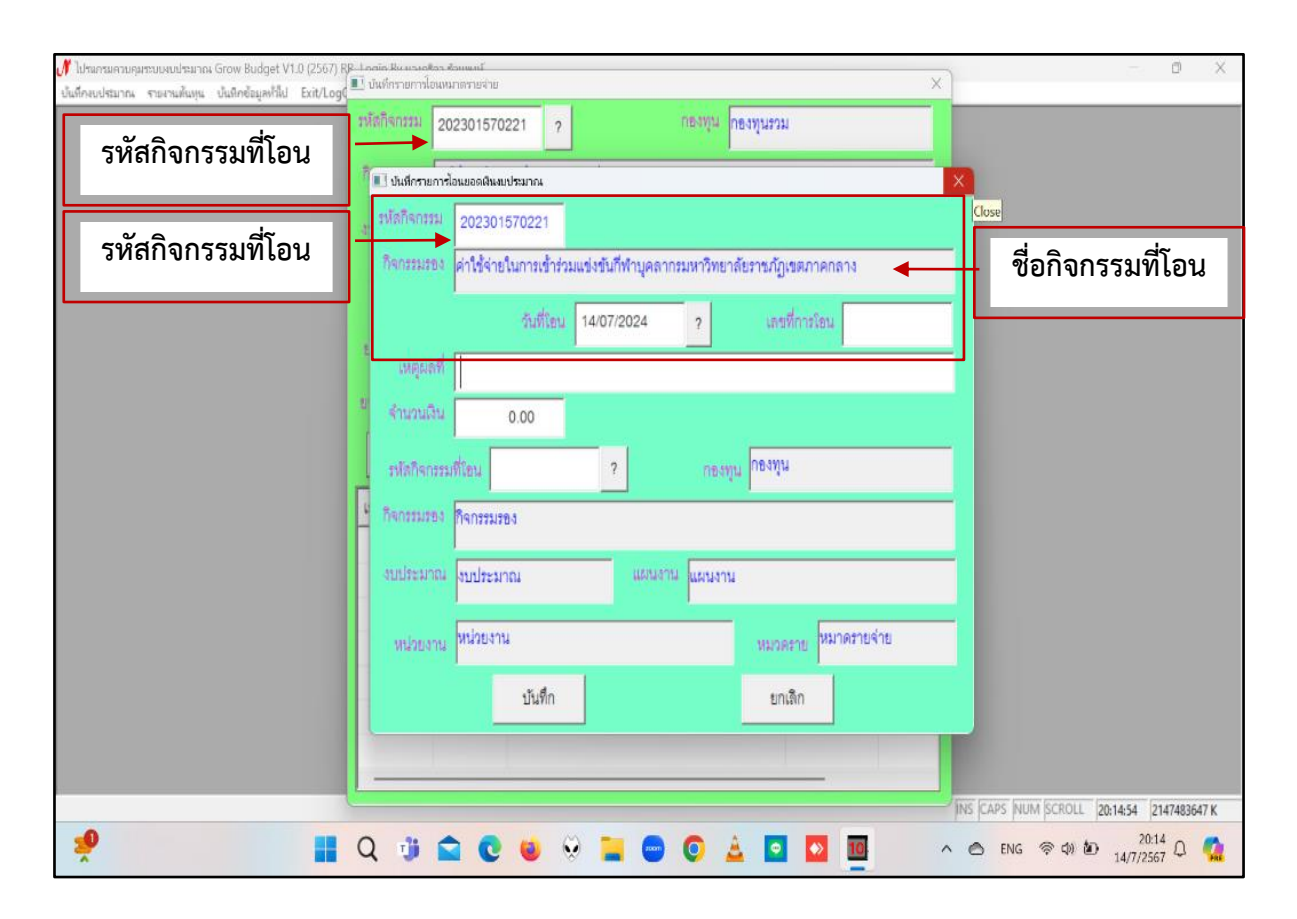

#### **ภาพที่ ๓.๘** หน้าจอบันทึกรายการโอนยอดเงินงบประมาณ

จากภาพที่ ๓.๘ แสดงหน้าจอบันทึกรายการโอนยอดเงินงบประมาณ เมื่อผู้ปฏิบัติงาน Click เมนูเพิ่มการโอนยอดตามภาพที่ ๓.๗ แล้ว ระบบจะแสดงหน้าต่างบันทึกรายการโอนยอดเงิน งบประมาณ รหัสกิจกรรม กิจกรรมรอง ระบบจะแสดงให้โดยอัตโนมัติ ซึ่งเป็นฐานข้อมูลการอนุมัติ คำขอของหน่วยงานตั้งแต่ต้นปีงบประมาณ แสดงวันที่โอน จะเป็นวัน เดือน ปี ปัจจุบัน ณ วันที่ ผู้ปฏิบัติงานเข้าระบบ ระบบจะแสดงหัวข้อเหตุผลที่โอน จำนวนเงิน รหัสกิจกรรมที่โอน กิจกรรมรอง งบประมาณ แผนงาน หน่วยงาน หมวดรายจ่าย ปุ่มบันทึก และปุ่มยกเลิก

ผู้ปฏิบัติงานดำเนินการบันทึกข้อมูลตามหัวข้อที่ระบบแสดงขึ้นมา ซึ่งข้อมูลที่ต้อง บันทึกนำมาจากแบบฟอร์มบันทึกข้อความที่ได้รับอนุมัติแล้ว หัวข้อที่ต้องบันทึกข้อมูล เมื่อดำเนินการ แล้วรายละเอียดจะแสดงหน้าจอดังภาพที่ ๓.๙

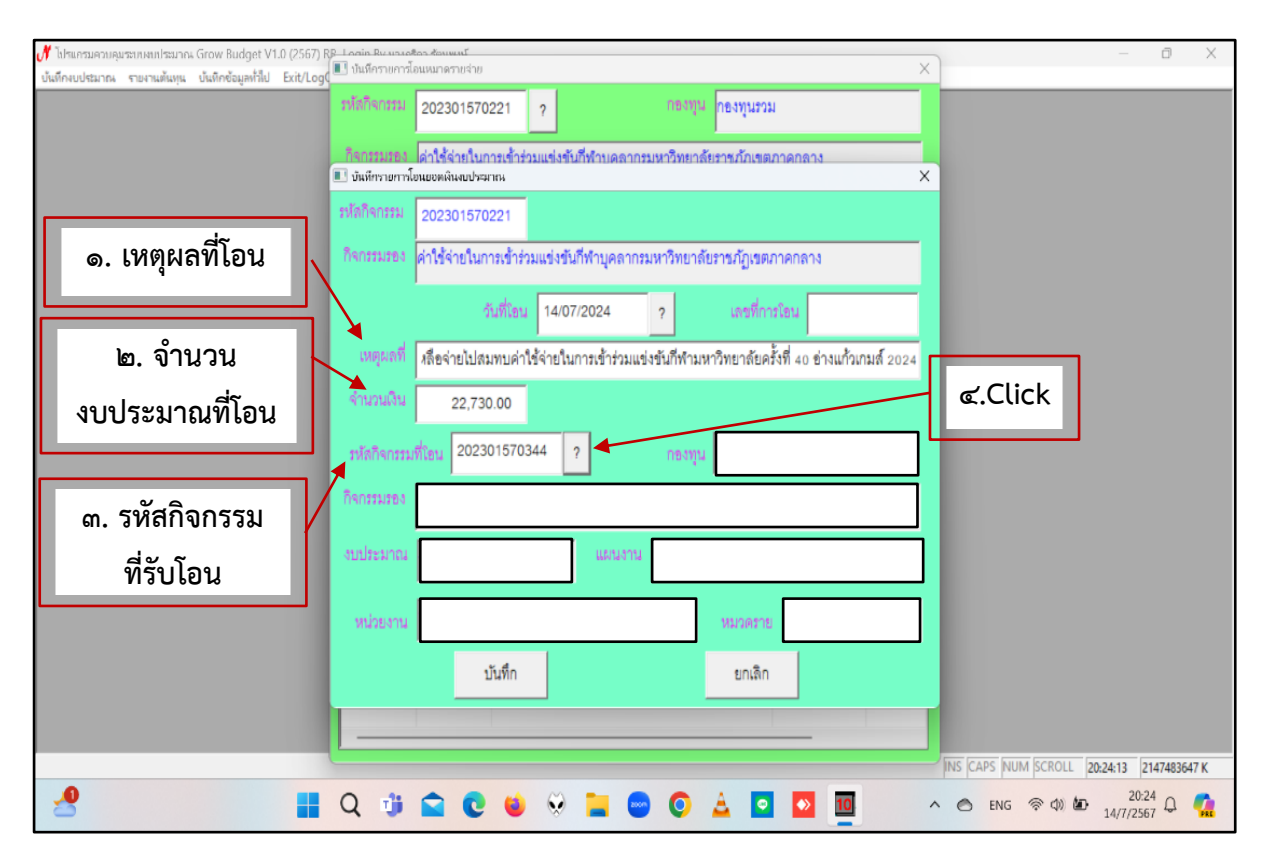

ภาพที่ ๓.๙ หน้ารายงานการบันทึกเหตุผลและงบประมาณ

จากภาพที่ ๓.๙ แสดงหน้ารายงานการบันทึกเหตุผลและงบประมาณ ให้ผู้ปฏิบัติงาน บันทึกข้อมูลตามหัวข้อดังต่อไปนี้

๑. เหตุผลการโอนงบประมาณ บันทึกว่าเพราะเหตุใดจึงดำเนินการโอนงบประมาณ ให้กับกิจกรรมอื่น

๒. ใส่จำนวนงบประมาณที่โอน

๓. ใส่รหัสกิจกรรมที่รับโอน

๔. Click **?** เพื่อดำเนินการต่อไป

เมื่อผู้ปฏิบัติงานดำเนินการตามข้อ ๑ - ๔ แล้ว ระบบจะแสดงหน้าจอดังภาพที่ ๓.๑๐

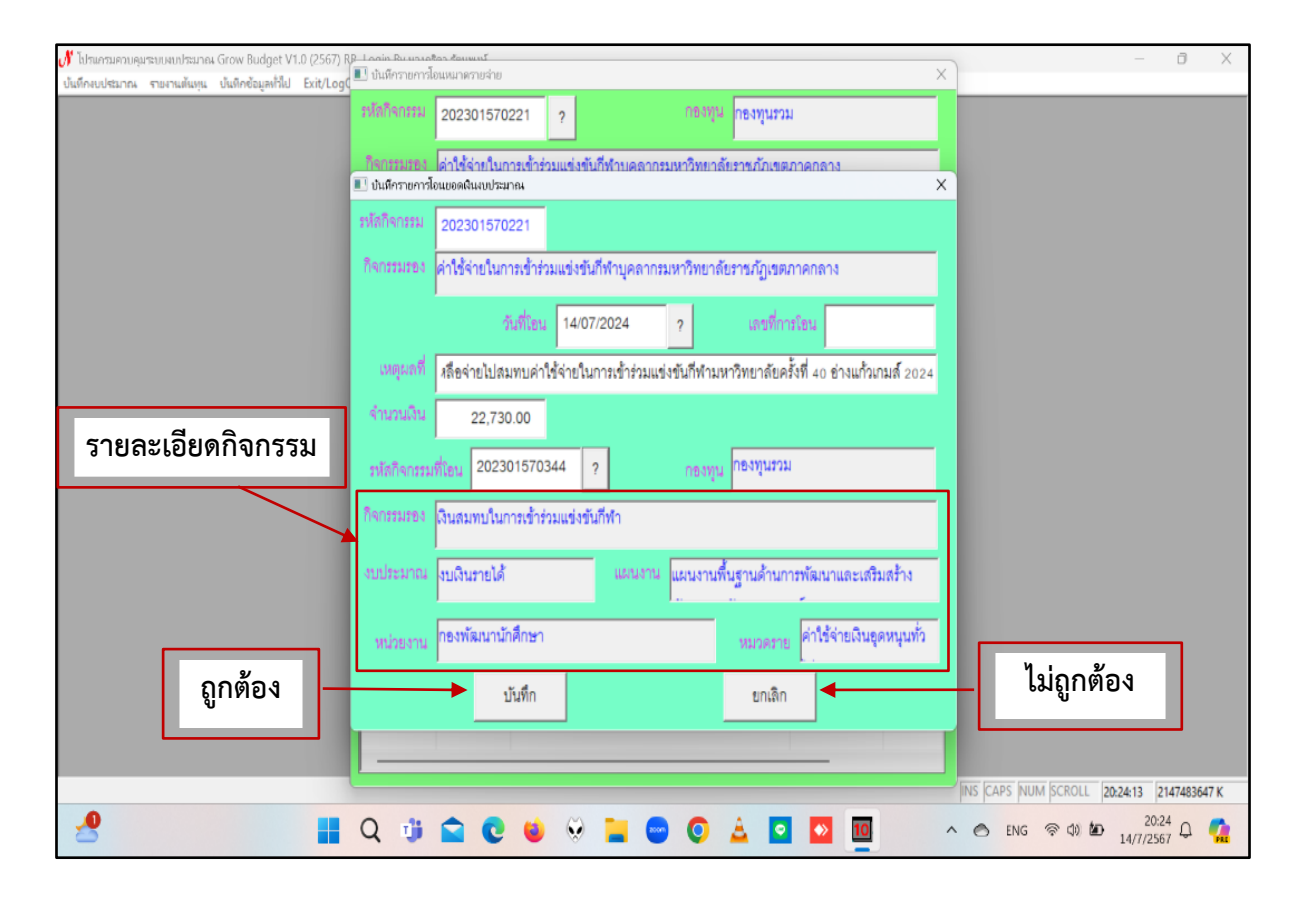

**ภาพที่ ๓.๑๐** ข้อมูลกิจกรรมที่รับโอนงบประมาณ

จากภาพที่ ๓.๑๐ แสดงข้อมูลกิจกรรมที่รับโอนงบประมาณ เมื่อผู้ปฏิบัติงาน Click **?** ระบบจะแสดงรายละเอียดของกิจกรรม ประเภทงบประมาณ แผนงาน หน่วยงาน และ หมวดรายจ่าย ที่รับโอนงบประมาณ ผู้ปฏิบัติงานตรวจสอบรายละเอียดถูกต้องหรือไม่ หากข้อมูล ถูกต้อง ให้กดปุ่ม "บันทึก" ไม่ถูกต้องให้กดปุ่ม "ยกเลิก"

เมื่อผู้ปฏิบัติงานกดปุ่ม บันทึก ระบบจะขึ้นข้อความเตือน (Pop Up) การเพิ่มข้อมูล เพื่อยืนยันการดำเนินการ เมื่อดำเนินการแล้วระบบจะแสดงหน้าจอดังภาพที่ ๓.๑๑

| 💕 โปรแกรมหายหมาระบบหมประเทศ» Grow Budget V1.0 (2567) RP-Levine Disconse ซึ่งสารายน่าย                                                     | × 6 -                                     |
|----------------------------------------------------------------------------------------------------|-------------------------------------------|
| ชั่นถึกขบริมาณ กายกามสัมมุน บันสึกชัยมูลกำไป Ext/Log                                                                                      |                                           |
| 2023013/0221                                                                                                    |                                           |
| <ul> <li>กิจกรรมรรง ผ่าใช้จำยในการเข้าร่วมแข่งขันก็ทำบดฉากรมหาวิทยาลัยราชภัณขตกาดกลาง</li> <li>■3 งันที่จากยารโลเมอลลิแลเปรมาณ</li> </ul> | ×                                         |
| ระโลกิจกรรม 202301570221                                                                                                    |                                           |
| กิจกรรมรอง <mark>ผ่าใช้จ่ายในการเข้าร่วมแข่งขันกีฬาบุคลากรมหาวิทยาลัยราชบัญเขตภาคกลาง</mark>                                              | -                                         |
| รับที่โอน 14/07/2024 ? เลขที่การโอน 67000183                                                                                              |                                           |
| เหตุผลที่ สลี่อย่ายไปสมทบค่าใช้ดำคริมอดละตั้งต่องแหล่งตั้งตั้งสะแหงจิตขาลัยครั้งที่ 40 ข่างแก้วเกมส์ 20.                                  | 2024                                      |
| รามวนใน 22,730.00                                                                                                    |                                           |
| รมัลกิจกรรมที่โลน 20230157034 ปีขาวมม                                                                                                    |                                           |
| กิจกรรมรอง มีนสมทบในการเข้าร่วง                                                                                                    | Click OK                                  |
| งบประมาณ งบนินราชได้ แผนงาน แผนงานพื้นฐานด้านการพัฒนาและเสริมสร้าง                                                                        | •                                         |
| หน่วยงาน กองพัฒนานักศึกษา หมวดสาย ดำไร้จ่ายเป็นอุดหนุนทั่                                                                                 | urio -                                    |
| บันทึก ยกเลิก                                                                                                    |                                           |
|                                                                                                    |                                           |
|                                                                                                    | INS CAPS NUM SCROLL 20:24:55 2147483647 K |
|                                                                                                    | ▲ ▲ ENG ♥ ₵0 ₺ 20:24 ↓                    |

**ภาพที่ ๓.๑๑** ข้อความยืนยันการดำเนินการ

จากภาพที่ ๓.๑๑ แสดงข้อความยืนยันการดำเนินการ "ทำการเพิ่มข้อมูลเรียบร้อย แล้ว" ผู้ปฏิบัติงาน Click OK เพื่อยืนยันการเพิ่มข้อมูล เมื่อดำเนินการแล้วระบบจะแสดงหน้าจอ ดังภาพที่ ๓.๑๒
| 🖋 โปรแกรมควบคุมระบบงบประมาณ Grow Budget V1.0 (2567)     | 8₽ Lonin ใดเมษาสรรมรับ<br>■ เป็นเมืองของเชื่อและคองมาระ                                  | - @ X                                                                                       |
|---------------------------------------------------------|------------------------------------------------------------------------------------------|---------------------------------------------------------------------------------------------|
| บันทึกงบประมาณ รายงานต้นทุน บันทึกข้อมูลทั่วไป Exit/Log |                                                                                          |                                                                                             |
|                                                         | รมัลกิจกรรม 202301570221 ? ก่องทุนรวม                                                    |                                                                                             |
|                                                         | กิจกรรมรอง ค่าใช้จ่ายในการเข้าร่วมแข่งขันกีฬาบุคตากรมหาวิทยาลัยราชภัฏเขตภาคกลาง          |                                                                                             |
|                                                         | งบประมาณ งบเงินรายได้ และแรกน แผนงานทั้นฐานด้านการทัฒนาและเสริมสร้าง                     |                                                                                             |
|                                                         | หน่วยงาน กองพัฒนานักศึกษา หมวดราย ต่ำตอบแพนใช้ดอยวัสดุ                                   |                                                                                             |
|                                                         | ຍສລັບທັ້ງ <mark>24,000.00</mark> ວັນມາສາຄົມາ <mark>24,000.00</mark> ຍສາໂຄນເຮົາ 0.00      |                                                                                             |
| ~                                                       | ยอคโซนออก <mark>22,730.00</mark> ยอดสัตร์าช <mark>1,270.00</mark> ยอดครเหลือ <u>0.00</u> |                                                                                             |
| รายการการไอน                                            | เพิ่มการโขนออด แสดงรายละเซียด ยกเลิกการโอนออด พิมพ์รายงาน ปิด 🗲                          | Click ปิด                                                                                   |
|                                                         | เลขที่การโ วันที่โอนย รายการ จำนวนโอนเข้า จำนวนโอ                                        |                                                                                             |
|                                                         | 67000183 14/07/25 กองพัฒนา นศ.ชอโอนงบประมาณเหลือจ่ายไปส 0.00 227                         |                                                                                             |
|                                                         |                                                                                          | 1                                                                                           |
|                                                         |                                                                                          |                                                                                             |
|                                                         |                                                                                          |                                                                                             |
|                                                         |                                                                                          |                                                                                             |
|                                                         |                                                                                          |                                                                                             |
|                                                         |                                                                                          | 20:25 0 20:25 0 20:25 0 20:25 0 20:25 0 20:25 0 20:25 0 0 0 0 0 0 0 0 0 0 0 0 0 0 0 0 0 0 0 |
|                                                         | V 🖤 🖬 🕲 🔍 💻 📟 🔍 🔺 🖬 🞴 🛄                                                                  | ^ 	 ENG 	 ♥ ♥ ₩ 14/7/2567 ↓                                                                 |

ภาพที่ ๓.๑๒ รายการการโอนงบประมาณ

จากภาพที่ ๓.๑๒ แสดงรายการการโอนงบประมาณ ระบบจะกลับมาที่หน้าบันทึก รายการโอนหมวดรายจ่าย จะแสดงรายการการโอนข้อมูลที่บรรทัดด้านล่าง เมื่อดำเนินการเสร็จสิ้น แล้วจะมีข้อมูลดังนี้ เลขที่การโอน วันที่โอนยอด รายการ จำนวนโอนเข้า - โอนออก ผู้ปฏิบัติงาน ตรวจสอบข้อมูลถูกต้องหรือไม่ เสร็จเรียบร้อยแล้ว ให้ Click "ปิด" ระบบจะกลับไปที่หน้าจอหลัก ดังภาพที่ ๓.๔ ข้างต้น

### **๒) ไม่มีกิจกรรมและหมวดเงินรองรับการโอนงบประมาณ** มีขั้นตอนการดำเนินการ ดังต่อไปนี้

เมื่อผู้ปฏิบัติงาน Login เข้าโปรแกรม Grow Budget แล้ว ให้ Click ที่เมนู

- ๑. บันทึกงบประมาณ
- ๒. เมนูบันทึกข้อมูลงบประมาณ
- แสดงดังภาพที่ ๓.๑๓

## ๑. Click บันทึกงบประมาณ

| บันทึกข้อมูลงบประมาณ              |    | ๒. Click บันทึกข้อมลงบประมาณ |
|-----------------------------------|----|------------------------------|
| บันทึกการตั้งขอดงบประมาณ          |    |                              |
| บันทึกการโอนขอดงบประมาณ           |    |                              |
| เลือกปังบประมาณ                   |    |                              |
| บันทึกการตัดล่ายงบประมาณ          |    |                              |
| ปิดการใช้ผันตามรหัสกิจกรรม        |    |                              |
| ปิดการใช้เงินตามประเภทงบประมาณ    |    |                              |
| เปิดการใช่เงินตามรหัสกิจกรรม      |    |                              |
| ปิดการบันทึกโครงการทั้งหมด        |    |                              |
| ปิดการบันทึกโครงการตามรหัสโครงการ |    |                              |
| บ้นทึกการขอกันผินเหลื่อมปี        |    |                              |
| รายงานการตัดล่ายงบประมาณ          | >  |                              |
| รายงานการคำของบประมาณ             | >  |                              |
| รายงานการโอนเงิน                  | >  |                              |
| CEMIC                             | \$ |                              |

**ภาพที่ ๓.๑๓** เมนูบันทึกข้อมูลงบประมาณ

จากภาพที่ ๓.๑๓ แสดงเมนูบันทึกข้อมูลงบประมาณจะแสดงให้เห็นเมนูย่อย ดังนี้

- ๑. บันทึกข้อมูลงบประมาณ
- ๒. บันทึกการตั้งยอดงบประมาณ
- ๓. บันทึกการโอนยอดงบประมาณ

- ๔. เลือกปีงบประมาณ
- ๕. ปิดการใช้เงินตามประเภทงบประมาณ
- ๖. เปิดการใช้เงินตามรหัสกิจกรรม
- ๗. ปิดการบันทึกโครงการทั้งหมด
- ๘. ปิดการบันทึกโครงการตามรหัสโครงการ
- ๙. บันทึกการขอกันเงินเหลื่อมปี
- ๑๐.รายงานการตัดจ่ายงบประมาณ
- ๑๑.รายงานการคำของบประมาณ
- ๑๒.รายงานการโอนเงิน
- ๑๓. รายงานการเปรียบเทียบงบประมาณระบบ GFMIS
- เมื่อผู้ปฏิบัติงาน Click เมนูบันทึกข้อมูลงบประมาณ เมื่อดำเนินการแล้วระบบ

จะแสดงหน้าจอดังภาพที่ ๓.๑๔

| 💽 บันทึกรายการงบประมาถ                                                                                                    | i.                                                                                                    |           |        |                                              |                                                                                                    |                                                                     |                              | ×                  |
|----------------------------------------------------------------------------------------------------|----------------------------------------------------------------------------------------------------|-----------|--------|----------------------------------------------|----------------------------------------------------------------------------------------------------|---------------------------------------------------------------------|------------------------------|--------------------|
| <ul> <li>01 แผนงานบุค</li> <li>02 แผนงานพื้น</li> <li>04 แผนงานยุท</li> <li>05 แผนงานยุท</li> <li>06 แผนงานบริง</li> </ul> | มากรภาครัฐ<br>ฐานต้านการพัฒนาและเสริมสร้างศักยภาพทรัพยา<br>ธศาสตร์เสริมสร้างคมเมมอภาคทางการศึกษา<br>หารจัดการ<br>แผนงาน | เกรมนุษย์ |        | รหัส<br>1<br>2<br>4<br>7<br>9<br>^<br>เพิ่มใ | ประเภทงบปา<br>งบประมาณแ<br>งบเจินราบได้<br>โครงการพิเต<br>งบแผ่นคิน (เ<br>งบดินราบได้<br>กิจกรรมหลัก<br>กิจกรรม | ระมาณ<br>ผ่นดีน<br>ย<br>บิกแทนกัน)<br>(พลางก่อน)<br>มหลัก<br>ประเภา | แก้ไขกิจกรรมหลัก<br>ทงบประมา | ลบกิจกรรมหลัก<br>ณ |
| เพิ่มกิจกรรมรอง                                                                                                    | แก้ไขกิจกรรมรอง                                                                                                    | ลบกิจกรร  | มรอง   | _                                            |                                                                                                    |                                                                     |                              |                    |
| รหัล                                                                                                    | กิจกรรมรอง                                                                                                    | จำนวนงบปร | ประเภท | รายจ                                         | หน่วยงาน                                                                                                    |                                                                     | กองทุน                       | แผนการใช้เงิน      |
|                                                                                                    |                                                                                                    |           |        |                                              |                                                                                                    |                                                                     |                              |                    |
|                                                                                                    |                                                                                                    |           |        |                                              |                                                                                                    |                                                                     |                              |                    |
|                                                                                                    |                                                                                                    |           |        |                                              |                                                                                                    |                                                                     |                              |                    |
|                                                                                                    |                                                                                                    |           |        |                                              |                                                                                                    |                                                                     |                              |                    |

**ภาพที่ ๓.๑๔** หน้าจอบันทึกรายการงบประมาณ

จากภาพที่ ๓.๑๔ แสดงหน้าจอบันทึกรายการงบประมาณ ด้านซ้ายแสดงแผนงาน จำนวน ๕ แผนงาน ดังนี้

- ๑. แผนงานบุคลากรภาครัฐ
- ๒. แผนงานพื้นฐานด้านการพัฒนาและเสริมสร้างศักยภาพทรัพยากรมนุษย์

- ๓. แผนงานยุทธศาสตร์เสริมสร้างพลังทางสังคม
- ๔. แผนงานยุทธศาสตร์สร้างความเสมอภาคทางการศึกษา
- ๕. แผนงานบริหารจัดการ
- ้ด้านขวาแสดงประเภทงบประมาณ ดังนี้
- ๑. งบประมาณแผ่นดิน
- ๒. งบเงินรายได้
- ๓. โครงการพิเศษ
- ๔. งบแผ่นดิน (เบิกแทนกัน)
- งบเงินรายได้ (พลางก่อน)
- ๖. งบแผ่นดิน (พลางก่อน)
- ๗. รายได้อื่น
- งบเงินคงคลัง
- ๙. งบเงินรายได้ (กันเหลื่อมปี)
- ๑๐.งบแผ่นดิน (กันเหลื่อมปี)
- ๑๑.รายได้อื่น (กันเหลื่อมปี)

การเพิ่มแผนงาน ประเภทงบประมาณ และกิจกรรม ต้องเพิ่มให้ตรงกับแผนงาน

ประเภทงบประมาณเดิมที่โอนงบประมาณให้ รายละเอียดจะแสดงหน้าจอดังภาพที่ ๓.๑๕

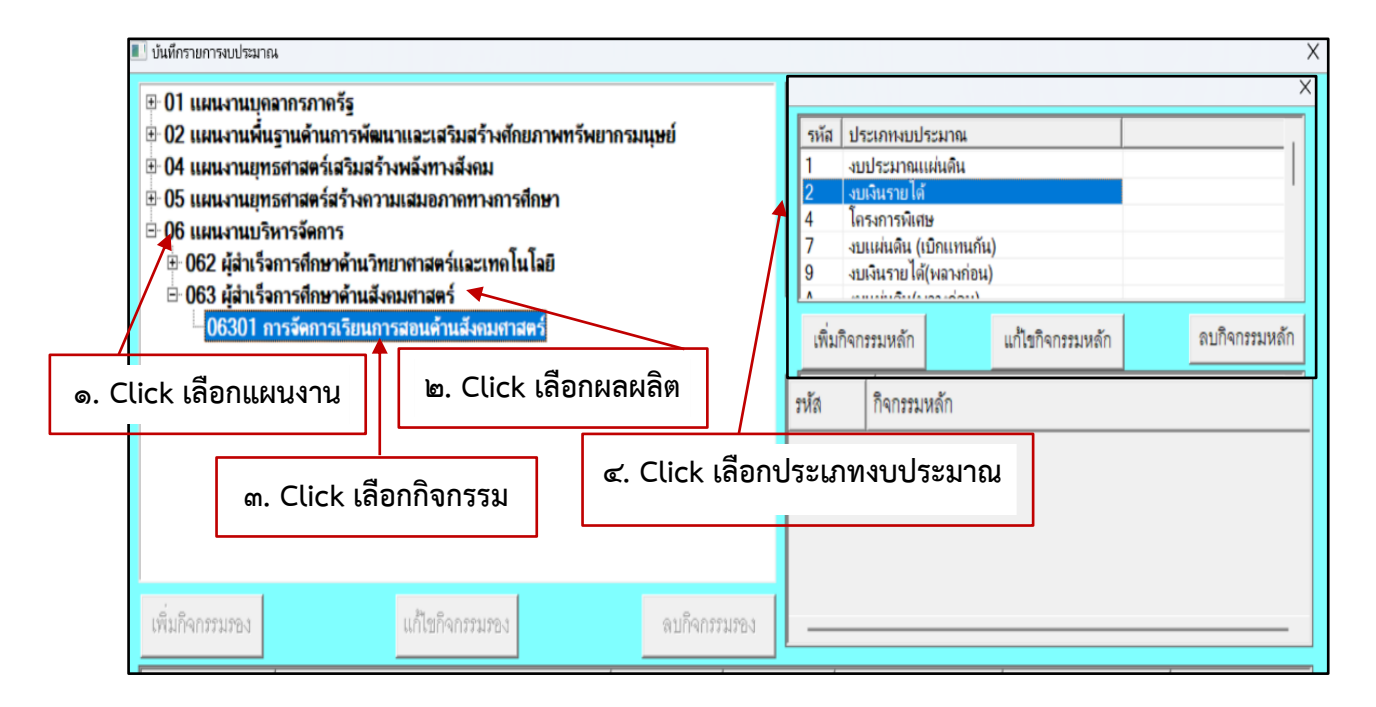

#### **ภาพที่ ๓.๑๕** การเลือกแผนงาน ผลผลิต กิจกรรม และประเภทงบประมาณ

้ คู่มือปฏิบัติงานหลัก เรื่อง การโอนเปลี่ยนแปลงกิจกรรมและงบประมาณ (ในระบบบัญชี ๓ มิติ) **- ๓๓ -**

จากภาพที่ ๓.๑๕ แสดงการเลือกแผนงาน ผลผลิต กิจกรรม และประเภทงบประมาณ แสดงตัวอย่างการเลือกแผนงานบริหารจัดการ ผลผลิตผู้สำเร็จการศึกษาด้านสังคมศาสตร์ กิจกรรม การจัดการเรียนการสอนด้านสังคมศาสตร์ ประเภทงบประมาณเงินรายได้ ผู้ปฏิบัติงานดำเนินการ ดังต่อไปนี้

๑. Click เลือกแผนงานบริหารจัดการ

แผนงานบริหารจัดการ จำแนกเป็น ๒ ผลผลิต ดังนี้ ๑) ผลผลิตผู้สำเร็จการศึกษา ด้านวิทยาศาสตร์และสังคมศาสตร์ และ ๒) ผลผลิตผู้สำเร็จการศึกษาด้านสังคมศาสตร์

- ๒. Click เลือกผลผลิตผู้สำเร็จการศึกษาด้านสังคมศาสตร์
- m. Click เลือกกิจกรรมการจัดการเรียนการสอนด้านสังคมศาสตร์
- ๔. Click เลือกประเภทงบประมาณงบเงินรายได้
- เมื่อดำเนินการแล้วระบบจะแสดงหน้าจอดังภาพที่ ๓.๑๖

| <ul> <li>⊕ 01 แผนงานบุค</li> <li>⊕ 02 แผนงานพื้น</li> <li>⊕ 03 แผนงานเพื่อ</li> </ul>                                     | "<br>เลากรภาดรัฐ<br>เฐานด้านการพัฒนาและเสริม<br>เรศาสตร์พัฒนาพื้นที่และเบีย                      | มสร้างศักยภาพทรัพ!<br>งน่าอยู่ด้วฉริยะ | ยากรมนุษย์ |                   | รหัส ปร.<br>1 งบา                | ะเภทงบประมาจ<br>ประมาจแแผ่นดิน<br>วินรายได้   |                                                        | *                                      |  |  |  |
|----------------------------------------------------------------------------------------------------|--------------------------------------------------------------------------------------------------|----------------------------------------|------------|-------------------|----------------------------------|-----------------------------------------------|--------------------------------------------------------|----------------------------------------|--|--|--|
| <ul> <li>04 แผนงานยุท</li> <li>05 แผนงานยุท</li> <li>06 แผนงานบริ</li> <li>06 แผนงานบริ</li> <li>062 ผู้สำเร็จ</li> </ul> | เธศาสตร์เสริมสร้างพลังทางอ<br>เธศาสตร์สร้างความเสมอภา<br>เหารจัดการ<br>จการศึกษาด้านวิทยาศาสตร์เ | สังคม<br>ลทางการศึกษา<br>เละเทคโนโลยี  |            |                   | 2 งบเ<br>4 โคร<br>7 งบเ<br>9 งบเ | งหรายเพ<br>เม่นดิน (เบิกแท<br>งินรายได้(พลางเ | นกัน)<br>ก่อน)                                         |                                        |  |  |  |
| ⊟ 063 ผู้สำเร็จ<br>06301 ก                                                                                                | งการศึกษาค้านสังกมศาสตร์<br>การจัดการเรียนการสอนด้าน                                             | สังกมศาสตร์                            |            |                   | เพิ่มกิจกร                       | เรมหลัก                                       | แก้ไขกิจกรรมหลัก                                       | ลบกิจกรรมหลัก                          |  |  |  |
|                                                                                                    |                                                                                                  |                                        |            |                   | รหัด                             | กิจกรรม                                       | หลัก                                                   | ^                                      |  |  |  |
|                                                                                                    |                                                                                                  | 6. CU                                  | ck เสอก    |                   | 2063013                          | 3 บริหารง                                     | านกลางอริการบดี                                        | ารดึกษา<br>อพัฒนางานวิจัยและงานวิชากา: |  |  |  |
| . เพมกจก                                                                                                    | เวรมรอง                                                                                          | กิจกร                                  | รมหลัก     |                   | 20630134<br>20630135             | 4 สนับสนุ<br>5 กองทุนร                        | นการดำเนินการจัดการศึกษา<br>าชภัฏราชนครินทร์เพื่อพัฒนา |                                        |  |  |  |
| เพิ่มกิจกรรมรอง                                                                                                    | แก้ไขกิจก                                                                                        | 15511501                               | ดบกิจกระ   | มรอง              | <                                |                                               |                                                        | >                                      |  |  |  |
| รหัล<br>                                                                                                    | กิจกรรมรอง                                                                                       |                                        | จำนวนงบปร  | ประเภท            | เรายจ   หน                       | ไวยงาน                                        | กองทุน                                                 | แผนการใช้เงิน                          |  |  |  |
| 206301330144                                                                                                    | ปริหารงานกลางอธิการบดี                                                                           |                                        | 1000000.00 | <b>ค่าใช้</b> จ่า | เยเงิน กอ                        | งงบกลาง                                       | บองทำนวท                                               | ต.ค., พ.ย., ธ.ค., ม.เ                  |  |  |  |
| 206301330244                                                                                                    | บริหารงานกลางกรณี่จุกเจิน                                                                        |                                        | 2136600.00 | ค่าใช้จ่า         | เขเงิน กอ                        | งงบกลาง                                       | กองทุนรวม                                              | 0.0., W.U., S.O., N.                   |  |  |  |
| 206301330321                                                                                                    | บริหารงานกลางอธิการบดี (*                                                                        | ของบประมาณเพิ่ม)                       | 0.00       | ค่าตอบ            | แทนใ สำ                          | นักงานส่งเสริม?                               | รม บองมีทรงท                                           | ต.ค., พ.ย., ธ.ค., ม.เ                  |  |  |  |
| กิจกร                                                                                                    | รมรองภายใต้ก็                                                                                    | าิจกรรมหล้                             | ์กที่เลือก |                   |                                  |                                               |                                                        |                                        |  |  |  |
|                                                                                                    |                                                                                                  |                                        |            |                   |                                  |                                               |                                                        |                                        |  |  |  |

#### ภาพที่ ๓.๑๖ กิจกรรมหลัก กิจกรรมรอง

จากภาพที่ ๓.๑๖ แสดงกิจกรรมหลัก และกิจกรรมรอง เมื่อผู้ปฏิบัติงานเลือกประเภท งบประมาณแล้ว กิจกรรมหลักทุกกิจกรรมที่ระบบบันทึกไว้จะแสดงรายละเอียดของข้อมูล ผู้ปฏิบัติงานต้องเลือกกิจกรรมหลักที่ได้รับการอนุมัติให้เพิ่มกิจกรรมและโอนงบประมาณเท่านั้น ผู้ปฏิบัติงานดำเนินการดังนี้

๑. Click เลือกกิจกรรมหลัก ช่องรายการด้านล่างจะแสดงกิจกรรมรองภายใต้ กิจกรรมหลักที่เลือก

๒. Click เลือกเพิ่มกิจกรรมรอง

เมื่อดำเนินการแล้วระบบจะแสดงหน้าจอดังภาพที่ ๓.๑๗

| 🖶 01 แผนงานบุค                                          | ลากรภาครัฐ              | Second Secols                                             |                                           | รทัส ประเภทงบประมาณ                                                |            | ^                         |
|---------------------------------------------------------|-------------------------|-----------------------------------------------------------|-------------------------------------------|--------------------------------------------------------------------|------------|---------------------------|
| <ul> <li>02 แผนงานพน</li> <li>03 แผนงานยุท</li> </ul>   | ฐานตานการ<br>ธศาสตร์พัต | พฒนาและเสรมสรางทุกยะ<br>🔲 บันทึกรายการกิจกรรมรอง          | กาพทรพยากรมนุษย                           | 1 งบประมาณแผ่นดิน                                                  | ×          |                           |
| 04 แผนงานยุท                                            | ธศาสตร์เส               | สาประมวณ 2 สาเดินกา                                       | 1å                                        |                                                                    |            | Clink                     |
| <ul> <li>05 แผนงานยุท</li> <li>06 แผนงานบริเ</li> </ul> | ธศาสตรสร<br>หารจัดการ   |                                                           | <br>สอกอะเพียน เกอะสะคม เรื่อม เสียง      | ด ลำดับที่                                                         | 6          |                           |
| 🗉 062 ผู้สำเร็จ                                         | การศึกษาด้              | 3 11/10/10/11/2 06301 11/12<br>Societización + Bercesoria | รดา เป็นขึ้นการพชนตามพรด<br>เอราะอริกาณซึ |                                                                    |            | ~                         |
| ⊟ 063 ผู้สาเรจ<br>06301 ก                               | การศกษาต<br>ารจัดการเรี |                                                           |                                           |                                                                    |            | ลบกิจกรรมหลัก             |
|                                                         |                         | าหลุกจุกรรมรอง 2                                          | 0630133 04 00 หมา                         | ดรายจาย                                                            |            | ^                         |
|                                                         |                         | ชื่อกิจกรรมรอง                                            |                                           | ค่าใช้จ่ายรายจ่ายอื่นงบลงทุน                                       | ^          |                           |
|                                                         |                         | จำนวนงบประมาณ                                             | 0.00                                      | <ul> <li>งบย่อย</li> <li>ค่าใช้จ่ายรายจ่ายชื่นงบอุดหนูน</li> </ul> | 2241       |                           |
|                                                         |                         |                                                           | 0.00                                      | ค่าตอบแทนใช้ลอยวัสดุ                                               | R1912.3    | ารเกิดรับแดะเรารเกิดรากาะ |
|                                                         | _                       | หมายเหตุ                                                  |                                           | ค่าตอบแทนพนักงานราชการ                                             | * Varia 14 |                           |
| เพิ่มกิจกรรมรอง                                         |                         |                                                           | я.А. Г W.U. Г Б.А. Г з                    | ม.ค. 🗆 ก.พ. 🗖 มี.ค. 🛛 🔺                                            |            | >                         |
| านัด                                                    | กิจกรรมรด               | แผนการเชเงน                                               | เม.ย. 🗆 พ.ค. 🗖 มิ.ย. 🦵 เ                  | า.ค. 🗂 ส.ค. 🗂 ก.ย.                                                 |            | แผนการใช้เงิน             |
| 206301330144                                            | 18112-111               | หน่วยงานรับผิดชอบ                                         | หม่วยงาน                                  | <u></u>                                                            |            |                           |
| 206301330244                                            | 181208-101              | กองพน                                                     | 2                                         | ๓. เลอกหมวดรายจา                                                   | າຍ         |                           |
| 206301330244                                            | - Bashe sha             |                                                           | ้ แต่งกุ่ม                                |                                                                    |            | P.P., N.D., S.P., N.      |
| 200301330321                                            | DAN ING IN              | รหัล งปม. GF                                              |                                           | รหัสแหล่งเงิน GF                                                   |            | P.P., P.C., 2.P., 40      |
|                                                         |                         | พรัส ชีออกเหมเด้อ 05                                      |                                           |                                                                    |            |                           |
| <u> </u>                                                | _                       | TAR LIGHTTANEL GF                                         |                                           |                                                                    |            |                           |
| ใส่ล้า                                                  | ຈັບສໍ່ໃນ                | <u>ຍ</u> ບ                                                | บันทึก                                    | ยกเลิก                                                             |            |                           |
| តេតា                                                    | NONN                    | านบ                                                       |                                           |                                                                    |            |                           |

ภาพที่ ๓.๑๗ ลำดับที่และการเลือกหมวดรายจ่าย

จากภาพที่ ๓.๑๗ แสดงลำดับที่และการเลือกหมวดรายจ่าย ผู้ปฏิบัติงานดำเนินการ

ดังนี้

- ๑. ใส่ลำดับที่ของรหัสกิจกรรมรอง โดยนับต่อจากหลักที่ ๑๐ ของกิจกรรมรองที่มีอยู่
- ๒. Click ลูกศรลง ที่หัวข้อหมวดรายจ่าย
- ๓. เลือกหมวดรายจ่ายให้ตรงกับที่ได้รับอนุมัติ
- ผู้ปฏิบัติงานบันทึกข้อมูลต่อไป แสดงดังภาพที่ ๓.๑๘

|            | the second second second second second second second second second second second second second second second se | -                                                |                       |                                                                       |                    | 1 · ·                  | 1                                       |                                                               |
|------------|----------------------------------------------------------------------------------------------------|--------------------------------------------------|-----------------------|-----------------------------------------------------------------------|--------------------|------------------------|-----------------------------------------|---------------------------------------------------------------|
|            | ⊞ 01 แผนงานบุค<br>⊞ 02 แผนงานพื้น                                                                               | เลากรภาคริร<br>แรานด้านกา                        | ปนพีกรายการกิจกรรมรอง |                                                                       | - 51.5             | ส.   ประเภทสมโระบาณ    | ×                                       |                                                               |
|            | ⊯ 03 แผนงานยุท                                                                                                  | เธศาสตร์พัด                                      | งากโระบาณ า งากโระ    | ามาณแผ่นดิน                                                           |                    |                        |                                         |                                                               |
|            | 04 แผนงานยุท<br>046 โดรงชาติ<br>1000 1000                                                                       | เธศาสตร์เสรี<br>วรยทธศาสต                        | ansulaesone means     | เพลสาวอุตร์เหาวิทยาวอัยราช                                            | รัก มีโลการพัฒนาปล |                        |                                         |                                                               |
|            | 04601 #                                                                                                    | มุทธศาสตร์ม                                      | กิดกรรมหลัก เพรสาร    | รุกษศ เกตรมศ รรคย กอราม<br>เล <del>ร์ร</del> คมาริทยาดัยราช กักเพื่อก | างข้อมาทัดสรีน     | and the                |                                         |                                                               |
|            | ⊕ 05 แผนงานยุท<br>⊕ 06 แผนงานยุร                                                                                | เธศาสตร์สร้<br>เหารวัดการ                        | alasaana gabaa        |                                                                       |                    | · • • • • •            |                                         |                                                               |
|            |                                                                                                    |                                                  | 20001401222280        | 10460123 11 44 1                                                      | THE RAID UND       | จายเงินอุคหนูนทวเป     |                                         | สบบงกรรมหล                                                    |
| 1200055    | 150 0                                                                                                    |                                                  | ชื่อกิจกรรมรอง        | การดำเนินการตามยุทธศาร                                                | เตร์มหาวิทยาลัยราจ | เก้ฏ (ของบประมาณเพิ่ม) |                                         |                                                               |
| 1001101122 | ทวดง                                                                                                    | _                                                | จำนวนงบประมาณ         | 0.00                                                                  | งบย่อย 0, -        |                        | 🗸 การท่                                 | โฒนาท้องถิ่น                                                  |
|            |                                                                                                    |                                                  |                       |                                                                       | Sec. aller B -     | 1                      | ======================================= | เทรา เพื่อนำไปสู่เศรษฐกิ                                      |
|            |                                                                                                    |                                                  | หมายเหตุ              | เพราแล่แรงก เพราพรางพราง                                              | พบ งบม 7 ม.ศ.65    | 1                      | การเ                                    | มาอัตลักษณ์ท้องถิ่นสู่กา                                      |
|            | เพื่อเรือกระบงคร.                                                                                               |                                                  | ແຜນກາງໃຫ້ເວັນ         | Г П.А. Г И.Ц. Г Б.А. Г                                                | Т N.A. Г П.N. Г    | IN .                   | นฑ์ผ้                                   | าไทย สู่ RRU-Marketpl                                         |
|            | THATPOLITATES                                                                                                   |                                                  |                       | ⊏ เม.ย.⊏ พ.ค. ⊏ มิ.ย. เ                                               | ี ก.ค. 🗖 ส.ค. 🗂    | 0.8.                   |                                         | ,                                                             |
|            | รหัล                                                                                                    | กิจกรรมรอ                                        | หน่วยงานรับผิดชอบ     | รุ หน่วยงาน                                                           |                    |                        |                                         | แม่นการใช้เงิน                                                |
|            | 104601230344                                                                                                    | การดำเนิน                                        | กองทุน                | ? กองหน                                                               | ๒. หล              | เกฐานการเพ             | มกจกรระ                                 | W พ.ย., ธ.ค., ม.ค.,                                           |
|            | 104601230444                                                                                                    | การดำเนิน                                        |                       |                                                                       |                    |                        |                                         | พย., ธ.ศ., ม.ศ.,                                              |
|            | 104601020544                                                                                                    | การดำเนิน                                        | รหัส งปม. GF          |                                                                       |                    | รหัสแหล่งเงิน GF       |                                         | พ.ย., ธ.ค., ม.ค.,                                             |
|            | 104001230344                                                                                                    |                                                  |                       |                                                                       |                    |                        |                                         | พ.ย., ธ.ค., ม.ค.,                                             |
|            | 104601230644                                                                                                    | การดำเนิน                                        | รหัส กิจกรรมหลัก GF   | 2                                                                     |                    |                        |                                         |                                                               |
|            | 104601230644<br>104601230744                                                                                    | การดำเนิน<br>การดำเนิน                           | รหัส กิจกรรมหลัก GF   |                                                                       |                    |                        |                                         | พ.ย., ธ.ค., ม.ค.,                                             |
|            | 104601230644<br>104601230644<br>104601230744<br>104601230844                                                    | การดำเนิน<br>การดำเนิน<br>การดำเนิน              | รหัส กิจกรรมหลัก GF   | บันทึก                                                                |                    | ยกเลิก                 |                                         | พ.ย., ธ.ค., ม.ค.,<br>ธ.ค., ม.ค., ก.พ.,                        |
|            | 104601230544<br>104601230644<br>104601230744<br>104601230844<br>104601230944                                    | การดำเนิน<br>การดำเนิน<br>การดำเนิน<br>การดำเนิน | รหัส กิจกรรมหลัก GF   | บันทึก                                                                |                    | ยกเลิก                 |                                         | พ.ย., ธ.ค., ม.ค.,<br>ธ.ค., ม.ค., ก.พ.,<br>ก.พ., มี.ค., เม.ย., |

#### ภาพที่ ๓.๑๘ หน้าจอบันทึกกิจกรรมรอง

จากภาพที่ ๓.๑๘ แสดงหน้าจอบันทึกกิจกรรมรอง ผู้ปฏิบัติงานดำเนินการดังต่อไปนี้ ๑. พิมพ์ระบุชื่อกิจกรรมรองตามที่หน่วยงานระบุให้ ตามแบบฟอร์มบันทึกข้อความ ที่ได้รับอนุมัติให้ดำเนินการแล้ว ผู้ปฏิบัติงานไม่ต้องใส่จำนวนงบประมาณ เพราะขั้นตอนนี้ เป็นการเพิ่มกิจกรรมเท่านั้น

๒. ผู้ปฏิบัติงานพิมพ์อธิบายความในช่องหมายเหตุว่า "เป็นการเพิ่มกิจกรรม
 เพิ่มหมวดเงิน และดำเนินการโอนงบประมาณเมื่อวันที่เท่าไร" เพื่อเป็นหลักฐานให้ผู้ปฏิบัติงาน
 กลับมาเปิดดูในระบบว่าดำเนินการไปเมื่อไร หลังจากนั้นให้ผู้ปฏิบัติงาน Click ระบุแผนการใช้เงิน
 และดำเนินการข้อต่อไป แสดงดังภาพที่ ๓.๑๙

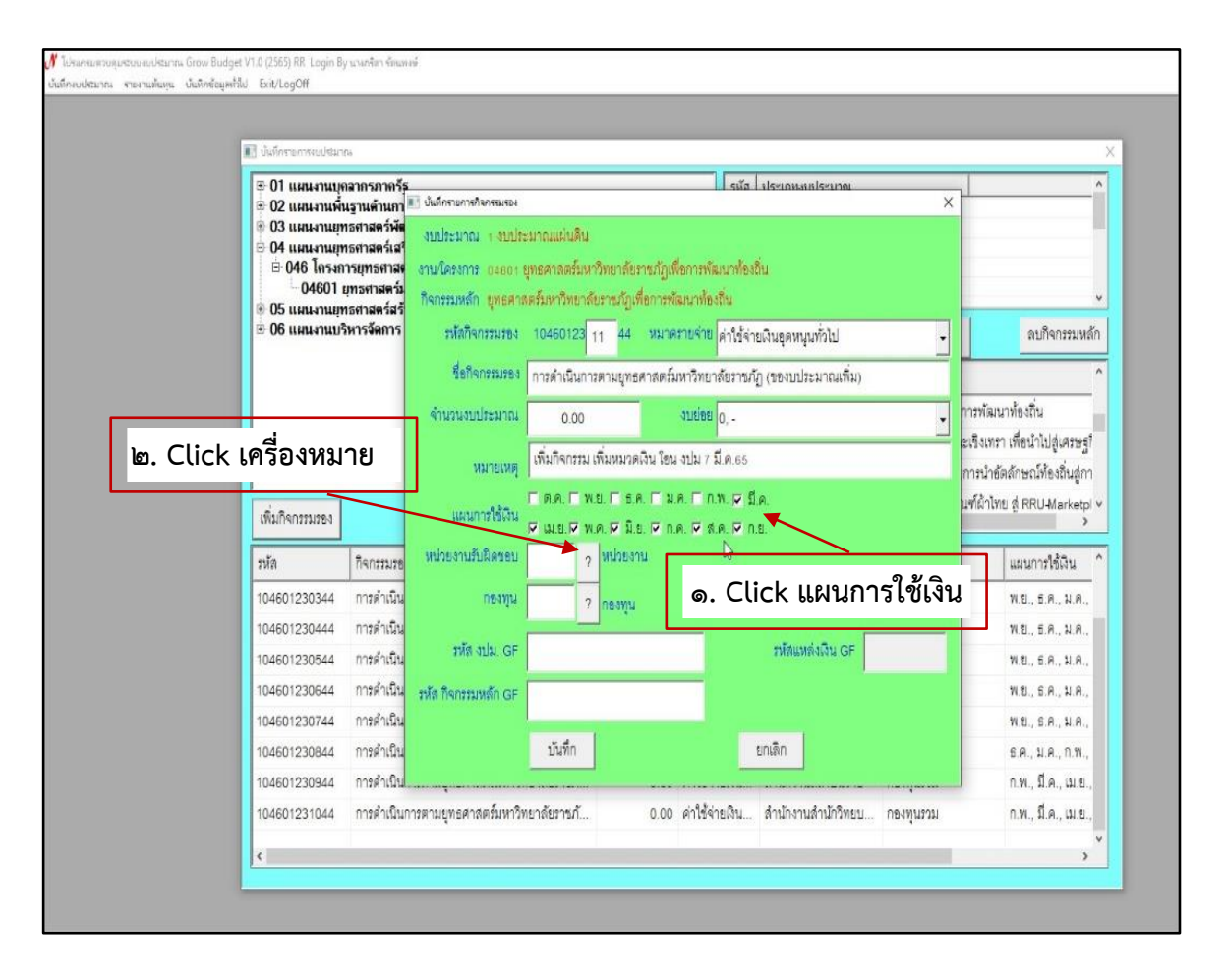

**ภาพที่ ๓.๑๙** การระบุแผนการใช้จ่ายเงิน และหน่วยงานเจ้าของกิจกรรม

จากภาพที่ ๓.๑๙ แสดงการระบุแผนการใช้จ่ายเงินและหน่วยงานเจ้าของกิจกรรม ที่รับผิดชอบ ผู้ปฏิบัติงานดำเนินการดังนี้

๑. Click ช่องแผนการใช้จ่าย ระบุการใช้จ่ายงบประมาณของรหัสกิจกรรมที่สร้าง ขึ้นใหม่จะมีแผนการใช้จ่ายเป็นระยะเวลาเท่าใด ถึงจะดำเนินการเสร็จสิ้น

๒. Click เครื่องหมาย ? เลือกหน่วยงานผู้รับผิดชอบกิจกรรม
 แสดงดังภาพที่ ๓.๒๐

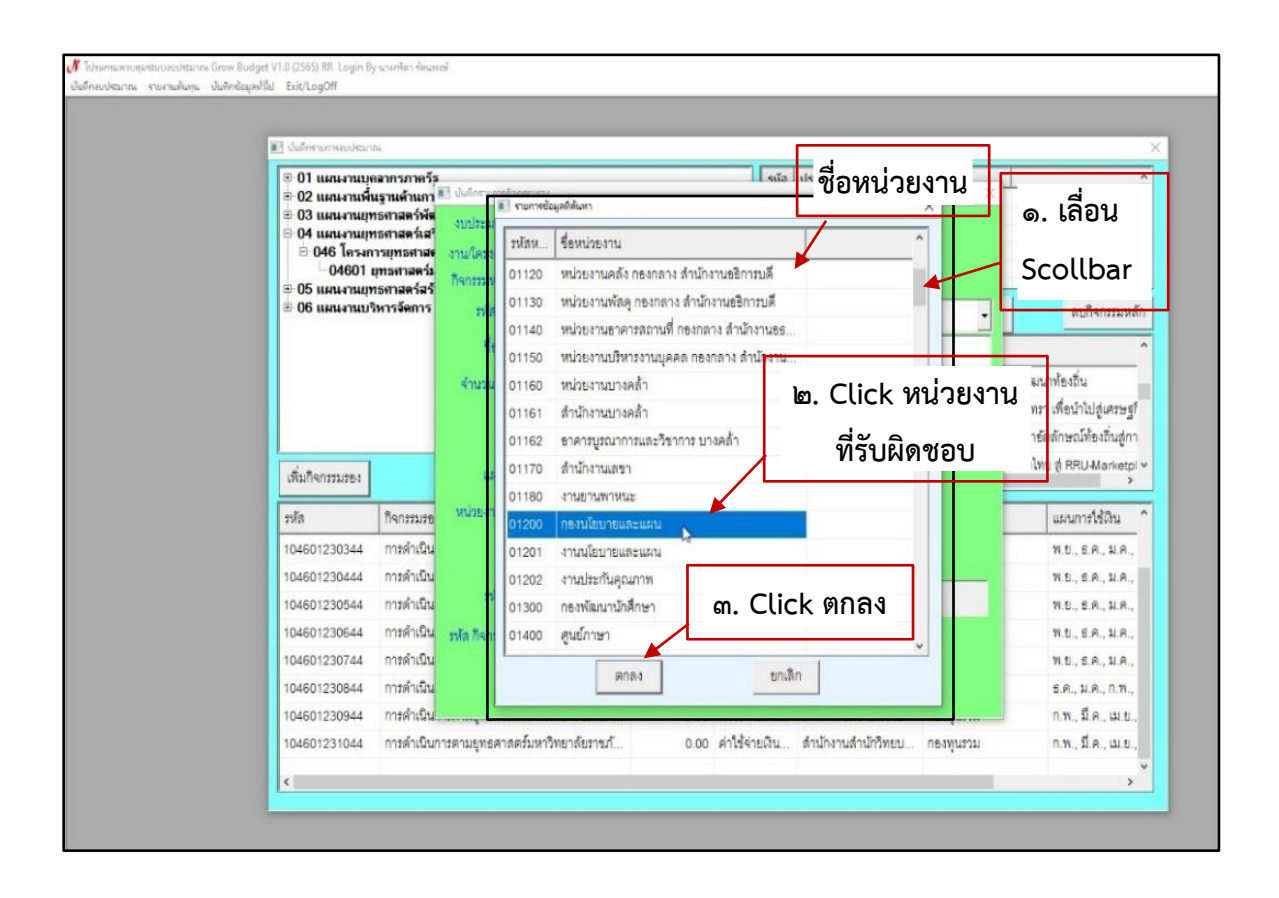

**ภาพที่ ๓.๒๐** การเลือกหน่วยงานที่รับผิดชอบกิจกรรม

จากภาพที่ ๓.๒๐ แสดงการเลือกหน่วยงานที่รับผิดชอบกิจกรรม ซึ่งแสดงให้เห็น หน่วยงานทั้งหมดภายในมหาวิทยาลัย ผู้ปฏิบัติงานเลือกหน่วยงานที่รับผิดชอบและขอเพิ่มกิจกรรม ตามแบบฟอร์มบันทึกข้อความที่ได้รับอนุมัติ ผู้ปฏิบัติงานดำเนินการดังนี้

- ๑. เลื่อน Scollbar ค้นหาหน่วยงาน
- ๒. Click เลือกชื่อหน่วยงานที่รับผิดชอบกิจกรรม
- ๓. Click ตกลง
- เมื่อดำเนินการแล้วระบบจะแสดงหน้าจอดังภาพที่ ๓.๒๑

| ษ 01 แผนงานบุ<br>                           | าลากรภาครัฐ                |                                                  |                      |                                          | รหัส ประเ                                        | กทุงบุประมาณ        |          |                                  |
|---------------------------------------------|----------------------------|--------------------------------------------------|----------------------|------------------------------------------|--------------------------------------------------|---------------------|----------|----------------------------------|
|                                             | นฐานตานการ<br>15ศาสตร์เสรี | วพสนาและเลวมลวางทา<br>III บันทึกรายการกิจกรรมรอง | กอนาพมวพยากวมนุ      | 1910                                     | 1 and                                            | ระมาณแผ่นดิน        | ×        | I                                |
| ⊞ 05 แผนงานยุท<br>⊡ 06 แผนงานบ <sup>*</sup> | าธศาสตร์สร้<br>วิหารจัดการ | งบประมาณ 2 งบเงิน                                | เรายได้              |                                          |                                                  |                     |          |                                  |
| 062 ผู้สำเร็<br>062 ผู้สำเร็                | จการศึกษาด้<br>วอวรส์ดหาด้ | งาน/โครงการ 08301 1                              | าารจัดการเรียนการสอง | แด้านสังคมศาสตร์                         |                                                  |                     |          |                                  |
| - 06301                                     | การจัดการเร <u>ี</u>       | กิจกรรมหลัก บริหารงา                             | านกลางอธิการบดี      |                                          |                                                  |                     |          | ดบกิจกรรมหลัก                    |
|                                             |                            | รหัสกิจกรรมรอง                                   | 20630128 14 2        | 1 หมาดรายจ่าย                            | ค่าตอบแทนใช้                                     | ัลขบวัสดุ           | •        |                                  |
|                                             |                            | ชื่อกิจกรรมรอง                                   | บริหารงานกลาง อธก    | 1                                        |                                                  |                     | รดึกษ    | 1                                |
|                                             |                            | จำนวนงบประมาณ                                    | 0.00                 | งบย่อย                                   | D, -                                             |                     | •        | 1                                |
|                                             | _                          | หมายเหตุ                                         | เพิ่มกิจกรรม เพิ่มหม | วดเงิน โอน งปม 8 ส                       | .A.67                                            | สื่อหม่อยเวาเรื     | นี้ สือก | 1                                |
| เพิ่มกิจกรรมรอง                             |                            | แผนการใช้เงิน                                    | 🗖 ต.ค. 🗖 พ.ย. 🗖 1    | ธ. <mark>ค. ⊏ ม.ค. ⊏ ก.</mark> ห         | ง. 🗖 มี.ค.                                       | 101 N 0 1 1 1 1     | เรยอบ    | _                                |
| รหัส                                        | กิจกรรมรอ                  | นบ่ายงานรับยิเลสดน                               | □ 131.E. □ W.A. ▼    | มิย. 🔽 ก.ค. 🔽 ส.ด<br>เงาะเอาดารสถาะเพื่อ | <ol> <li>№ ก.ย.</li> <li>๑งกลาง สำเม็</li> </ol> | กงานคริการเดี       |          | แผนกา <mark>รใช้เงิน</mark>      |
| 206301280421                                | บริหารงาน                  | NIEJON (SPENNIEDE                                | 01140 9 ////         | re neg net transi navi n                 | DALLET IN ST 198                                 |                     |          | พ.ย., ธ.ค., ม.ค.,                |
| 206301280521                                | <mark>บริหารงาน</mark>     | กองทุน                                           | ? 11831              | 14                                       | Click                                            | ?                   |          | พ.ย., ธ.ค., ม.ค.,                |
| 206301280621                                | ปริหารงาน                  | ate also or                                      |                      |                                          |                                                  | in which or         | _        | พ.ย., ธ.ค., ม.ค.,                |
| 206301280721                                | <mark>ปริหารงาน</mark>     | TWN NULL, GP                                     |                      |                                          | 214                                              | WILMING OF          |          | พ.ย., ธ.ค., ม.ค.,                |
| 206301280821                                | ปริหารงาน                  | รหัส กิจกรรมหลัก GF                              |                      |                                          |                                                  |                     |          | พ.ย., ธ.ค., ม.ค.,                |
| 206301280921                                | <mark>บริหารงาน</mark>     |                                                  |                      |                                          |                                                  |                     |          | พ.ย., ธ.ค., ม.ค.,                |
| 206301281055                                | บริหารงาน                  |                                                  | บันทึก               |                                          | ยกเลิก                                           |                     |          | ธ.ค., ม.ค., ก.พ.,                |
| 206301281121                                | บริหารงาน                  | וונטאו אמאו וונטאו און                           | A 1536588A)          |                                          | 67166 b N 156                                    | ประวาทผสมอ เกษร์นระ | 204      | ธ <mark>.</mark> ค., ม.ค., ก.พ., |

ภาพที่ ๓.๒๑ รหัสหน่วยงานและชื่อหน่วยงาน

จากภาพที่ ๓.๒๑ แสดงรหัสหน่วยงาน และชื่อหน่วยงานที่รับผิดชอบกิจกรรมนั้น ๆ

ซึ่งผู้ดูแลระบบบันทึกไว้ตั้งแต่ต้นปีงบประมาณ หัวข้อกองทุน ผู้ปฏิบัติงาน Click ที่เครื่องหมาย **?** ระบบจะแสดงรายชื่อกองทุนมาให้ แสดงหน้าจอดังภาพที่ ๓.๒๒

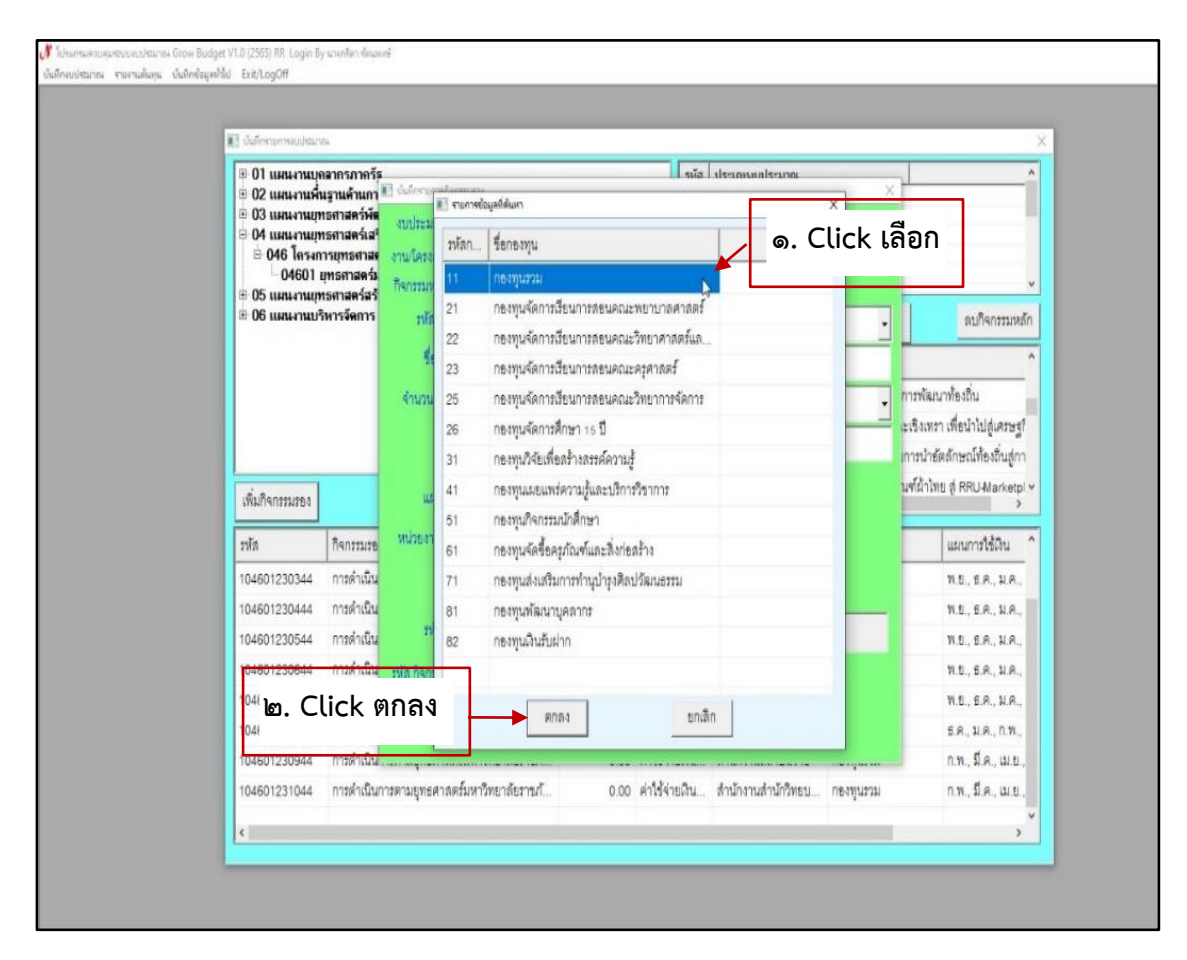

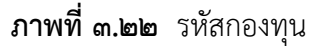

จากภาพที่ ๓.๒๒ แสดงรหัสกองทุน ระบบจะแสดงฐานข้อมูลของกองทุน หลายกองทุน เช่น กองทุนรวม กองทุนจัดการเรียนการสอนคณะพยาบาลศาสตร์ กองทุน จัดการเรียนการสอนคณะวิทยาศาสตร์และเทคโนโลยี กองทุนจัดการเรียนการสอนคณะครุศาสตร์ เป็นต้น ซึ่งผู้ดูแลระบบสร้างไว้รองรับกองทุนของมหาวิทยาลัย แต่เนื่องจากปัจจุบันมหาวิทยาลัย มีเพียง ๑ กองทุนเท่านั้น คือ กองทุนรวม ดังนั้นให้ผู้ปฏิบัติงานดำเนินการดังนี้

๑. Click เลือกกองทุนรวม

๒. Click เลือกตกลง

เมื่อดำเนินการแล้วระบบจะแสดงหน้าจอดังภาพที่ ๓.๒๓

| 💽 นั่นถึงสามการอย่างมาระ                                                             |                                                                                                 | ×                       |
|--------------------------------------------------------------------------------------|-------------------------------------------------------------------------------------------------|-------------------------|
| 01 แผนงานบุคลากรภาครี<br>0.02 แผนงานบุคลากรภาครี<br>0.02 แผนงานนี้แรวบร้างการ        | <ul> <li>ปันท์กรายการกินกรรมรอง</li> </ul>                                                      | ×^                      |
| 🕆 03 แผนงานเทธศาสตร์พั                                                               | สมาช งบประมาณ 1 งบประมาณแล่มดิน                                                                 |                         |
| <ul> <li>04 แผนงานยุทธศาสตร์เส<br/><ul> <li>046 โครงการแทรศาส</li> </ul> </li> </ul> | มมส<br>รมเรื่องนั้นใครงการ อจะออก ยุทธศาสตร์มหาวิทยาลัยราชภัฏเพื่อการพัฒนาท้องถิ่น              |                         |
| - 04601 ยุทธศาสตร์                                                                   | หาวี กิจกรรมหลัก อุทธศาสตร์มหาวิทยาล้อราชกัญเพื่อการพัฒนาท้องอื่น                               | v                       |
| © 05 แผนงานเทธศาสตรสา<br>⊕ 06 แผนงานบริหารจัดการ                                     | <b>างคว</b><br>รนัสกิจกรรมรอง 10460123 <mark>11 44 หมาครายจ่าย สาโช้จ่ายสินธุดหนุนทั่วไป</mark> | สมกิจกระบบลัก           |
|                                                                                      |                                                                                                 |                         |
|                                                                                      | descenses less the second states                                                                | 1                       |
|                                                                                      | 418/18/10/16/8 0.00 40/00 0, -                                                                  | มาท้องถิ่น              |
|                                                                                      | หมายเหตุ เพิ่มกิจกรรม เพิ่มหมวดเงิน โอน งปม 7 มี.ค.65                                           | ารา เพียนำไปสู่เศรษฐกิจ |
|                                                                                      | กลุกาพยายคุกพุทย์ค                                                                              | ขัดลักษณ์ท้องถิ่นสู่กา  |
| เพิ่มกิจกรรมรอง                                                                      | และการของนัก พ.ศ. พ.ศ. พ.ศ. พ.ศ. พ.ศ. พ.ศ.                                                      | M일 좀 RRU-Marketplac ~   |
| arta Bacana                                                                          | หม่วยงานรับผิดขอบ 01201 🤉 งานนโยบายและแผน ที่ชื่อกองเทเบ                                        | unanodita 0             |
|                                                                                      |                                                                                                 |                         |
| 104601230444 mitwitts                                                                |                                                                                                 | W.B., S.H., H.H.,       |
| 104601230544 11761135                                                                | าวัส รนัด งปม. GF รนัดแหล่งเงิน GF                                                              | W.U., S.H., J.H.,       |
| 104601230744 0136110                                                                 | การ มหัส กิจกรรมหลัก GF                                                                         | WS 50 10                |
| 104601230844 miseites                                                                |                                                                                                 | 5.9. 1.9. 7.9           |
| 104601230944 การคำเนิง                                                               | บันทึก <sup>14</sup> ชั้ยกเลิก                                                                  | กพ.มีค.เมย.             |
| 104601231044 การดำเนิง                                                               | การตามยุทธศาสตร์มหาวิทยาลัยราชภ์ 0.00 คำใช้จ่ายเงินสำนักงานสำนักวิทยบกองขุนรวม                  | กพ.มีค.เมย              |
| 104601231144 ការនាំងើរ                                                               | การตามยุทธศาส <u>ตร์มหาวิทยาลัยราชก์ 0.00 ต่</u> าใช้จ่ายเงิน งานนโยบายและแผน กองทุนรวม         | มีค.เมย.พ.ศ.            |
|                                                                                      | 2 A                                                                                             | ~                       |
| I.e.                                                                                 | Click บันทึก                                                                                    | ,                       |

**ภาพที่ ๓.๒๓** การเลือกกองทุน

จากภาพที่ ๓.๒๓ แสดงการเลือกกองทุน ระบบจะแสดงชื่อกองทุนที่เลือกขึ้นมาแสดง ให้เห็น ผู้ปฏิบัติงานตรวจสอบความถูกต้อง เนื่องจากเป็นการเพิ่มกิจกรรมประเภทเงินรายได้ ผู้ปฏิบัติงานไม่ต้องบันทึกหัวข้อรหัส งปม.GF รหัสกิจกรรมหลัก GF และรหัสแหล่งเงิน GF ผู้ปฏิบัติงาน Click บันทึก เมื่อดำเนินการแล้วระบบจะแสดงหน้าจอดังภาพที่ ๓.๒๔

|                                                                                                    | 116                                                                                                    |                                                                         |                                                                                                    |                                                                                                    |                                                                                                    |                                                                                                    |
|----------------------------------------------------------------------------------------------------|----------------------------------------------------------------------------------------------------|-------------------------------------------------------------------------|----------------------------------------------------------------------------------------------------|----------------------------------------------------------------------------------------------------|----------------------------------------------------------------------------------------------------|----------------------------------------------------------------------------------------------------|
| <ul> <li>© 11 шнизтия</li> <li>© 12 шнизтия</li> <li>© 10 шнизтия</li> <li>© 03 шнизтия</li> <li>© 04 шнизтия</li> <li>© 046 โครง</li> <li>0460 1</li> </ul> | เอลากรภาครัฐ<br>ในฐานสำเภารหัฒนาแนะเลริมสร้างเกิดขภาพทรัพย<br>ทรดาลตร์เสริมสร้างหลังทางสังคม<br>การแทรสาสสร้นสร้างหนึ่งทางสังคม<br>บุทธศาสตร์มหาวิทยาลัยธาชภัญเพื่อการพัฒนาข้                                                                                                    | ากรมนุษย์<br>โองถิ่น<br>เงิ่น                                           | 51<br>1<br>2<br>4<br>7<br>9                                                                                                | โล ประเภทงบประมาณ<br>งบประมาณแผ่นติน<br>งบเงินรายได้<br>โครงการพิเศษ<br>งบแผ่นดิน (เป็กแทนกับ<br>งบเมินรายได้(ผลางก่อน)                                                                            | .)<br>)                                                                                                    | Î                                                                                                    |
| ⊕ 05 แผนงานเ<br>⊕ 06 แผนงานเ                                                                                                    | เทธศาสตรสรางความเสมอภาคทางการศกษา<br>ปริหารจัดการ                                                                                                    |                                                                         |                                                                                                    | พื่มกิจกรรมหลัก                                                                                                    | แก้ไขกิจกรรมหลัก                                                                                                    | ลบกิจกรรมหลัก                                                                                                    |
|                                                                                                    |                                                                                                    |                                                                         | 71                                                                                                    | ทัส กิจกรรมหลัก                                                                                                    |                                                                                                    | ^                                                                                                    |
|                                                                                                    |                                                                                                    |                                                                         | 10                                                                                                    | 1460125 ส่งเสริมและพับ<br>1460126 ยกระดับและส                                                                                                    | มนทักษะวิชาชีพ โดยการ<br>กรรดด่าเพิ่มผลิตภัณฑ์ยั                                                                             | ไวซ์ตล์กษณฑ์องถิ่นสู่กา<br>ว่าทย ส. 881 ( Markami พ                                                                                                    |
| เพิ่มกิจกรรมรอง                                                                                                    | muraueu22212.004                                                                                                    | สบกิจกรรร                                                               | 12.04                                                                                                    | internation and a second second                                                                                                    |                                                                                                    | s and a recommender s                                                                                                    |
| เพิ่มกิจกรรมรอง<br>รงศัล                                                                                                    | มูงประการตา<br>การสมงับระการตา                                                                                                    | สบกิจกรรร<br>จำนวนงบปร                                                  | 12894                                                                                                    | <ol> <li>พบ่อยงาน</li> </ol>                                                                                                    | กองทุน                                                                                                    | แผนการใช้เงิน                                                                                                    |
| เพิ่มกิจกรรมรอง<br>รหัด<br>104601230444                                                                                                    | ทางดำเนินการตามยุทธศาสตร์มหาวิทยาลัยราชภ์                                                                                                    | ลบกิจกรรร<br>จำนวนงบปร<br>0.00                                          | เสขง <<br>ประมาทรายจ<br>ค่าใช้จ่ายเงิน                                                                                     | <ol> <li>พน่วยงาน</li> <li>สำนักงานคณะครูศาส</li> </ol>                                                                                                    | กองทุนรวม<br>กองทุน                                                                                                    | แผนการใช้เงิน<br>พ.ย., ธ.ค., ม.ค.,                                                                                                    |
| เพิ่มกิจารรมรอง<br>รงโต<br>104601230444<br>104601230544                                                                                                    | แกรตกกรรมรอง<br>กิจกรรมรอง<br>การคำเนินการตามธุทธศาสตร์มหาวิทยาลัยราชภ์<br>การคำเนินการตามธุทธศาสตร์มหาวิทยาลัยราชภ์                                                                                                    | ถมกิจกรรร<br>จำนวนงบปร<br>0.00<br>0.00                                  | เรชง<br>ประเภทรายจ<br>ค่าใช้จ่ายเงิน<br>ค่าใช้จ่ายเงิน                                                                     | <ol> <li>หม่วยงาน</li> <li>สำนักงานคณะครูศาส</li> <li>สำนักงานคณะเทคโน</li> </ol>                                                                                                    | บองมักรวท<br>เของมักรวท                                                                                                    | แผนการใช้เงิน<br>พ.ย., ธ.ค., ม.ค.,<br>พ.ย., ธ.ค., ม.ค.,                                                                                                    |
| เพิ่มกิจกรรมรอง<br>รารัส<br>104601230444<br>104601230544<br>104601230544                                                                                     | แก่งากกรรมรอง<br>กิจกรรมรอง<br>การดำเนินการตามถูทธศาลตร์มหาวิทยาลัยราชภ์<br>การดำเนินการตามถูทธศาลตร์มหาวิทยาลัยราชภ์<br>การดำเนินการตามถูทธศาลตร์มหาวิทยาลัยราชภ์                                                                                                    | ถบกิจกรรร<br>จำนวนงบปร<br>0.00<br>0.00<br>0.00                          | เของ<br>ประเภทรายจ<br>ค่าใช้จ่ายเงิน<br>ค่าใช้จ่ายเงิน<br>ค่าใช้จ่ายเงิน                                                   | <ol> <li>หน่วยงาน</li> <li>สำนักงานคณะครุศาส</li> <li>สำนักงานคณะเทคโน</li> <li>สำนักงานคณะวิทยฯ</li> </ol>                                                                                        | บองมักรวท<br>                                                                                                    | แผนการใช้เงิน<br>พ.ย., ธ.ค., ม.ค.,<br>พ.ย., ธ.ค., ม.ค.,<br>พ.ย., ธ.ค., ม.ค.,<br>พ.ย., ธ.ค., ม.ค.,                                                                                                    |
| เพิ่มกิจารรมรอง<br>รหัด<br>104601230444<br>104601230544<br>104601230544<br>104601230544<br>104601230744                                                      | แก่เขางารรมรอง<br>กิจกรรมรอง<br>การดำเนินการตามยุทธศาลตร์มหาวิทยาลัยราชภั<br>การดำเนินการตามยุทธศาลตร์มหาวิทยาลัยราชภั<br>การดำเนินการตามยุทธศาลตร์มหาวิทยาลัยราชภั<br>การดำเนินการตามยุทธศาลตร์มหาวิทยาลัยราชภั                                                                                                    | <u>สานวนงบปร</u><br>0.00<br>0.00<br>0.00<br>0.00                        | เรอง<br>ประเภทรายจ<br>ค่าใช้จ่ายเงิน<br>ค่าใช้จ่ายเงิน<br>ค่าใช้จ่ายเงิน                                                   | <ol> <li>หน่วยงาน</li> <li>สำนักงานคณะครูดาร</li> <li>สำนักงานคณะเทคโน</li> <li>สำนักงานคณะวิทยฯ</li> <li>สำนักงานคณะวิทยฯ</li> </ol>                                                              | <ol> <li>บองมีกระท</li> <li>บองมีกระท</li> <li>บองมีกระท</li> <li>บองมีกระท</li> </ol>                                       | แมนการใช้ดิน<br>พ.ย. ธ.ค. ม.ค.<br>พ.ย. ธ.ค. ม.ค.<br>พ.ย. ธ.ค. ม.ค.<br>พ.ย. ธ.ค. ม.ค.                                                                                                    |
| เพิ่มกิจกรรมของ<br>รงโต<br>104601230444<br>104601230544<br>104601230544<br>104601230544<br>104601230544                                                      | แก่เขางารรมรอง<br>การดำเนินการตามถูทธศาลตร์มหาวิทยาลัยราชภั<br>การดำเนินการตามถูทธศาลตร์มหาวิทยาลัยราชภั<br>การดำเนินการตามถูทธศาลตร์มหาวิทยาลัยราชภั<br>การดำเนินการตามถูทธศาลตร์มหาวิทยาลัยราชภั<br>การดำเนินการตามถูทธศาลตร์มหาวิทยาลัยราชภั                                                                                                 | <u>สานวนงบปร</u><br>0.00<br>0.00<br>0.00<br>0.00<br>0.00                | เรยง<br>ประเภทรายจ<br>ค่าใช้จ่ายเงิน<br>ค่าใช้จ่ายเงิน<br>ค่าใช้จ่ายเงิน<br>ค่าใช้จ่ายเงิน                                 | <ol> <li>หน่วยงาน</li> <li>สำนักงานคณะครุดาส</li> <li>สำนักงานคณะเทคโน</li> <li>สำนักงานคณะทิดโข</li> <li>สำนักงานคณะวิทยฯ</li> <li>สำนักงานคณะมนุษย</li> <li>สำนักงานคณะมนุษย</li> </ol>          | <ul> <li>บองมักรวท</li> <li>บองมักรวท</li> <li>บองมักรวท</li> <li>บองมักรวท</li> </ul>                                       | แมนการ์รัสน<br>พ.ย. ธ.ค. ม.ค.<br>พ.ย. ธ.ค. ม.ค.<br>พ.ย. ธ.ค. ม.ค.<br>พ.ย. ธ.ค. ม.ค.<br>พ.ย. ธ.ค. ม.ค.<br>พ.ย. ธ.ค. ม.ค.                                                                                                    |
| เพิ่มกิจารรมของ<br>รงโต<br>104601230444<br>104601230544<br>104601230544<br>104601230544<br>104601230544<br>104601230544                                      | แก่เขางารรมรอง<br>กิจกรรมรอง<br>การดำเนินการตามยุทธศาลตร์มหาวิทยาลัยราชภั<br>การดำเนินการตามยุทธศาลตร์มหาวิทยาลัยราชภั<br>การดำเนินการตามยุทธศาลตร์มหาวิทยาลัยราชภั<br>การดำเนินการตามยุทธศาลตร์มหาวิทยาลัยราชภั<br>การดำเนินการตามยุทธศาลตร์มหาวิทยาลัยราชภั                                                                                   | ณกิจกรรร<br>จำนวนงบบร่า<br>0.00<br>0.00<br>0.00<br>0.00<br>0.00<br>0.00 | เของ<br>ประเภทรายจ<br>ค่าใช้จ่ายเงิน<br>ค่าใช้จ่ายเงิน<br>ค่าใช้จ่ายเงิน<br>ค่าใช้จ่ายเงิน                                 | <ul> <li>หน่วยงาน</li> <li>ดำบักงานคณะดุงดาส</li> <li>ดำบักงานคณะเทคโน</li> <li>ดำบักงานคณะบิทยฯ</li> <li>ดำบักงานคณะมนุษยะ</li> <li>ดำบักงานผู้อำนวยกาม</li> <li>ดำบักงานผู้อำนวยกาม</li> </ul>   | บองมักรวท<br>- บองมักรวท<br>- บองมักรวท<br>- บองมักรวท<br>- บองมักรวท<br>- บองมัก<br>- บองมัก                                | แมนการใช้เงิน<br>พ.ย. ร.ค. ม.ค.<br>พ.ย. ร.ค. ม.ค.<br>พ.ย. ร.ค. ม.ค.<br>พ.ย. ร.ค. ม.ค.<br>พ.ย. ร.ค. ม.ค.<br>ธ.ค. ม.ค. ก.พ.<br>ก.พ. มี.ค. เม.ย.                                                                                   |
| เพิ่มกีจารรมระอ<br>รงโล<br>104601230444<br>104601230544<br>104601230544<br>104601230544<br>104601230544<br>104601230544<br>104601230544                      | แก่เขางารรมรง<br>การคำเน็นการตามยุทธศาสตร์มหาวิทยาล์ขรางมัก<br>การคำเน็นการตามยุทธศาสตร์มหาวิทยาล์ขรางมัก<br>การคำเน็นการตามยุทธศาสตร์มหาวิทยาล์ขรางมัก<br>การคำเน็นการตามยุทธศาสตร์มหาวิทยาล์ขรางมัก<br>การคำเน็นการตามยุทธศาสตร์มหาวิทยาล์ขรางมัก<br>การคำเน็นการตามยุทธศาสตร์มหาวิทยาล์ขรางมัก<br>การคำเน็นการตามยุทธศาสตร์มหาวิทยาล์ขรางมัก | ณกิจกรรง<br>จำหวนงรบปร                                                  | มของ <<br>ประเภทรายจ<br>คำใช้จ่ายเงิน<br>คำใช้จ่ายเงิน<br>คำใช้จ่ายเงิน<br>คำใช้จ่ายเงิน<br>คำใช้จ่ายเงิน<br>คำใช้จ่ายเงิน | <ul> <li>หน่วยงาน</li> <li>สำนักงานคณะครุดาส</li> <li>สำนักงานคณะเทคโน</li> <li>สำนักงานคณะมายกบ</li> <li>สำนักงานผู้สำนวยการ</li> <li>สำนักงานผู้สำนวยการ</li> <li>สำนักงานผู้สำนวยการ</li> </ul> | <ul> <li>บองมักรวท</li> <li>บองมักรวท</li> <li>บองมักรวท</li> <li>บองมักรวท</li> <li>บองมักรวท</li> <li>บองมักรวท</li> </ul> | <ul> <li>แมนการใช้เงิน</li> <li>พ.ย., ร.ค., ม.ค.,</li> <li>พ.ย., ร.ค., ม.ค.,</li> <li>พ.ย., ร.ค., ม.ค.,</li> <li>พ.ย., ร.ค., ม.ค.,</li> <li>ธ.ค., ม.ค., กพ.,</li> <li>ก.พ., มี.ค., เม.ย.,</li> <li>กพ. มี.ค., เม.ย.,</li> </ul> |

## **ภาพที่ ๓.๒๔** กิจกรรมรองที่เพิ่มใหม่

จากภาพที่ ๓.๒๔ แสดงกิจกรรมรองที่เพิ่มใหม่ ซึ่งเมื่อผู้ปฏิบัติงาน Click บันทึกแล้ว ระบบจะกลับมาหน้าแรก สังเกตได้จากบรรทัดสุดท้ายของแถว จะแสดงรหัสกิจกรรม ชื่อกิจกรรมรอง หน่วยงานที่รับผิดชอบ ประเภทรายจ่าย กองทุน แผนการใช้จ่าย ที่ผู้ปฏิบัติงานเพิ่มขึ้นใหม่ แต่ยังไม่มี จำนวนงบประมาณที่หน่วยงานสามารถใช้ได้ ผู้ปฏิบัติงานต้องไปดำเนินการตามขั้นตอนกรณี ที่ ๑) มีกิจกรรมและหมวดเงินรองรับการโอนงบประมาณอีกครั้ง

## ขั้นตอนที่ ๒ การเปิดการใช้เงินตามกิจกรรม

ผู้ปฏิบัติงานเมื่อดำเนินการเพิ่มกิจกรรมและโอนงบประมาณเสร็จเรียบร้อยแล้ว หน่วยงานยังไม่สามารถใช้จ่ายงบประมาณในกิจกรรมที่เพิ่มใหม่ได้ ผู้ปฏิบัติงานต้องเปิดการใช้เงิน ตามรหัสกิจกรรมที่เพิ่มขึ้นใหม่ให้หน่วยงานก่อน แสดงดังภาพที่ ๓.๒๕

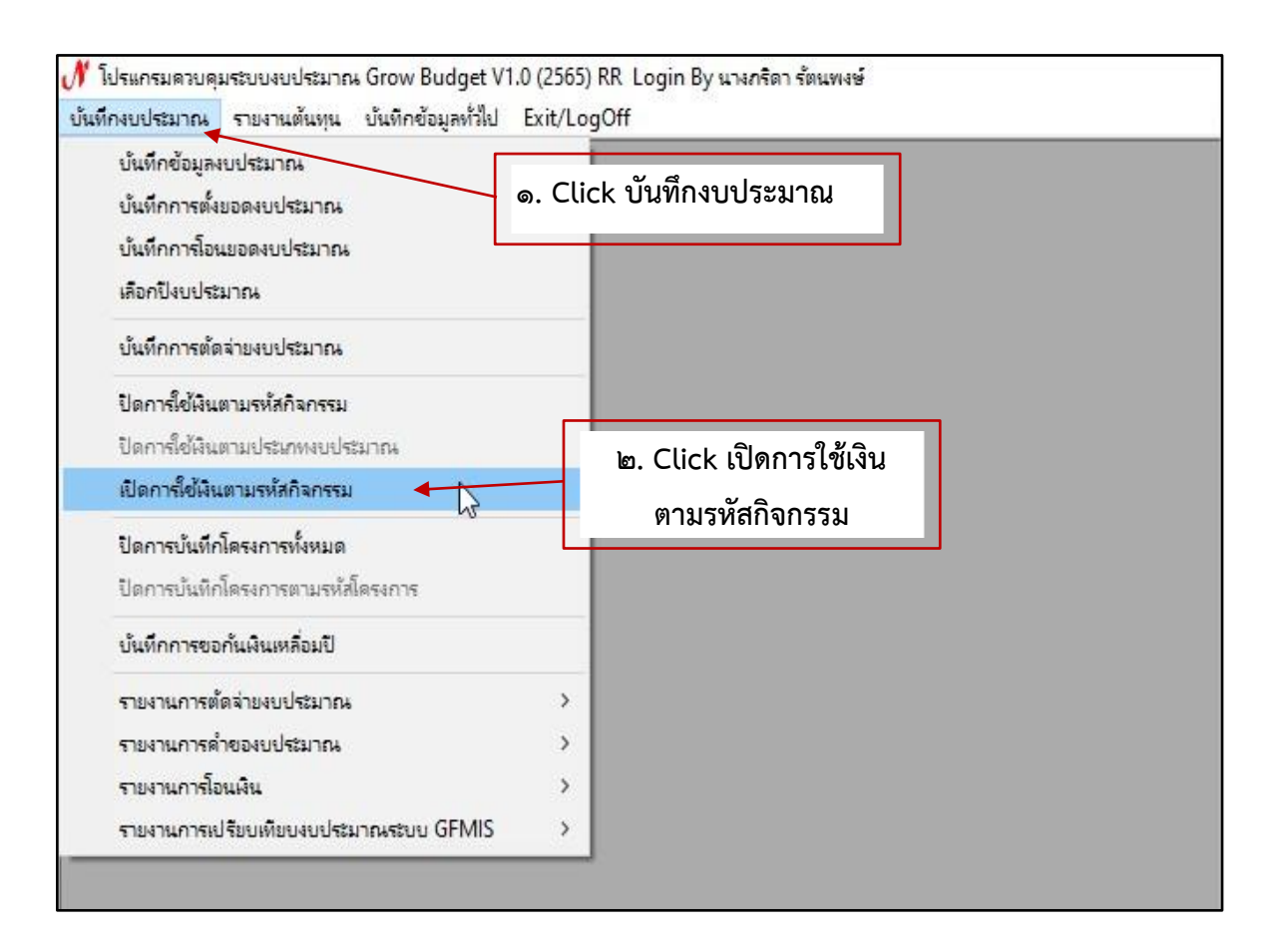

#### ภาพที่ ๓.๒๕ การเปิดการใช้เงินตามกิจกรรม

จากภาพที่ ๓.๒๕ แสดงการเปิดการใช้เงินตามกิจกรรม ผู้ปฏิบัติงาน Login เข้าระบบ Grow Budget แล้ว ผู้ปฏิบัติงานดำเนินการดังนี้

๑. Click เลือกเมนูบันทึกงบประมาณ

๒. Click เลือกเปิดการใช้เงินตามรหัสกิจกรรม

เมื่อดำเนินการแล้วระบบจะแสดงหน้าจอดังภาพที่ ๓.๒๖

| The second second second second second second second second second second second second second second second s |                                            |                                           |   |
|----------------------------------------------------------------------------------------------------|--------------------------------------------|-------------------------------------------|---|
| 🔳 บันทึกการเปิดให้ใช้งบ                                                                                        | ประมาณตามกิจกรรม                           | ne se se se se se se se se se se se se se | × |
|                                                                                                    |                                            | เพิ่ม ลบ                                  |   |
| รหัสกิจกรรม                                                                                                    | ชื่อกิจกรรม                                | หมายเหตุ                                  | - |
| 101101010111                                                                                                   | เงินเดือน                                  | - Click                                   |   |
| 101101010211                                                                                                   | ค่าจ้างประจำ                               | -                                         |   |
| 101101010312                                                                                                   | ้ค่าจ้างชั่วคราว                           | -                                         |   |
| 101101010421                                                                                                   | ค่าต <mark>อบแทนพนักงานราชการ</mark>       | -                                         |   |
| 104601230244                                                                                                   | การดำเนินการตามยุทธศาสตร์มหาวิทยา          | เพิ่มกิจกรรม เพิ่มหมวดเงิน โอน            |   |
| 202301070244                                                                                                   | สนับสนุนทุนการศึกษาเพื่อพัฒนาบุคลา         | เพิ่มกิจกรรม เพิ่มหมวดเงิน โอน            |   |
| 206301320421                                                                                                   | ค่าสอนเกินเกณฑ์/ รายชั่วโมง (ของบปร        | เพิ่มกิจกรม เพิ่มหมวดเงิน โอน             |   |
| 206301330321                                                                                                   | บริหารงานกลางอธิการบดี (ของบประมา          | เพิ่มกิจกรม เพิ่มหมวดเงิน โอน             |   |
| B00001010144                                                                                                   | anel 2 2 2 2 2 2 2 2 2 2 2 2 2 2 2 2 2 2 2 | เพิ่มหรัสอิกอุณุษณ์เพิ่ง                  | ~ |

ภาพที่ ๓.๒๖ บันทึกการเปิดให้ใช้งบประมาณตามกิจกรรม

จากภาพที่ ๓.๒๖ แสดงบันทึกการเปิดให้ใช้งบประมาณตามกิจกรรม แสดงปุ่ม เพิ่ม ลบ รหัสกิจกรรม ชื่อกิจกรรม และหมายเหตุ ซึ่งกิจกรรมเหล่านี้เป็นฐานข้อมูลกิจกรรม ของหน่วยงานภายในมหาวิทยาลัย ให้ผู้ปฏิบัติงาน Click ปุ่ม "เพิ่ม" เมื่อดำเนินการแล้วระบบ จะแสดงหน้าจอดังภาพที่ ๓.๒๗

| 💽 บันทึกการเปิดให้ใช้งบ | ประมาณตามกิจกรรม              | _            | _                  | ×         | 1 |
|-------------------------|-------------------------------|--------------|--------------------|-----------|---|
|                         | ๑. ใส่รหัสกิจกรรมที่เร        | พิ่มใหม่     | เพิ่ม              | ลบ        |   |
| รหัสกิจกรรม             | ชื่อกิจกรรม                   | หมาย         | แหตุ               | ^         |   |
| Z02301030344            | ้ใครงการพัฒนาคุณภาพการศึกษา   | โดยม เพิ่มร  | ห้สกิจกรรมวันที่ 1 | 14 Ø.A.64 |   |
| Z02301040444            | 🔝 รายการกิจกรรมที่ต้องการเปิด |              |                    |           | × |
| Z02301050544            | ระัสอิดกรรม K06301011         | 344 2        | - Im               | Click 2   |   |
| Z02301060644            | 1 NEULAU1339                  | <u>.</u>     | 6.                 |           |   |
| Z02301070744            | ชื่อกิจกรรม                   |              |                    |           |   |
| Z02301080844            |                               |              |                    |           |   |
| Z02301090944            | หมายเหตุ                      |              |                    |           |   |
| Z02301101021            | ×,                            |              | 0                  |           |   |
|                         |                               | เห็นถึงห้วนว |                    |           |   |

ภาพที่ ๓.๒๗ รายการกิจกรรมที่ต้องการเปิด

จากภาพที่ ๓.๒๗ แสดงหน้าจอรายการกิจกรรมที่ต้องการเปิด เมื่อผู้ปฏิบัติงาน Click ปุ่ม เพิ่ม แล้ว หน้าระบบจะแสดง Pop Up เมนูรายการกิจกรรมที่ต้องการเปิด แสดงรหัสกิจกรรม ชื่อกิจกรรม หมายเหตุ ปุ่ม ๑. พิมพ์รหัสกิจกรรมที่เพิ่มใหม่ ในหัวข้อรหัสกิจกรรม ๒. Click เครื่องหมาย ?

เมื่อดำเนินการแล้วระบบจะแสดหน้าจอดังภาพที่ ๓.๒๘

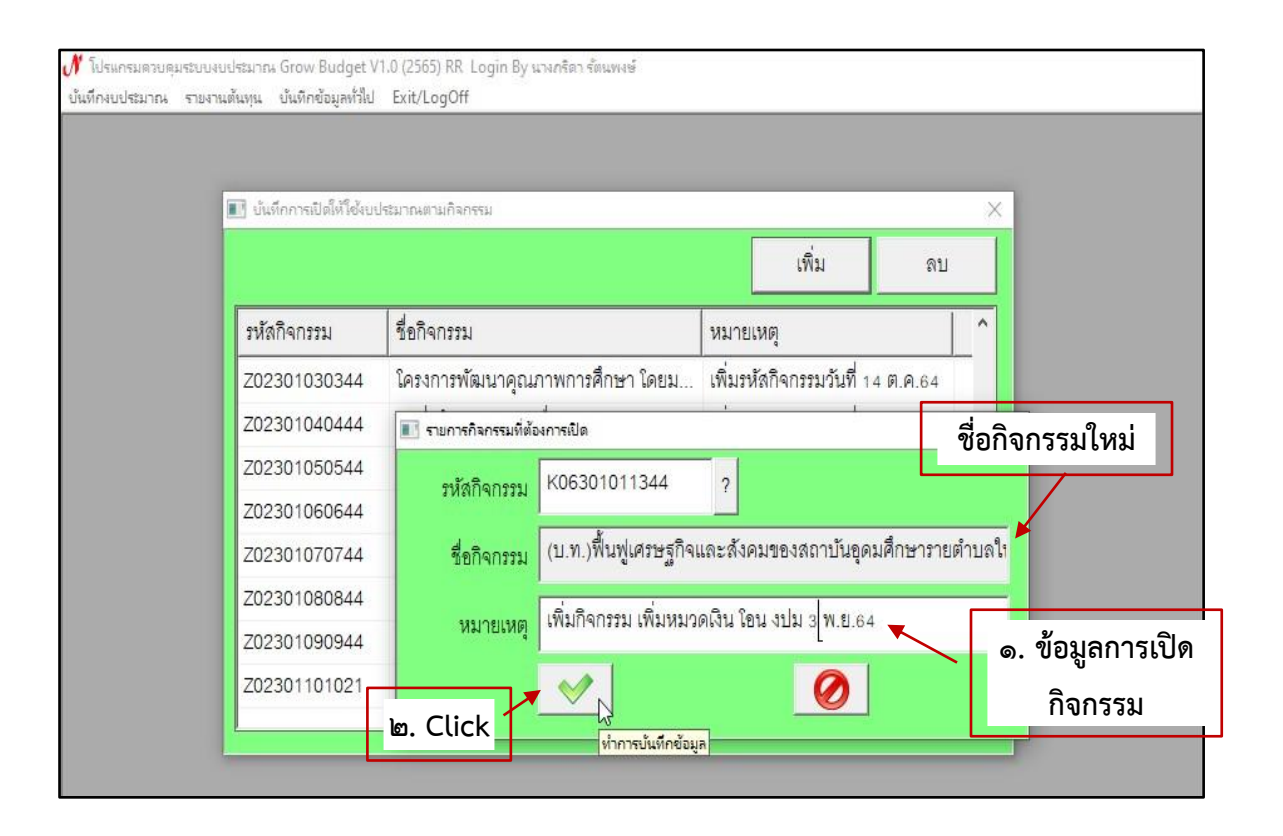

**ภาพที่ ๓.๒๘** ชื่อกิจกรรมที่เพิ่มใหม่

จากภาพที่ ๓.๒๘ แสดงชื่อกิจกรรมที่เพิ่มใหม่ เมื่อผู้ปฏิบัติงานใส่รหัสกิจกรรม ที่เพิ่มใหม่ และ Click ที่เครื่องหมาย ? แล้ว ระบบจะแสดงชื่อกิจกรรมที่เพิ่มใหม่โดยอัตโนมัติ ผู้ปฏิบัติงานดำเนินการดังนี้

๑. ช่องหมายเหตุ ให้ผู้ปฏิบัติงานใส่ข้อมูลการเพิ่มกิจกรรม เพิ่มหมวดเงิน การโอน งบประมาณ และวันที่ดำเนินการ

๒. Click ปุ่ม 🔣 เพื่อบันทึกข้อมูล

เมื่อดำเนินการแล้วระบบจะแเสดงหน้าจอดังภาพที่ ๓.๒๙

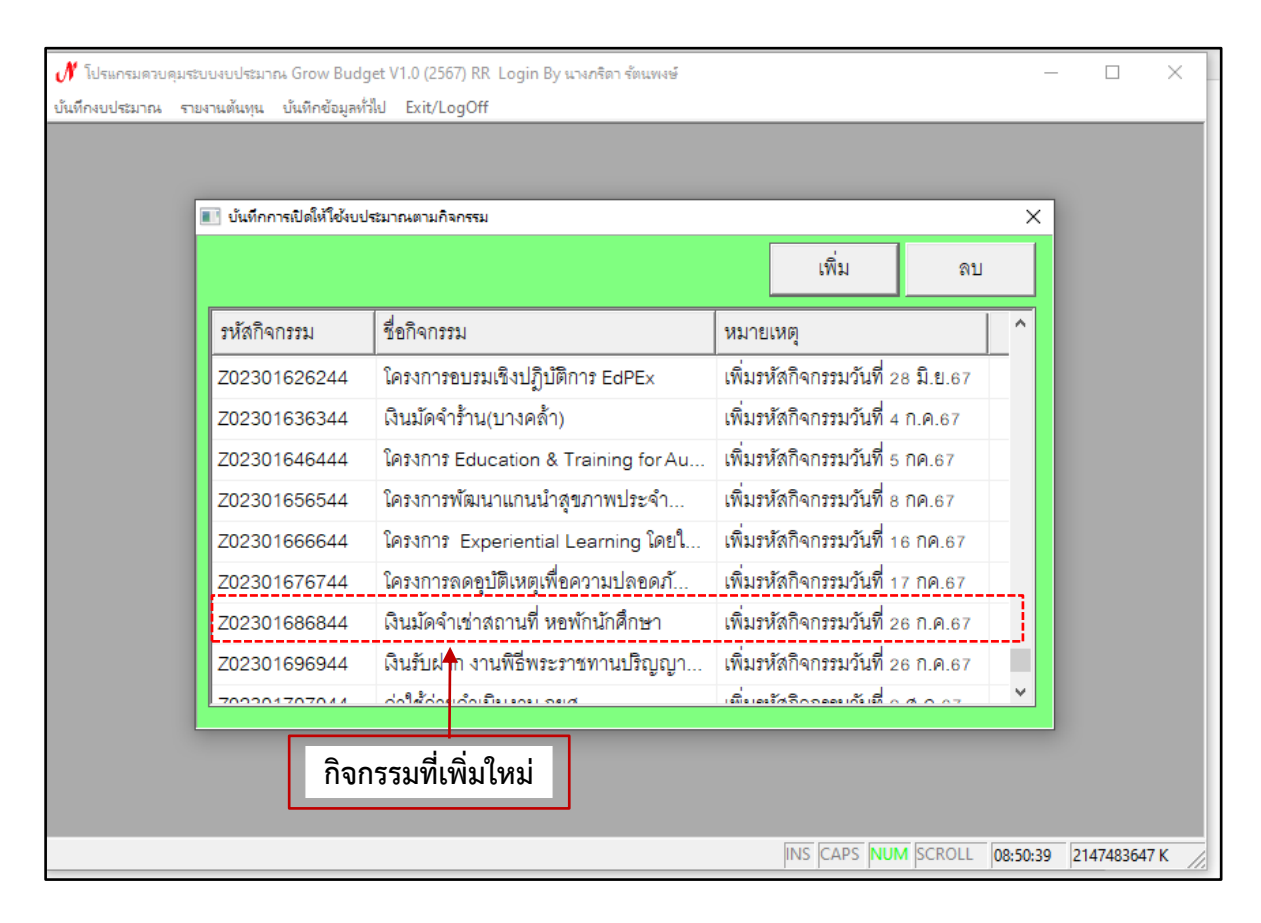

## ภาพที่ ๓.๒๙ กิจกรรมที่เพิ่มใหม่

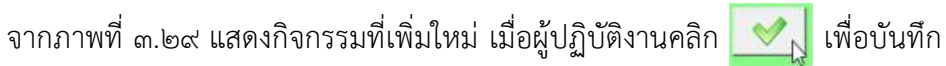

ข้อมูล ระบบจะกลับมาที่หน้าต่างบันทึกการเปิดให้ใช้งบประมาณตามกิจกรรม และจะแสดงกิจกรรม ที่เพิ่มใหม่ การบันทึกการเปิดให้ใช้เงินตามกิจกรรมดำเนินการเสร็จสิ้น

## ขั้นตอนที่ ๓ การยกเลิกการโอนงบประมาณ

การโอนงบประมาณระหว่างกิจกรรมหนึ่งไปให้อีกกิจกรรมหนึ่งอาจเกิดข้อผิดพลาดได้ เช่น การโอนงบประมาณไม่ถูกกิจกรรม โอนงบประมาณไม่ถูกต้อง ผู้ปฏิบัติงานสามารถยกเลิกการโอน งบประมาณที่ดำเนินการไม่ถูกต้องได้โดยผู้ปฏิบัติงาน Login เข้าโปรแกรม Grow Budget และ ดำเนินการตามขั้นตอนดังภาพที่ ๓.๓๐

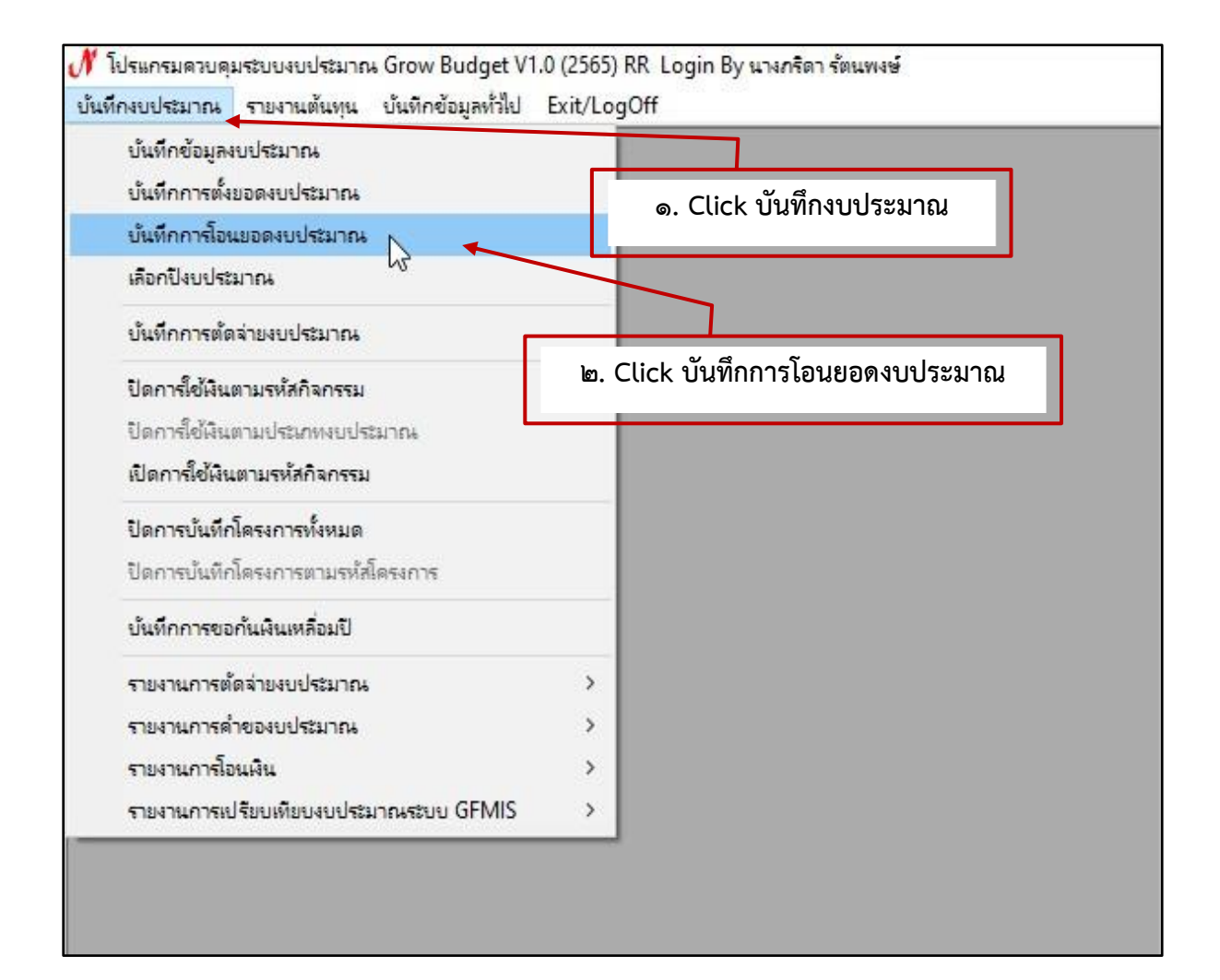

**ภาพที่ ๓.๓๐** การเข้าเมนูเพื่อยกเลิกการโอนงบประมาณ

จากภาพที่ ๓.๓๐ แสดงการเข้าเมนูเพื่อยกเลิกการโอนงบประมาณ ผู้ปฏิบัติงาน ดำเนินการดังนี้

- ๑. Click เลือกเมนูบันทึกงบประมาณ
- ๒. Click เลือกบันทึกการโอนยอดงบประมาณ
- เมื่อดำเนินการแล้วระบบจะแสดงหน้าจอดังภาพที่ ๓.๓๑

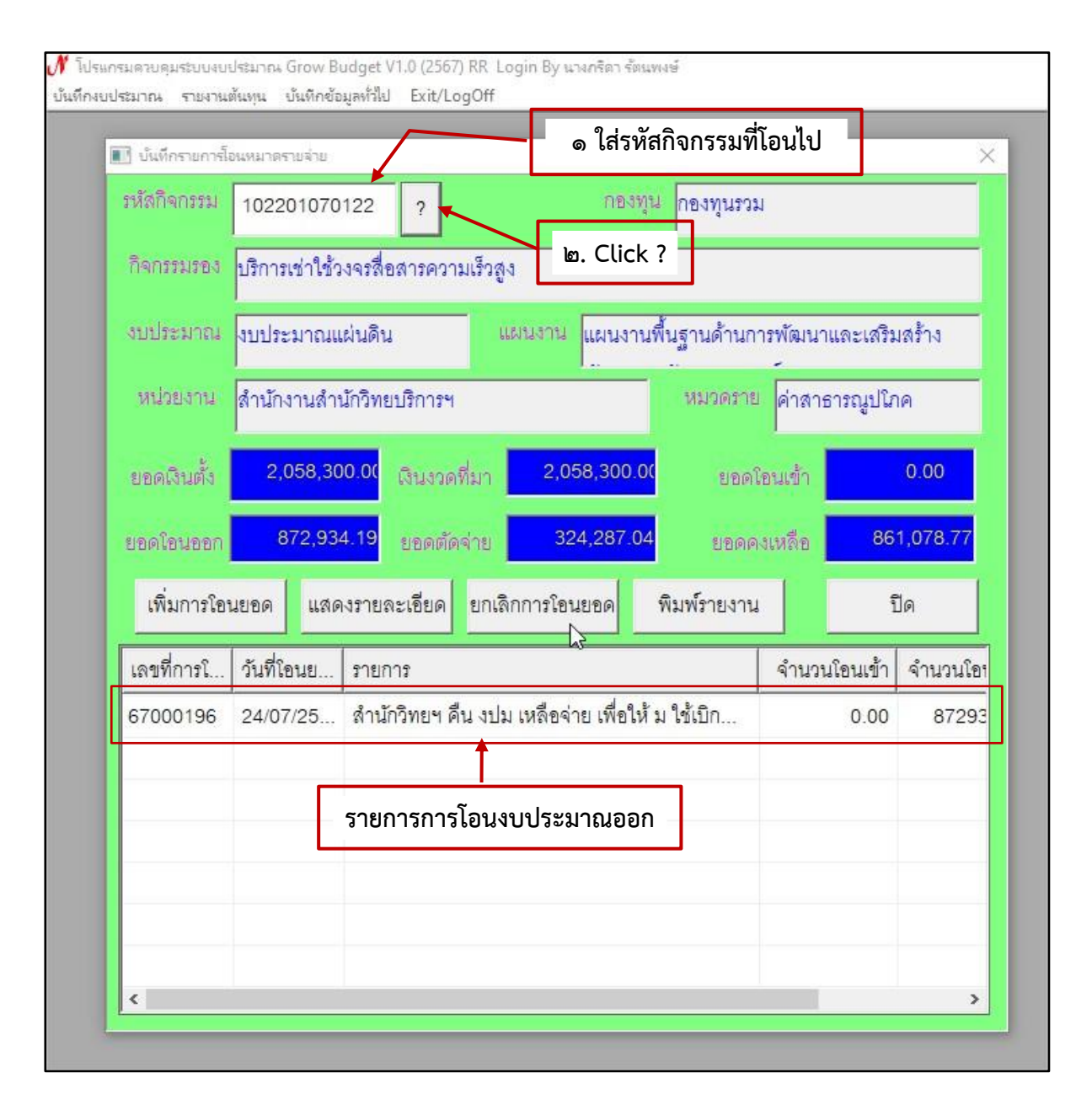

#### **ภาพที่ ๓.๓๑** บันทึกรายการโอนหมวดรายจ่าย

จากภาพที่ ๓.๓๑ แสดงหน้าต่างบันทึกรายการโอนหมวดรายจ่าย และแสดงตัวอย่าง กิจกรรมบริการเช่าใช้วงจรสื่อสารความเร็วสูง ซึ่งผู้ปฏิบัติงานโอนงบประมาณไม่ถูกต้อง ผู้ปฏิบัติงานดำเนินการยกเลิกการโอนงบประมาณดังนี้

๑. หัวข้อรหัสกิจกรรม ใส่รหัสกิจกรรมที่โอนงบประมาณไม่ถูกต้อง

๒. Click **?** 

ระบบจะแสดงรายการที่ผู้ปฏิบัติงานโอนงบประมาณไม่ถูกต้องไปให้กิจกรรมอื่น และ จะแสดงกิจกรรมรับโอนงบประมาณ ผู้ปฏิบัติงานดำเนินการตามขั้นตอนซึ่งแสดงดังภาพที่ ๓.๓๒

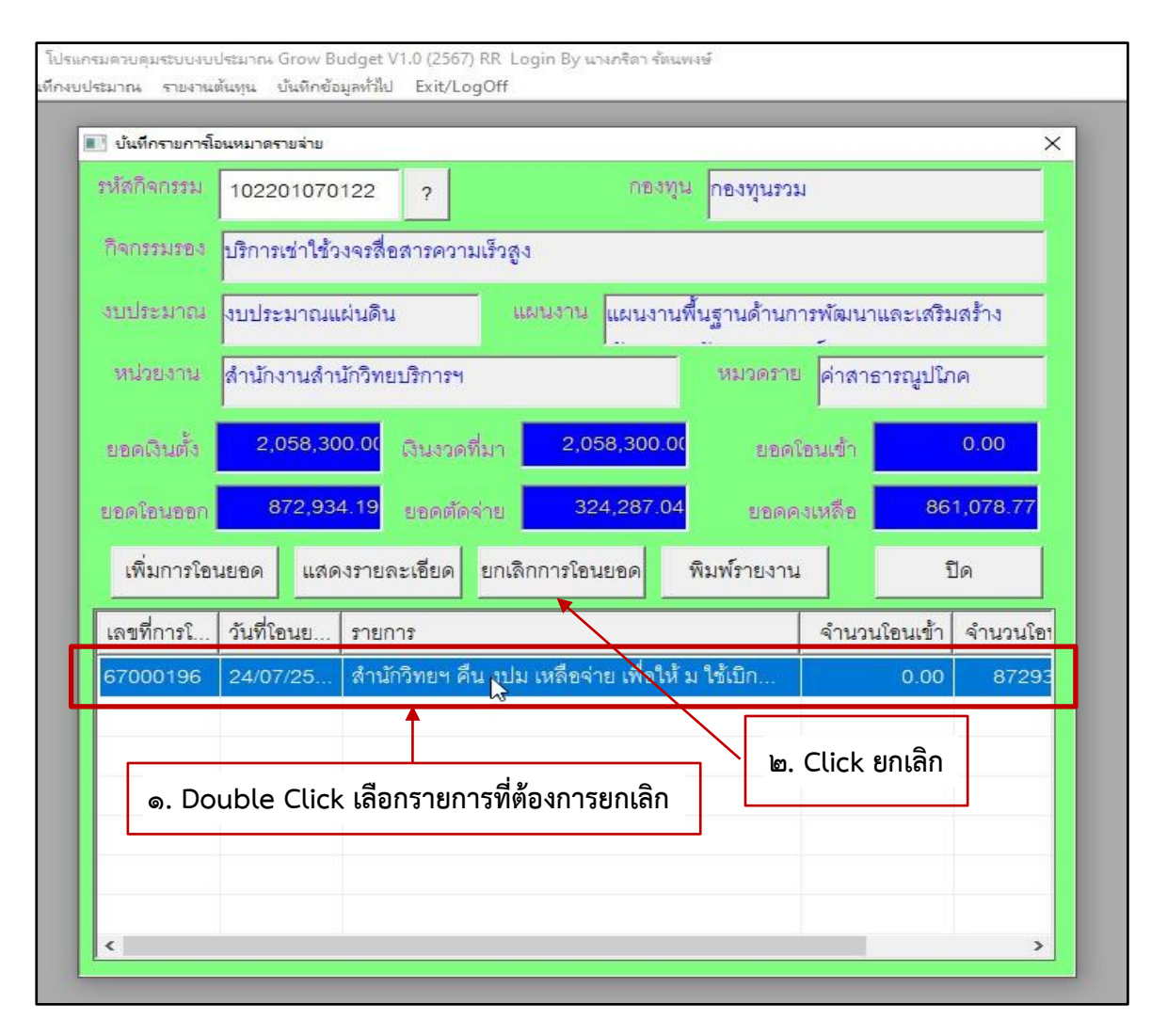

#### **ภาพที่ ๓.๓๒** การเลือกรายการที่ต้องการยกเลิก

จากภาพที่ ๓.๓๒ แสดงการเลือกรายการที่ต้องการยกเลิก ผู้ปฏิบัติงานดำเนินการ

ดังนี้

- ๑. Double Click เลือกแถวรายการที่โอนงบประมาณไม่ถูกต้อง
- ๒. Click เลือกยกเลิกการโอนยอด
- เมื่อดำเนินการแล้วระบบจะแสดงหน้าจอดังภาพที่ ๓.๓๓

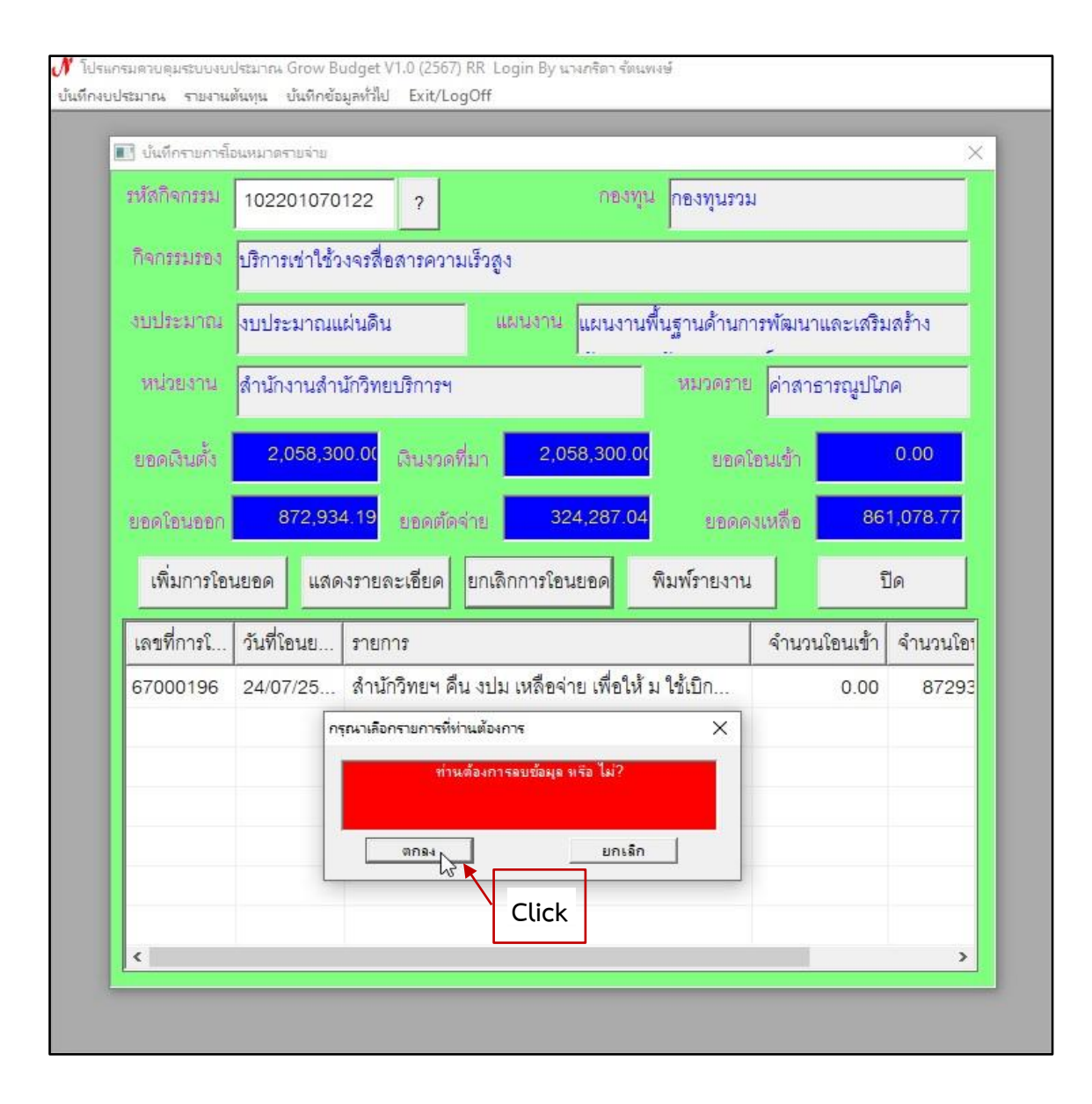

**ภาพที่ ๓.๓๓** ข้อความเตือน (Pop Up) การลบข้อมูล

จากภาพที่ ๓.๓๓ แสดงข้อความเตือน (Pop Up) การลบข้อมูล เพื่อเตือนผู้ปฏิบัติงาน ว่า "ท่านต้องการลบข้อมูลหรือไม่" ให้ผู้ปฏิบัติงาน Click ตกลง เมื่อดำเนินการแล้วระบบจะแสดง หน้าจอดังภาพที่ ๓.๓๔

| 2 210311 1112 2 24 | 102201070      | 122 ?                        |                       | กองทุน     | าองทุนรวม      | 1                  |                     |
|--------------------|----------------|------------------------------|-----------------------|------------|----------------|--------------------|---------------------|
| กิจกรรมรอง         | บริการเข่าใช้ว | งจรสื่อสารความ               | เร็วสูง               |            |                |                    |                     |
| งบประมาณ           | งบประมาณแ      | ผ่นดิน                       | แผนงาน แ              | ผนงานพื้นว | ฐานด้านกา      | รพัฒนาและเสริร     | มสร้าง              |
| หน่วยงาน           | สำนักงานสำน    | ไก้วิทยบริการฯ               |                       |            | หมวดราย        | ์<br>ค่าสาธารณูปให | าค                  |
| ยอดเงินตั้ง        | 2,058,30       | <mark>0.0(</mark> เงินงวดที่ | มา 2,058              | ,300.00    | ยอดโย          | หมเข้า             | 0.00                |
| ยอดโอนออก          | 872,934        | 1.19 การลบข้อมูล             |                       | ×          | <u>ଅବ</u> ଜନ୍ୟ | เหลือ 86           | 1,078.7             |
| เพิ่มการใอ         | นยอด แสด       | งราย 🕕                       | ท่ำการลบข้อมูลเรียบร้ | อยแล้ว มู  | มพ์รายงาน      |                    | ปิด                 |
| เลขที่การโ         | วันที่โอนย     | ราย                          |                       | эк 🛛       |                | จำนวนโอนเข้า       | <mark>จำน</mark> วน |
| 67000196           | 24/07/25       | สำนักวทยฯ คน                 | เงบม เหลอจาย          | เพอเหมใ    | ช้เบิก         | 0.00               | 872                 |
|                    |                |                              | Cli                   | rk         |                |                    |                     |
|                    |                |                              |                       |            |                |                    |                     |
|                    |                |                              |                       |            |                |                    |                     |

**ภาพที่ ๓.๓๔** การยืนยันการลบข้อมูล

จากภาพที่ ๓.๓๔ แสดงการยืนยันการลบข้อมูล ระบบจะมีข้อความ Pop Up ขึ้นมา อีกครั้งว่า "ทำการลบข้อมูลเรียบร้อยแล้ว" เพื่อเตือนผู้ปฏิบัติงานลบข้อมูลเรียบร้อยแล้ว ให้ผู้ปฏิบัติงาน Click ตกลง เมื่อดำเนินการแล้วระบบจะแสดงหน้าจอดังภาพที่ ๓.๓๕

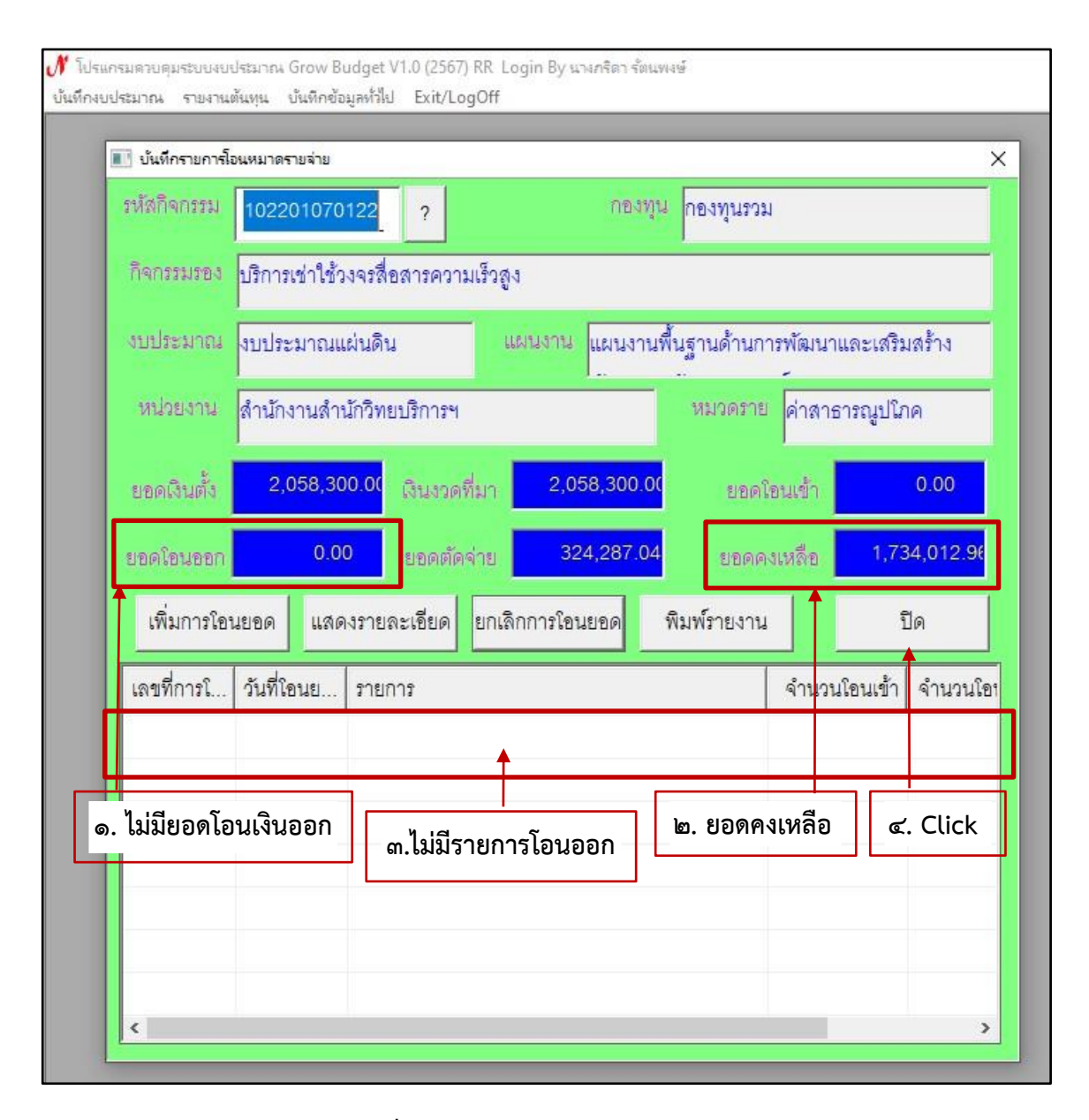

**ภาพที่ ๓.๓๕** การตรวจสอบการลบข้อมูล

จากภาพที่ ๓.๓๕ แสดงการตรวจสอบการลบข้อมูล ให้ผู้ปฏิบัติงานตรวจสอบดังนี้ ๑. ยอดโอนเงินออกเป็นศูนย์

- ๒. ยอดคงเหลือมียอดเงินเท่ากับก่อนการโอนเงินไปให้กิจกรรมอื่น
- ๓. ไม่มีรายการโอนออกแสดงให้เห็น

เมื่อตรวจสอบเรียบร้อยแล้ว และไม่มีข้อมูลผิดพลาดให้ผู้ปฏิบัติงานปิดหน้าต่างนี้

ได้เลย

๔. Click ปิด

ระบบจะกลับมาหน้าจอหลักแสดงดังภาพที่ ๓.๓๖

้ คู่มือปฏิบัติงานหลัก เรื่อง การโอนเปลี่ยนแปลงกิจกรรมและงบประมาณ (ในระบบบัญชี ๓ มิติ) 🛛 - ๕๓ -

| นันทึกงบปริมาณ รายงานสันหุน บันทึกข้อมูลทำให้ป<br>. Click Exit/LogOff | 🕂 โปรแกรมควบคมระบบงบประมาณ Grow Budget V1.0 (2567) RR Login By นางกรีดา รัตนพงษ์ — 🛛 |  |          |                     |            |       |          |   |
|-----------------------------------------------------------------------|--------------------------------------------------------------------------------------|--|----------|---------------------|------------|-------|----------|---|
| ه. Click Exit/LogOff     ساتان الله الله الله الله الله الله الله ال  | เห็นข้องหประมวณ รายอายุตั้นหม เป็นข้อข้อมองไว้ไป Evit/LogOff                         |  |          |                     |            |       |          |   |
| O. Click Exit/LogOff     Denandutentau(Exit) Alt+F4     b. Click      | ระสายการการการการการการการการการการการการการก                                        |  |          |                     |            |       |          |   |
| Le Click                                                              | ၜ. Click Ex                                                                          |  | t/LogOff | ออกจากโปรแกรม(Exit) | Alt+F4     |       |          |   |
| b. Click                                                              |                                                                                      |  |          | <b>1</b>            |            |       |          |   |
| ه. Click                                                              |                                                                                      |  |          |                     |            |       |          |   |
|                                                                       |                                                                                      |  |          | ه. Click            |            |       |          |   |
|                                                                       |                                                                                      |  |          |                     |            |       |          |   |
|                                                                       |                                                                                      |  |          |                     |            |       |          |   |
|                                                                       |                                                                                      |  |          |                     |            |       |          |   |
|                                                                       |                                                                                      |  |          |                     |            |       |          |   |
|                                                                       |                                                                                      |  |          |                     |            |       |          |   |
|                                                                       |                                                                                      |  |          |                     |            |       |          |   |
|                                                                       |                                                                                      |  |          |                     |            |       |          |   |
|                                                                       |                                                                                      |  |          |                     |            |       |          |   |
|                                                                       |                                                                                      |  |          |                     |            |       |          |   |
|                                                                       |                                                                                      |  |          |                     |            |       |          |   |
|                                                                       |                                                                                      |  |          |                     |            |       |          |   |
|                                                                       |                                                                                      |  |          |                     |            |       |          |   |
|                                                                       |                                                                                      |  |          |                     |            |       |          |   |
|                                                                       |                                                                                      |  |          |                     |            |       |          |   |
| INS CAPS NUM SCROLL 17:22:54 2147482647 K                             |                                                                                      |  |          |                     | ROLL 17:22 | 54 21 | 47483647 | ĸ |

## **ภาพที่ ๓.๓๖** การออกจากโปรแกรม

จากภาพที่ ๓.๓๖ แสดงการออกจากโปรแกรม เมื่อผู้ปฏิบัติงานดำเนินการเสร็จสิ้น แล้ว และต้องการออกจากโปรแกรม ให้ผู้ปฏิบัติงานดำเนินการดังนี้

๑. Click เลือกเมนู Exit/LogOff

๒. Click เลือกเมนู ออกจากโปรแกรม (Exit)

เมื่อออกจากโปรแกรมควบคุมระบบงบประมาณ Grow Budget แล้ว ถือเป็นการสิ้นสุด ขั้นตอนการดำเนินการโอนเปลี่ยนแปลงกิจกรรมและงบประมาณ (ในระบบบัญชี ๓ มิติ)

## ปัญหา/แนวทางแก้ไขปัญหา/ข้อเสนอแนะ

## ปัญหา

ผู้ปฏิบัติงานแต่ละหน่วยงานไม่ศึกษาแบบฟอร์มที่เกี่ยวข้องกับการปฏิบัติงาน ทำให้เกิด ความผิดพลาดในการบันทึกข้อมูล

#### แนวทางแก้ไขปัญหา

จัดโครงการฝึกอบรมบุคลากรที่เกี่ยวข้องกับการใช้แบบฟอร์มต่าง ๆ ที่ใช้ในการปฏิบัติงาน

## ข้อเสนอแนะ

๑. ควรจัดโครงการฝึกอบรมบุคลากรเกี่ยวกับการเขียนแบบฟอร์มต่าง ๆ

๒. ควรปรับปรุงแบบฟอร์มให้เป็นแบบฟอร์มออนไลน์

# ภาคผนวก

ภาคผนวก ก

ระเบียบว่าด้วยการบริหารงบประมาณ พ.ศ. ๒๕๖๒

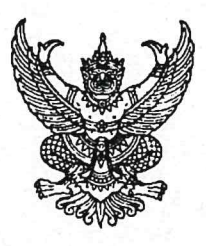

## ระเบียบ ว่าด้วยการบริหารงบประมาณ พ.ศ. ๒๕๖๒

โดยที่เป็นการสมควรให้มีระเบียบว่าด้วยการบริหารงบประมาณ เพื่อให้หน่วยรับงบประมาณ ใช้จ่ายงบประมาณอย่างมีประสิทธิภาพ เป็นไปตามเจตนารมณ์ของพระราชบัญญัติวิธีการงบประมาณ พ.ศ. ๒๕๖๑ อาศัยอำนาจตามความในมาตรา ๑๙ มาตรา ๓๓ มาตรา ๓๔ มาตรา ๓๖ และมาตรา ๔๗ แห่งพระราชบัญญัติวิธีการงบประมาณ พ.ศ. ๒๕๖๑ ผู้อำนวยการสำนักงบประมาณจึงวางระเบียบไว้ ดังต่อไปนี้

ข้อ ๑ ระเบียบนี้เรียกว่า "ระเบียบว่าด้วยการบริหารงบประมาณ พ.ศ. ๒๕๖๒"

ข้อ ๒ ระเบียบนี้ใช้บังคับตั้งแต่วันที่ ๓๑ กรกฎาคม ๒๕๖๒

ข้อ ๓ ในระเบียบนี้

"หน่วยรับงบประมาณ" หมายความว่า หน่วยรับงบประมาณตามที่กำหนดในพระราชบัญญัติ วิธีการงบประมาณ พ.ศ. ๒๕๖๑

"งบประมาณรายจ่าย" หมายความว่า จำนวนเงินอย่างสูงที่อนุญาตให้จ่ายหรือให้ก่อหนี้ ผูกพันได้ตามวัตถุประสงค์และภายในระยะเวลาที่กำหนดไว้ในกฎหมายว่าด้วยงบประมาณรายจ่าย

"แผนงาน" หมายความว่า แผนงานที่กำหนดไว้ในกฎหมายว่าด้วยงบประมาณรายจ่าย หรือที่กำหนดขึ้นใหม่ในระหว่างปีงบประมาณ

"ผลผลิต" หมายความว่า ผลผลิตที่กำหนดไว้ในเอกสารประกอบกฎหมายว่าด้วย งบประมาณรายจ่าย หรือที่กำหนดขึ้นใหม่ในระหว่างปีงบประมาณ

"โครงการ" หมายความว่า โครงการที่กำหนดไว้ในเอกสารประกอบกฎหมายว่าด้วย งบประมาณรายจ่าย หรือที่กำหนดขึ้นใหม่ในระหว่างปีงบประมาณ

"แผนการปฏิบัติงาน" หมายความว่า แผนการปฏิบัติงานของหน่วยรับงบประมาณในรอบ ปีงบประมาณ

"แผนการใช้จ่ายงบประมาณ" หมายความว่า แผนแสดงรายละเอียดการใช้จ่ายงบประมาณ สำหรับหน่วยรับงบประมาณเพื่อดำเนินงานตามแผนการปฏิบัติงานในรอบปีงบประมาณ

"งบประมาณรายจ่ายบูรณาการ" หมายความว่า งบประมาณรายจ่ายที่ตั้งไว้ในแผนงาน บูรณาการตามกฎหมายว่าด้วยงบประมาณรายจ่าย

"ผู้มีอำนาจกำกับแผนงานบูรณาการ" หมายความว่า ผู้ที่คณะรัฐมนตรีมอบหมายให้ เป็นประธานคณะกรรมการจัดทำงบประมาณรายจ่ายบูรณาการ หรือมอบหมายให้เป็นผู้กำกับแผนงานบูรณาการ ไว้เป็นการเฉพาะ "การโอนงบประมาณรายจ่าย" หมายความว่า การโอนจำนวนเงินงบประมาณรายจ่าย ที่กำหนดไว้ในกฎหมายว่าด้วยงบประมาณรายจ่ายจากแผนงาน หรือผลผลิต หรือโครงการ หรือรายการใดๆ ไปตั้งเป็นงบประมาณรายจ่ายของแผนงาน หรือผลผลิต หรือโครงการ หรือรายการอื่น

"เงินจัดสรร" หมายความว่า ส่วนหนึ่งของงบประมาณรายจ่ายที่แบ่งสรรให้จ่าย หรือ ให้ก่อหนี้ผูกพันในระยะเวลาหนึ่ง

"การโอนเงินจัดสรร" หมายความว่า การโอนจำนวนเงินงบประมาณรายจ่ายที่สำนักงบประมาณ อนุมัติเงินจัดสรรจากแผนงาน หรือผลผลิต หรือโครงการ หรือรายการใดๆ ไปตั้งเป็นเงินจัดสรรของแผนงาน หรือผลผลิต หรือโครงการ หรือรายการอื่น

"การเปลี่ยนแปลงเงินจัดสรร" หมายความว่า การเปลี่ยนแปลงรายการและหรือจำนวน ของเงินจัดสรรที่ได้รับอนุมัติเงินจัดสรรจากสำนักงบประมาณ

ข้อ ๔ ให้ผู้อำนวยการสำนักงบประมาณรักษาการตามระเบียบนี้ และให้มีอำนาจ ออกหลักเกณฑ์ วิธีปฏิบัติเกี่ยวกับการบริหารงบประมาณตามระเบียบนี้ได้ตามความจำเป็น

#### หมวด ๑ บททั่วไป

ข้อ ๕ การจัดทำแผนการปฏิบัติงานและแผนการใช้จ่ายงบประมาณ การโอนเงินจัดสรร การเปลี่ยนแปลงเงินจัดสรร การรายงานการโอนเงินจัดสรร และการรายงานการเปลี่ยนแปลงเงินจัดสรร ให้ดำเนินการตามวิธีการและรายละเอียดที่กำหนดไว้ในแต่ละประเภทรายจ่ายตามระเบียบนี้ โดยให้ทำตามแบบ ที่สำนักงบประมาณกำหนด

ข้อ ๖ การให้ความเห็นชอบ อนุมัติ อนุญาต หรือการรายงานแล้วแต่กรณี ในการจัดทำ แผนการปฏิบัติงานและแผนการใช้จ่ายงบประมาณ การปรับแผนการปฏิบัติงานและแผนการใช้จ่าย งบประมาณ การโอนงบประมาณรายจ่าย การอนุมัติเงินจัดสรร การโอนเงินจัดสรร การเปลี่ยนแปลงเงินจัดสรร และการรายงานผล หรือกิจการอื่นใดที่เกี่ยวข้องกับการจัดการงบประมาณ ให้จัดทำและรับส่งข้อมูลด้วยระบบ อิเล็กทรอนิกส์ภาครัฐ หรือระบบอิเล็กทรอนิกส์ที่สำนักงบประมาณกำหนด

การจัดทำและรับส่งข้อมูลตามวรรคหนึ่ง ให้ถือว่าวันที่ได้จัดส่งเอกสารอิเล็กทรอนิกส์ในระบบ อิเล็กทรอนิกส์อย่างถูกต้องครบถ้วนแล้ว เป็นวันที่ได้รับความเห็นชอบ ได้รับอนุมัติ ได้รับอนุญาต ได้รายงานผล หรือได้จัดส่งเอกสารที่เกี่ยวข้อง แล้วแต่กรณี

กรณีที่ไม่สามารถใช้เครือข่ายระบบอิเล็กทรอนิกส์ภาครัฐ หรือระบบอิเล็กทรอนิกส์ ที่สำนักงบประมาณกำหนด ให้ดำเนินการโดยใช้เอกสารกระดาษ และให้ถือว่าวันที่ได้จัดส่งเอกสารนั้นเป็นวันที่ ได้รับความเห็นชอบ ได้รับอนุมัติ ได้รับอนุญาต ได้รายงานผล หรือได้จัดส่งเอกสารที่เกี่ยวข้อง แล้วแต่กรณี ข้อ ๗ การปฏิบัตินอกเหนือไปจากที่กำหนดไว้ในระเบียบนี้ ให้ขอทำความตกลงกับ

สำนักงบประมาณ

#### หมวด ๒ แผนการปฏิบัติงานและแผนการใช้จ่ายงบประมาณ

ข้อ ๘ หน่วยรับงบประมาณจะต้องจัดทำแผนการปฏิบัติงานและแผนการใช้จ่ายงบประมาณ เพื่อเป็นกรอบแนวทางในการใช้จ่ายหรือก่อหนี้ผูกพันงบประมาณรายจ่ายที่ได้รับตามกฎหมายว่าด้วย งบประมาณรายจ่าย และเพื่อใช้ในการกำกับดูแล และติดตามประเมินผลการปฏิบัติงานและการใช้จ่าย งบประมาณ โดยแผนดังกล่าวจะต้องแสดงถึงความเชื่อมโยงเป้าหมายการปฏิบัติราชการของหน่วยรับงบประมาณ ภายใต้ยุทธศาสตร์ชาติ แผนแม่บท แผนปฏิรูปประเทศ โดยมีเป้าหมาย ตัวชี้วัด รายการและวงเงินงบประมาณ ที่ได้รับความเห็นชอบจากรัฐสภา เพื่อแสดงถึงผลสัมฤทธิ์ หรือประโยชน์ที่จะได้รับจากการใช้จ่ายงบประมาณ

ข้อ ๙ ให้หน่วยรับงบประมาณส่งแผนการปฏิบัติงานและแผนการใช้จ่ายงบประมาณ ให้สำนักงบประมาณไม่น้อยกว่าสิบห้าวันก่อนวันเริ่มปีงบประมาณ เว้นแต่กรณีที่ได้รับจัดสรรงบประมาณ ตามพระราชบัญญัติงบประมาณรายจ่ายเพิ่มเติมหรือตามกฎหมายว่าด้วยการโอนงบประมาณรายจ่าย ให้จัดส่งให้สำนักงบประมาณ ภายในระยะเวลาที่สำนักงบประมาณกำหนดเป็นกรณีไป

ข้อ ๑๐ กรณีที่คณะรัฐมนตรีกำหนดให้มีแผนงาน ผลผลิต หรือโครงการขึ้นใหม่ในระหว่าง ปีงบประมาณ ให้หน่วยรับงบประมาณที่มีงบประมาณตามแผนงาน ผลผลิต หรือโครงการที่กำหนดขึ้นใหม่นั้น จัดทำแผนการปฏิบัติงานและแผนการใช้จ่ายงบประมาณตามวิธีการที่กำหนดไว้ในหมวดนี้ หรือตามที่ สำนักงบประมาณจะกำหนดเพิ่มเติม และส่งให้สำนักงบประมาณในระยะเวลาที่สำนักงบประมาณกำหนด

ข้อ ๑๑ เมื่อสำนักงบประมาณให้ความเห็นชอบแผนการปฏิบัติงานและแผนการใช้จ่าย งบประมาณแล้ว ให้หน่วยรับงบประมาณแจ้งให้รัฐมนตรีเจ้าสังกัดหรือรัฐมนตรีที่กำกับดูแลหรือควบคุมกิจการ ของหน่วยรับงบประมาณ หรือรัฐมนตรีผู้รักษาการตามกฎหมาย แล้วแต่กรณีทราบ เพื่อใช้ในการกำกับดูแล และติดตาม การปฏิบัติงานและการใช้จ่ายหรือก่อหนี้ผูกพันงบประมาณ

กรณีของหน่วยงานของรัฐสภา ศาลยุติธรรม ศาลปกครอง ศาลรัฐธรรมนูญ องค์กรอิสระ ตามรัฐธรรมนูญ และองค์กรอัยการ สำนักงบประมาณจะรับทราบแผนการปฏิบัติงานและแผนการใช้จ่าย งบประมาณเพื่อใช้ในการติดตามประเมินผลการใช้จ่ายงบประมาณ และให้หัวหน้าหน่วยงานของรัฐสภา ศาลยุติธรรม ศาลปกครอง ศาลรัฐธรรมนูญ องค์กรอิสระตามรัฐธรรมนูญ และองค์กรอัยการใช้แผนดังกล่าว ในการกำกับดูแล และติดตามการปฏิบัติงานและการใช้จ่ายงบประมาณของหน่วยงานให้เป็นไปตามหลักวินัย การเงินการคลังของรัฐ

## ส่วนที่ ๑ แผนการปฏิบัติงานและแผนการใช้จ่ายงบประมาณ สำหรับงบประมาณรายจ่ายบูรณาการ

ข้อ ๑๒ ให้หน่วยรับงบประมาณที่มีงบประมาณรายจ่ายบูรณาการ จัดทำแผนการปฏิบัติงาน และแผนการใช้จ่ายงบประมาณ จำแนกตามแผนงานบูรณาการ ผลผลิต โครงการที่ได้รับงบประมาณ โดยแผนดังกล่าว จะต้องแสดงถึงวัตถุประสงค์ ความเชื่อมโยงเป้าหมายการปฏิบัติราชการของหน่วยรับงบประมาณกับเป้าหมาย ร่วม ภายใต้ยุทธศาสตร์ชาติ แผนแม่บท แผนปฏิรูปประเทศ โดยมีเป้าหมาย ตัวชี้วัด รายการและวงเงิน งบประมาณที่ได้รับความเห็นชอบจากรัฐสภา เพื่อแสดงถึงผลสัมฤทธิ์ หรือประโยชน์ที่จะได้รับจากการใช้จ่าย งบประมาณ

ข้อ ๑๓ หน่วยรับงบประมาณที่เป็นเจ้าภาพหลักของแผนงานบูรณาการมีหน้าที่รวบรวม และพิจารณาภาพรวมความสอดคล้องของแผนการปฏิบัติงานและแผนการใช้จ่ายงบประมาณรายจ่ายบูรณาการ ของหน่วยรับงบประมาณภายใต้แผนงานบูรณาการ เพื่อเสนอผู้มีอำนาจกำกับแผนงานบูรณาการ พิจารณาให้ความเห็นชอบก่อนส่งให้สำนักงบประมาณ

แผนการปฏิบัติงานและแผนการใช้จ่ายงบประมาณรายจ่ายบูรณาการ ที่ผู้มีอำนาจกำกับ แผนงานบูรณาการให้ความเห็นชอบแล้ว ให้หน่วยงานที่เป็นเจ้าภาพหลักส่งให้สำนักงบประมาณ ไม่น้อยกว่า สิบห้าวันก่อนวันเริ่มปีงบประมาณ เว้นแต่กรณีที่ได้รับจัดสรรงบประมาณตามพระราชบัญญัติงบประมาณ รายจ่ายเพิ่มเติม หรือตามกฎหมายว่าด้วยการโอนงบประมาณรายจ่ายหรือตามที่ได้มีการโอน งบประมาณรายจ่ายตามมาตรา ๓๕ (๓) ของพระราชบัญญัติวิธีการงบประมาณ พ.ศ. ๒๕๖๑ ให้จัดส่งให้สำนักงบประมาณ ภายในระยะเวลาที่สำนักงบประมาณกำหนดเป็นกรณีไป

ข้อ ๑๔ เมื่อสำนักงบประมาณให้ความเห็นชอบแผนการปฏิบัติงานและแผนการใช้จ่าย งบประมาณสำหรับงบประมาณรายจ่ายบูรณาการแล้ว ให้หน่วยรับงบประมาณดำเนินการ ดังนี้

(๑) หน่วยรับงบประมาณที่เป็นเจ้าภาพหลัก ส่งแผนการปฏิบัติงานและแผนการใช้จ่าย งบประมาณที่ได้รับความเห็นชอบแล้ว ให้ผู้มีอำนาจกำกับแผนงานบูรณาการเพื่อใช้ในการกำกับดูแล และติดตาม การปฏิบัติงานและการใช้จ่ายหรือก่อหนี้ผูกพันงบประมาณ ตามแผนงานบูรณาการ และรายงาน รัฐมนตรีเจ้าสังกัดเพื่อทราบด้วย

(๒) หน่วยรับงบประมาณอื่น ยกเว้นหน่วยงานของรัฐสภา ศาลยุติธรรม ศาลปกครอง ศาลรัฐธรรมนูญ องค์กรอิสระตามรัฐธรรมนูญและองค์กรอัยการ ให้จัดส่งแผนการปฏิบัติงานและแผนการ ใช้จ่ายงบประมาณในส่วนของหน่วยรับงบประมาณ ให้รัฐมนตรีเจ้าสังกัดหรือรัฐมนตรีที่กำกับดูแลหรือควบคุม กิจการของหน่วยรับงบประมาณ หรือรัฐมนตรีผู้รักษาการตามกฎหมาย แล้วแต่กรณีทราบ เพื่อใช้ในการกำกับดูแล และติดตามการปฏิบัติงานและการใช้จ่ายหรือก่อหนี้ผูกพันงบประมาณ

## ส่วนที่ ๒ การปรับแผนการปฏิบัติงานและแผนการใช้จ่ายงบประมาณ

ข้อ ๑๕ การปรับแผนการปฏิบัติงานและแผนการใช้จ่ายงบประมาณที่สำนักงบประมาณ ให้ความเห็นชอบแล้ว ให้กระทำได้ในกรณี ดังนี้

(๑) เมื่อกรณีมีความจำเป็นต้องเปลี่ยนแปลงเป้าหมายหรือตัวชี้วัด ของแผนงาน ผลผลิต หรือโครงการให้แตกต่างไปจากที่สำนักงบประมาณได้ให้ความเห็นชอบไว้แล้ว

(๒) เมื่อมีการโอนงบประมาณรายจ่ายไปให้หน่วยรับงบประมาณอื่นตามวิธีการที่กฎหมาย

กำหนด

(๓) เมื่อคณะรัฐมนตรีหรือรัฐมนตรีเจ้าสังกัดหรือรัฐมนตรีที่กำกับดูแลหรือควบคุมกิจการ ของหน่วยรับงบประมาณมีนโยบายใหม่ และมีความจำเป็นต้องปรับปรุงเป้าหมายของแผนงาน ผลผลิต หรือโครงการให้สอดคล้องกับนโยบายที่กำหนดขึ้นใหม่นั้น

ข้อ ๑๖ การปรับแผนการปฏิบัติงานและแผนการใช้จ่ายงบประมาณให้ดำเนินการ ดังนี้ (๑) การปรับแผนการปฏิบัติงานและแผนการใช้จ่ายงบประมาณของหน่วยรับงบประมาณ ให้หน่วยรับงบประมาณเสนอขอปรับแผนการปฏิบัติงานและแผนการใช้จ่ายงบประมาณต่อรัฐมนตรีเจ้าสังกัด หรือรัฐมนตรีที่กำกับดูแลหรือควบคุมกิจการของหน่วยรับงบประมาณ หรือรัฐมนตรีผู้รักษาการตามกฎหมาย ให้ความเห็นชอบในหลักการก่อน เมื่อได้รับความเห็นชอบแล้ว ให้หน่วยรับงบประมาณส่งแผนดังกล่าว ให้สำนักงบประมาณพิจารณาให้ความเห็นชอบ

(๒) การปรับแผนการปฏิบัติงานและแผนการใช้จ่ายงบประมาณบูรณาการ ให้หน่วยรับงบประมาณ เสนอขอปรับแผนการปฏิบัติงานและแผนการใช้จ่ายงบประมาณต่อผู้มีอำนาจกำกับแผนงานบูรณาการ โดยเสนอผ่านหน่วยรับงบประมาณที่เป็นเจ้าภาพหลัก เมื่อผู้มีอำนาจกำกับแผนงานบูรณาการให้ความเห็นชอบ ในหลักการแล้ว ให้หน่วยงานเจ้าภาพหลักส่งแผนดังกล่าวให้สำนักงบประมาณพิจารณาให้ความเห็นชอบ

การปรับแผนการปฏิบัติงานและแผนการใช้จ่ายงบประมาณตามวรรคหนึ่ง ในกรณีที่ต้องมี การโอนงบประมาณรายจ่าย โอนเงินจัดสรร และหรือเปลี่ยนแปลงเงินจัดสรรให้สอดคล้องกับแผนการปฏิบัติงาน และแผนการใช้จ่ายงบประมาณ ให้หน่วยรับงบประมาณขออนุมัติต่อสำนักงบประมาณพร้อมกับการส่งแผน ให้สำนักงบประมาณพิจารณาให้ความเห็นชอบ

การโอนงบประมาณรายจ่าย การโอนเงินจัดสรร และหรือการเปลี่ยนแปลงเงินจัดสรร ที่ไม่มีผลทำให้เป้าหมายหรือตัวซี้วัดของแผนงาน ผลผลิต หรือโครงการเปลี่ยนแปลงไป ไม่เป็นเหตุในการ ปรับแผนการปฏิบัติงานและแผนการใช้จ่ายงบประมาณ

การปรับแผนการปฏิบัติงานและแผนการใช้จ่ายงบประมาณของหน่วยรับงบประมาณที่เป็น หน่วยงานของรัฐสภา ศาลยุติธรรม ศาลปกครอง ศาลรัฐธรรมนูญ องค์กรอิสระตามรัฐธรรมนูญและองค์กรอัยการ ให้กระทำได้โดยไม่ต้องขอทำความตกลงกับสำนักงบประมาณ ทั้งนี้ ให้จัดส่งแผนการปฏิบัติงานและแผน การใช้จ่ายงบประมาณที่ปรับแล้ว ให้สำนักงบประมาณภายในสิบห้าวันนับแต่วันที่ได้มีการปรับแผน การปฏิบัติงานและแผนการใช้จ่ายงบประมาณ

ข้อ ๑๗ เมื่อสำนักงบประมาณให้ความเห็นชอบการปรับแผนการปฏิบัติงานและแผน การใช้จ่ายงบประมาณแล้ว ให้ถือปฏิบัติตามที่กำหนดไว้ในข้อ ๑๑ หรือข้อ ๑๔ แล้วแต่กรณี

#### หมวด ๓ เงินจัดสรร

ข้อ ๑๘ สำนักงบประมาณจะอนุมัติเงินจัดสรรในวงเงินที่กำหนดไว้ในพระราชบัญญัติ งบประมาณรายจ่ายประจำปี ให้สอดคล้องกับแผนการปฏิบัติงานและแผนการใช้จ่ายงบประมาณ หรือตามที่ สำนักงบประมาณกำหนด โดยหน่วยรับงบประมาณไม่ต้องยื่นคำขออนุมัติเงินจัดสรร

ในกรณีที่เป็นงบประมาณรายจ่ายตามพระราชบัญญัติงบประมาณรายจ่ายเพิ่มเติม หรือ งบประมาณรายจ่ายที่โอนมาจากหน่วยรับงบประมาณอื่นตามวิธีการที่กฎหมายกำหนด สำนักงบประมาณ อาจกำหนดให้หน่วยรับงบประมาณต้องยื่นคำขออนุมัติเงินจัดสรรก็ได้

ข้อ ๑๙ สำนักงบประมาณจะอนุมัติเงินจัดสรรสำหรับงบประมาณรายจ่ายเพื่อชดใช้เงินคงคลัง และงบประมาณรายจ่ายเพื่อชดใช้เงินทุนสำรองจ่าย ให้กรมบัญชีกลางเพื่อดำเนินการเบิกหักผลักส่งชดใช้ เงินคงคลัง โดยกรมบัญชีกลางไม่ต้องยื่นคำขออนุมัติเงินจัดสรร

ข้อ ๒๐ สำนักงบประมาณจะอนุมัติเงินจัดสรรงบประมาณรายจ่ายเพื่อการชำระหนี้ภาครัฐ ให้หน่วยรับงบประมาณโดยหน่วยรับงบประมาณไม่ต้องยื่นคำขออนุมัติเงินจัดสรร

ข้อ ๒๑ เมื่อได้รับอนุมัติเงินจัดสรรจากสำนักงบประมาณแล้ว สำหรับกรณีที่ต้องดำเนินการ หรือเบิกจ่ายโดยสำนักงานในส่วนภูมิภาค ให้หน่วยรับงบประมาณเร่งดำเนินการส่งเงินจัดสรรต่อไปยัง สำนักงานในส่วนภูมิภาคภายในสิบห้าวันนับแต่วันที่ได้รับอนุมัติเงินจัดสรร

> หมวด ๔ การใช้งบประมาณรายจ่าย การโอนงบประมาณรายจ่าย การโอนเงินจัดสรรหรือการเปลี่ยนแปลงเงินจัดสรร

ข้อ ๒๒ การใช้งบประมาณรายจ่าย การโอนงบประมาณรายจ่าย การโอนเงินจัดสรรหรือ การเปลี่ยนแปลงเงินจัดสรร ต้องเป็นไปเพื่อให้บรรลุวัตถุประสงค์และเป้าหมายตามที่กำหนดไว้ในแผน การปฏิบัติงานและแผนการใช้จ่ายงบประมาณ หน่วยรับงบประมาณต้องดำเนินการด้วยความโปร่งใส คุ้มค่า และประหยัด และคำนึงถึงประโยชน์ที่ได้รับ ผลสัมฤทธิ์และประสิทธิภาพในการดำเนินการด้วย

ข้อ ๒๓ งบประมาณรายจ่ายที่กำหนดไว้ในแต่ละรายการตามกฎหมายว่าด้วยงบประมาณ รายจ่ายให้ใช้จ่ายตามแผนการปฏิบัติงานและแผนการใช้จ่ายงบประมาณที่สอดคล้องกับยุทธศาสตร์ชาติ ดังนี้

(๑) งบประมาณรายจ่ายแผนงานยุทธศาสตร์ ให้ใช้สำหรับดำเนินภารกิจที่ได้รับมอบหมาย ในเชิงนโยบาย

(๒) งบประมาณรายจ่ายแผนงานบูรณาการ ให้ใช้จ่ายตามภารกิจของหน่วยรับงบประมาณ ที่กำหนดไว้ในแผนงานบูรณาการ

(๓) งบประมาณรายจ่ายแผนงานพื้นฐาน ให้ใช้สำหรับการบริหารงานตามหน้าที่และอำนาจ ของหน่วยรับงบประมาณ

(๔) งบประมาณรายจ่ายแผนงานบุคลากรภาครัฐ ให้ใช้สำหรับการบริหารงานบุคลากรภาครัฐ -

(๕) งบประมาณรายจ่ายสำหรับทุนหมุนเวียน ให้นำไปจ่ายแก่เงินทุนหมุนเวียนตามวงเงิน ที่กำหนดในการอนุมัติเงินจัดสรร

(๖) งบประมาณรายจ่ายแผนงานบริหารจัดการหนี้ภาครัฐ ให้ใช้สำหรับชำระต้นเงินกู้ ดอกเบี้ยเงินกู้ หรือค่าใช้จ่ายในการบริหารหนี้ ตามแผนการบริหารหนี้สาธารณะ หรือแผนการบริหารหนี้ ของหน่วยรับงบประมาณ

(๗) งบประมาณรายจ่ายเพื่อชดใช้เงินคงคลัง และงบประมาณรายจ่ายเพื่อชดใช้เงินทุน สำรองจ่าย ให้เบิกจ่ายเพื่อชดใช้เงินคงคลังและเงินทุนสำรองจ่ายตามวิธีการที่กรมบัญชีกลางกำหนด

ข้อ ๒๔ การกำหนดรายละเอียดคุณลักษณะเฉพาะครุภัณฑ์ การสำรวจ ออกแบบรูปรายการ ก่อสร้างโดยละเอียด การกำหนดจำนวนเนื้อที่ของที่ดิน สถานที่ตั้ง และราคา ตลอดจนการดำเนินการจัดหา ให้หัวหน้าหน่วยรับงบประมาณรับผิดชอบควบคุมดูแลให้การจัดหาครุภัณฑ์ ที่ดินและสิ่งก่อสร้าง เป็นไปตามความจำเป็น เหมาะสม อย่างโปร่งใส คุ้มค่าและประหยัด รวมทั้งเป็นไปตามกฎหมาย ระเบียบ ข้อบังคับ มติคณะรัฐมนตรีที่เกี่ยวข้อง และมาตรฐานของทางราชการอย่างเคร่งครัด

ข้อ ๒๕ ในกรณีที่หน่วยรับงบประมาณมีความจำเป็นต้องโอนงบประมาณรายจ่าย โอนเงินจัดสรรหรือเปลี่ยนแปลงเงินจัดสรร ให้ดำเนินการเพื่อแก้ไขปัญหาการปฏิบัติงาน เพิ่มประสิทธิภาพ การให้บริการ เพิ่มคุณภาพการให้บริการ พัฒนาบุคลากร พัฒนาเทคโนโลยี จะต้องแสดงเหตุผลความจำเป็น หรือความเหมาะสมได้ โดยคำนึงถึงประโยชน์ต่อประชาชน ความประหยัด ความคุ้มค่า ความโปร่งใส รวมทั้ง ต้องสอดคล้องกับยุทธศาสตร์ชาติ แผนแม่บท แผนปฏิรูปประเทศ และเป้าหมายการให้บริการกระทรวงด้วย

ข้อ ๒๖ การโอนงบประมาณรายจ่าย หรือการโอนเงินจัดสรรจากแผนงานหนึ่งไปตั้งจ่าย ในแผนงานอื่น ให้กระทำได้เฉพาะการโอนระหว่างแผนงานพื้นฐาน หรือระหว่างแผนงานยุทธศาสตร์ หรือ ระหว่างแผนงานพื้นฐานและแผนงานยุทธศาสตร์ ภายในหน่วยรับงบประมาณเดียวกัน โดยให้ขอทำความตกลง กับสำนักงบประมาณ เว้นแต่จะมีกฎหมายบัญญัติไว้เป็นอย่างอื่น ข้อ ๒๗ การโอนเงินจัดสรร และหรือการเปลี่ยนแปลงเงินจัดสรรที่ได้รับอนุมัติให้ขยายเวลา เบิกจ่ายเงินจากคลังให้ขอทำความตกลงกับสำนักงบประมาณก่อน

ข้อ ๒๘ นอกจากกรณีที่กำหนดในข้อ ๒๓ ข้อ ๒๖ และข้อ ๒๗ การใช้งบประมาณรายจ่าย การโอนเงินจัดสรรจากผลผลิต หรือโครงการใดๆ ไปตั้งจ่ายในผลผลิต หรือโครงการอื่นๆ ภายในแผนงาน เดียวกัน การเปลี่ยนแปลงเงินจัดสรร รวมถึงการเปลี่ยนแปลงรายละเอียดของเงินจัดสรร สำหรับงบประมาณ รายจ่ายของหน่วยรับงบประมาณ และงบประมาณรายจ่ายบูรณาการให้ถือปฏิบัติตามหลักเกณฑ์ว่าด้วย การใช้งบประมาณรายจ่าย การโอนเงินจัดสรรหรือการเปลี่ยนแปลงเงินจัดสรร ที่สำนักงบประมาณกำหนด

ข้อ ๒๙ กรณีที่หลักเกณฑ์ว่าด้วยการใช้งบประมาณรายจ่าย การโอนเงินจัดสรรหรือ การเปลี่ยนแปลงเงินจัดสรร ที่สำนักงบประมาณกำหนดตามข้อ ๒๘ กำหนดให้หน่วยรับงบประมาณสามารถ โอนเงินจัดสรรหรือเปลี่ยนแปลงเงินจัดสรรรายการใดได้ โดยไม่ต้องขอทำความตกลงกับสำนักงบประมาณ เมื่อหน่วยรับงบประมาณดำเนินการโอนเงินจัดสรร และหรือการเปลี่ยนแปลงเงินจัดสรรรายการใดแล้ว ให้จัดส่งรายงานการโอนเงินจัดสรร และหรือการเปลี่ยนแปลงเงินจัดสรร ตามแบบที่สำนักงบประมาณกำหนด ภายในสิบห้าวันนับแต่วันที่มีการโอนเงินจัดสรร และหรือการเปลี่ยนแปลงเงินจัดสรร ซึ่งต้องแสดงเหตุผล ความจำเป็นที่ได้โอนเงินจัดสรร และหรือเปลี่ยนแปลงเงินจัดสรรนั้นด้วย และสำนักงบประมาณจะเผยแพร่ รายงานดังกล่าวต่อสาธารณะโดยระบบอิเล็กทรอนิกส์

#### หมวด ๕ การบริหารงบประมาณรายจ่ายงบกลาง

ข้อ ๓๐ สำนักงบประมาณจะอนุมัติเงินจัดสรรงบกลางให้กรมบัญชีกลาง ตามวงเงินที่ระบุ ในกฎหมายว่าด้วยงบประมาณรายจ่าย เพื่อหน่วยรับงบประมาณขอเบิกจ่ายกับกรมบัญชีกลางได้ตามจำนวน ที่ต้องจ่ายจริง สำหรับงบประมาณรายจ่ายงบกลาง รายการต่างๆ ดังต่อไปนี้

(๑) เงินเบี้ยหวัด บำเหน็จ บำนาญ

(๒) เงินช่วยเหลือข้าราชการ ลูกจ้างและพนักงานของรัฐ

(๓) เงินเลื่อนเงินเดือนและเงินปรับวุฒิข้าราชการ

(๔) เงินสำรอง เงินสมทบ และเงินชดเชยของข้าราชการ

(๕) เงินสมทบของลูกจ้างประจำ

(๖) ค่าใช้จ่ายในการรักษาพยาบาลของข้าราชการ ลูกจ้างและพนักงานของรัฐ

(๗) ค่าใช้จ่ายในการปรับเงินค่าตอบแทนบุคลากรภาครัฐ

(๘) ค่าใช้จ่ายชดใช้เงินทดรองราชการเพื่อช่วยเหลือผู้ประสบภัยพิบัติกรณีฉุกเฉิน

รายการตาม (๑) (๒) (๔) (๕) (๖) (๗) และ (๘) ให้เบิกจ่ายโดยตรง ส่วนรายการตาม (๓)

#### ให้โอนไปตั้งจ่ายในงบประมาณรายจ่ายงบบุคลากรของหน่วยรับงบประมาณ
ข้อ ๓๑ หน่วยรับงบประมาณใดมีความจำเป็นต้องขอรับจัดสรรงบประมาณรายจ่ายงบกลาง รายการใด นอกจากรายการตามข้อ ๓๐ ให้ขอทำความตกลงกับสำนักงบประมาณ โดยให้แสดงเหตุผลความจำเป็น ที่จะต้องใช้จ่าย รายละเอียดและจำนวนงบประมาณที่จะขอใช้ และยื่นคำขออนุมัติงบประมาณรายจ่ายงบกลาง พร้อมกับแผนการปฏิบัติงานและแผนการใช้จ่ายงบประมาณเป็นรายเดือน พร้อมทั้งระบุสำนักเบิกที่จะเบิกจ่ายด้วย

ข้อ ๓๒ การยื่นคำของบประมาณรายจ่ายงบกลางนอกจากรายการตามข้อ ๓๐ เพื่อสมทบ ใช้ในแผนงานบูรณาการ ให้หน่วยรับงบประมาณเสนอขอความเห็นชอบจากผู้มีอำนาจกำกับแผนงานบูรณาการ ผ่านหน่วยรับงบประมาณที่เป็นเจ้าภาพหลัก เมื่อผู้มีอำนาจกำกับแผนงานบูรณาการให้ความเห็นชอบแล้ว ให้หน่วยรับงบประมาณส่งคำขออนุมัติเงินจัดสรรต่อสำนักงบประมาณ

ข้อ ๓๓ นอกเหนือจากที่กำหนดในหมวดนี้ การใช้งบประมาณรายจ่าย การโอนเงินจัดสรร หรือการเปลี่ยนแปลงเงินจัดสรรงบประมาณรายจ่ายงบกลาง ให้ถือปฏิบัติตามหลักเกณฑ์การใช้งบประมาณ รายจ่าย การโอนเงินจัดสรรหรือการเปลี่ยนแปลงเงินจัดสรรที่สำนักงบประมาณกำหนดตามข้อ ๒๘ โดยอนุโลม เว้นแต่มีระเบียบที่สำนักงบประมาณกำหนดไว้เฉพาะ

งบประมาณรายจ่ายงบกลางที่หน่วยรับงบประมาณได้รับจัดสรร เมื่อได้นำไปใช้จ่าย บรรลุวัตถุประสงค์แล้ว หรือดำเนินการจัดซื้อจัดจ้างแล้วมีงบประมาณเหลือจ่าย หรือคาดการณ์ได้แน่ชัดแล้ว ว่าจะเหลือจ่าย ให้นำส่งคืนสำนักงบประมาณภายในสิบห้าวันนับแต่วันที่ทราบยอดงบประมาณเหลือจ่ายดังกล่าว

#### หมวด ๖ การประเมินผลและการรายงาน

ข้อ ๓๔ เพื่อประโยชน์ในการติดตามและประเมินผล ให้หน่วยรับงบประมาณรายงานผล การปฏิบัติงานและผลการใช้จ่ายงบประมาณตามหลักเกณฑ์ วิธีการ และระยะเวลาที่ผู้อำนวยการสำนักงบประมาณ กำหนด โดยให้จัดทำรายงาน ดังนี้

(๑) รายงานผลการปฏิบัติงานและผลการใช้จ่ายงบประมาณ ตามวัตถุประสงค์และเป้าหมาย หรือตัวชี้วัดที่กำหนดไว้หรือตามที่ได้ตกลงกับสำนักงบประมาณ ภายใต้แผนการปฏิบัติงานและแผนการใช้จ่าย งบประมาณ พร้อมทั้งระบุปัญหา อุปสรรคและแนวทางแก้ไข เมื่อสิ้นระยะเวลาในแต่ละไตรมาส ภายในสิบห้าวัน นับแต่วันสิ้นไตรมาส

(๒) รายงานประจำปีที่แสดงถึงความสำเร็จในการปฏิบัติงานและการใช้งบประมาณรายจ่าย ที่เชื่อมโยงกับเป้าหมายการให้บริการกระทรวง ยุทธศาสตร์ชาติ แผนแม่บท ภายใต้ยุทธศาสตร์ชาติและ แผนปฏิรูปประเทศโดยมีค่าเป้าหมายและตัวชี้วัดที่ชัดเจน จัดส่งสำนักงบประมาณภายในสี่สิบห้าวัน นับแต่วันสิ้นปีงบประมาณ

(๓) รายงานการปรับแผนการปฏิบัติงานและแผนการใช้จ่ายงบประมาณ การใช้งบประมาณ รายจ่ายและการโอนเปลี่ยนแปลงเงินจัดสรร ข้อ ๓๕ เพื่อประโยชน์ในการประเมินผลสัมฤทธิ์ของแผนงานบูรณาการ ให้หน่วยรับ งบประมาณที่เป็นเจ้าภาพหลัก จัดทำรายงานผลการปฏิบัติงานและผลการใช้จ่ายงบประมาณของแผนงาน บูรณาการ ตามเป้าหมายหรือตัวชี้วัดที่กำหนดไว้ หรือตามที่ได้ตกลงกับสำนักงบประมาณ ตามแผน การปฏิบัติงานและแผนการใช้จ่ายงบประมาณ พร้อมทั้งระบุปัญหา อุปสรรคและแนวทางแก้ไข ตามหลักเกณฑ์ และวิธีการที่สำนักงบประมาณกำหนด จัดส่งให้สำนักงบประมาณภายในสิบห้าวันนับแต่วันสิ้นไตรมาส ข้อ ๓๖ สำนักงบประมาณจะใช้ผลการปฏิบัติงานและผลการใช้จ่ายงบประมาณรายจ่าย ประกอบการพิจารณาจัดทำงบประมาณรายจ่ายในปีงบประมาณต่อไปด้วย

ข้อ ๓๗ สำนักงบประมาณจะรวบรวมรายงานตามข้อ ๓๔ และข้อ ๓๕ เสนอต่อคณะรัฐมนตรี ภายในเก้าสิบวันนับแต่วันสิ้นปีงบประมาณ พร้อมทั้งเสนอแนวทางการแก้ไขปัญหาและอุปสรรคจากการใช้ งบประมาณรายจ่าย เพื่อให้หน่วยรับงบประมาณดำเนินการปรับปรุงแก้ไขภายในระยะเวลาที่กำหนด

ในกรณีที่หน่วยรับงบประมาณใดไม่ปรับปรุงแก้ไข หรือจัดทำรายงานตามระยะเวลาที่กำหนด สำนักงบประมาณจะรายงานผลต่อคณะรัฐมนตรี นายกรัฐมนตรี รัฐมนตรีเจ้าสังกัด หรือรัฐมนตรีที่กฎหมาย กำหนดให้มีหน้าที่กำกับหรือควบคุมกิจการของหน่วยรับงบประมาณ หรือผู้รักษาการตามกฎหมาย แล้วแต่กรณี

#### บทเฉพาะกาล

ข้อ ๓๘ บรรดาหลักเกณฑ์หรือวิธีปฏิบัติเกี่ยวกับการบริหารงบประมาณที่ได้กำหนดไว้แล้ว ก่อนการประกาศใช้ระเบียบนี้ ให้คงใช้ปฏิบัติต่อไปเท่าที่ไม่ขัดหรือแย้งกับระเบียบนี้จนกว่าจะได้ปรับปรุง แก้ไขแล้ว

ประกาศ ณ วันที่ ดาด กรกฎาคม ๒๕๖๒

Mohn & woon

(นายเดซาภิวัฒน์ ณ สงขลา) ผู้อำนวยการสำนักงบประมาณ

# ภาคผนวก ข หลักเกณฑ์ว่าด้วยการใช้งบประมาณรายจ่าย การโอนเงินจัดสรร หรือการเปลี่ยนแปลงเงินจัดสรร

พ.ศ. ๒๕๖๒

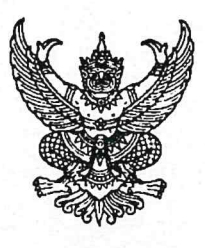

### หลักเกณฑ์ ว่าด้วยการใช้งบประมาณรายจ่าย การโอนเงินจัดสรรหรือการเปลี่ยนแปลงเงินจัดสรร พ.ศ. ๒๕๖๒

เพื่อให้การปฏิบัติงานเกี่ยวกับการใช้จ่ายงบประมาณรายจ่าย การโอนเงินจัดสรรหรือการ เปลี่ยนแปลงเงินจัดสรร เป็นไปด้วยความรวดเร็ว มีประสิทธิภาพ อาศัยอำนาจตามความในข้อ ๒๘ ของระเบียบ ว่าด้วยการบริหารงบประมาณ พ.ศ. ๒๕๖๒ ผู้อำนวยการสำนักงบประมาณจึงกำหนดหลักเกณฑ์การใช้งบประมาณ รายจ่าย การโอนเงินจัดสรรหรือการเปลี่ยนแปลงเงินจัดสรร ไว้ ดังต่อไปนี้

ข้อ ๑ หลักเกณฑ์นี้เรียกว่า "หลักเกณฑ์ว่าด้วยการใช้งบประมาณรายจ่าย การโอนเงินจัดสรร หรือการเปลี่ยนแปลงเงินจัดสรร พ.ศ. ๒๕๖๒"

ข้อ ๒ หลักเกณฑ์นี้ใช้บังคับตั้งแต่วันที่ ๓๑ กรกฎาคม ๒๕๖๒

ข้อ ๓ เพื่อประโยชน์ในการควบคุมการใช้งบประมาณรายจ่าย ให้จำแนกประเภทรายจ่าย เป็นห้างบรายจ่าย ดังนี้

(๑) งบบุคลากร หมายถึง รายจ่ายที่กำหนดให้จ่ายเพื่อการบริหารงานบุคลากรภาครัฐ ได้แก่ รายจ่ายที่จ่ายในลักษณะเงินเดือน ค่าจ้างประจำ ค่าจ้างชั่วคราว และค่าตอบแทนพนักงานราชการ

(๒) งบดำเนินงาน หมายถึง รายจ่ายที่กำหนดให้จ่ายเพื่อการบริหารงานประจำ ได้แก่ รายจ่าย ที่จ่ายในลักษณะค่าตอบแทน ค่าใช้สอย ค่าวัสดุ และค่าสาธารณูปโภค

(๓) งบลงทุน หมายถึง รายจ่ายที่กำหนดให้จ่ายเพื่อการลงทุน ได้แก่ รายจ่ายที่จ่ายในลักษณะ ค่าครุภัณฑ์ ค่าที่ดินและสิ่งก่อสร้าง

(๔) งบเงินอุดหนุน หมายถึง รายจ่ายที่กำหนดให้จ่ายเป็นค่าบำรุงหรือเพื่อช่วยเหลือ สนับสนุน การดำเนินงานของรัฐวิสาหกิจ เอกชนหรือกิจการอันเป็นสาธารณประโยชน์ รวมถึงเงินอุดหนุนสถาบัน พระมหากษัตริย์ และการศาสนา ตลอดจนงบประมาณรายจ่ายของหน่วยงานของรัฐที่มีกฎหมายกำหนดให้ได้รับ งบประมาณเป็นเงินอุดหนุน

งบเงินอุดหนุนมี ๒ ประเภท ได้แก่

ก. เงินอุดหนุนทั่วไป หมายถึง เงินที่กำหนดให้จ่ายตามวัตถุประสงค์ของรายการ

ข. เงินอุดหนุนเฉพาะกิจ หมายถึง เงินที่กำหนดให้จ่ายตามวัตถุประสงค์ของรายการและ ตามรายละเอียดที่สำนักงบประมาณกำหนด

รายจ่ายงบเงินอุดหนุนรายการใดจะเป็นรายจ่ายประเภทเงินอุดหนุนทั่วไป หรือเงินอุดหนุน เฉพาะกิจ ให้เป็นไปตามที่สำนักงบประมาณกำหนด

(๕) งบรายจ่ายอื่น หมายถึง รายจ่ายที่ไม่เข้าลักษณะประเภทงบรายจ่ายใดงบรายจ่ายหนึ่ง รวมถึงรายจ่าย ดังนี้

ก. เงินราชการลับ

ข. เงินค่าปรับที่จ่ายคืนให้แก่ผู้ขายหรือผู้รับจ้าง

ค. ค่าจ้างที่ปรึกษาเพื่อศึกษา วิจัย ประเมินผล หรือพัฒนาระบบต่างๆ ซึ่งมิใช่
เพื่อการจัดหา หรือปรับปรุงครุภัณฑ์ ที่ดินและหรือสิ่งก่อสร้าง

ง. ค่าใช้จ่ายในการเดินทางไปราชการต่างประเทศชั่วคราว

จ. รายจ่ายเพื่อชำระหนี้เงินกู้

ค่าใช้จ่ายสำหรับกองทุน หรือเงินทุนหมุนเวียน ที่ตั้งขึ้นภายในหน่วยรับประมาณ

ช. รายการที่สำนักงบประมาณกำหนดให้ใช้จ่ายในงบรายจ่ายนี้ เป็นกรณีไป

ข้อ ๔ งบประมาณรายจ่ายที่กำหนดไว้ในแต่ละรายการตามกฎหมายว่าด้วยงบประมาณ รายจ่าย สำนักงบประมาณจะอนุมัติเงินจัดสรรให้เป็นงบรายจ่ายใดๆ ให้สอดคล้องกับวัตถุประสงค์ของการใช้ งบประมาณรายจ่าย ดังนี้

(๑) งบประมาณรายจ่ายแผนงานพื้นฐาน งบประมาณรายจ่ายแผนงานยุทธศาสตร์ และ งบประมาณรายจ่ายแผนงานบูรณาการ จัดสรรเป็นงบดำเนินงาน งบลงทุน งบเงินอุดหนุน และงบรายจ่ายอื่น

(๒) งบประมาณรายจ่ายแผนงานบุคลากรภาครัฐ จัดสรรเป็นงบบุคลากร งบดำเนินงาน และงบเงินอุดหนุน

(๓) งบประมาณรายจ่ายสำหรับทุนหมุนเวียน จัดสรรเป็นงบเงินอุดหนุน และงบรายจ่ายอื่น (๔) งบประมาณรายจ่ายแผนงานบริหารจัดการหนี้ภาครัฐ งบประมาณรายจ่ายเพื่อชดใช้ เงินคงคลัง และงบประมาณรายจ่ายเพื่อชดใช้เงินทุนสำรองจ่าย จัดสรรเป็นงบรายจ่ายอื่น

ข้อ ๕ การใช้งบประมาณรายจ่ายแต่ละงบรายจ่ายที่ได้รับอนุมัติเงินจัดสรร หรือจากการโอน เงินจัดสรร หรือจากการเปลี่ยนแปลงเงินจัดสรร ให้เป็นไปตามหลักเกณฑ์ ดังนี้

(๑) งบบุคลากร ให้ใช้จ่ายเป็นรายจ่ายใดๆ ที่สำนักงบประมาณกำหนดว่าเป็นรายจ่าย ในงบรายจ่ายนี้ และให้ถัวจ่ายกันได้ในงบรายจ่ายเดียวกันและอยู่ภายใต้แผนงานเดียวกัน

(๒) งบดำเนินงาน ให้ใช้จ่ายเป็นรายจ่ายใดๆ ที่กำหนดว่าเป็นรายจ่ายในงบรายจ่ายนี้ และ ให้ถัวจ่ายกันได้ภายใต้แผนงานเดียวกัน เว้นแต่รายจ่ายลักษณะค่าสาธารณูปโภคให้นำไปถัวจ่ายเป็นรายจ่าย ในลักษณะอื่นเมื่อไม่มีหนี้ค่าสาธารณูปโภคค้างชำระ

(๓) งบลงทุน ให้ใช้จ่ายเป็นรายจ่ายใดๆ ที่กำหนดว่าเป็นรายจ่ายในงบรายจ่ายนี้

(๔) งบเงินอุดหนุน ให้ใช้จ่ายเป็นรายจ่ายใดๆ ที่กำหนดว่าเป็นรายจ่ายในงบรายจ่ายนี้ ดังนี้

ก. ประเภทเงินอุดหนุนทั่วไป ให้ใช้จ่ายตามรายการและจำนวนเงินที่กำหนด

ข. ประเภทเงินอุดหนุนเฉพาะกิจ ให้ใช้จ่ายตามรายการ จำนวนเงินและรายละเอียดอื่นใด
ที่กำหนด และให้นำความใน (๑) (๒) และ (๓) มาใช้บังคับโดยอนุโลม

(๕) งบรายจ่ายอื่น ให้ใช้จ่ายเป็นรายจ่ายใดๆ ที่กำหนดว่าเป็นรายจ่ายในงบรายจ่ายนี้ ตามรายการและจำนวนเงินที่กำหนด และให้นำความใน (๑) (๒) และ (๓) มาใช้บังคับโดยอนุโลม

ทั้งนี้ การเปลี่ยนแปลงประเภทงบรายจ่าย เพื่อให้ถูกต้องตามการจำแนกประเภทรายจ่าย ที่กำหนดในข้อ ๓ ให้กระทำได้ โดยไม่ต้องขอทำความตกลงกับสำนักงบประมาณ

ข้อ ๖ งบประมาณรายจ่ายตามเอกสารประกอบกฎหมายว่าด้วยงบประมาณรายจ่ายที่ได้ ปรับปรุงตามผลการพิจารณาของรัฐสภาแล้ว กรณีที่ระบุวงเงินนอกงบประมาณไว้สำหรับผลผลิตหรือโครงการใด เมื่อสำนักงบประมาณอนุมัติเงินจัดสรรแล้ว ให้หน่วยรับงบประมาณพิจารณานำเงินนอกงบประมาณตามอำนาจ หน้าที่ของหน่วยรับงบประมาณเพื่อสมทบกับเงินจัดสรรที่ได้รับเพื่อดำเนินการให้บรรลุวัตถุประสงค์ของผลผลิต หรือโครงการดังกล่าว กรณีเป็นรายการในงบลงทุน และเอกสารประกอบกฎหมายว่าด้วยงบประมาณรายจ่ายระบุ จำนวนเงินนอกงบประมาณสำหรับรายการใด ให้หน่วยรับงบประมาณพิจารณานำเงินนอกงบประมาณ ตามอำนาจหน้าที่เพื่อสมทบกับเงินจัดสรรตามจำนวนเงินนอกงบประมาณที่ระบุสำหรับรายการนั้น แต่หากจะใช้ เงินนอกงบประมาณสมทบเกินกว่าจำนวนเงินตามเอกสารงบประมาณให้ขอทำความตกลงกับสำนักงบประมาณก่อน

ข้อ ๗ นอกเหนือจากที่กำหนดตามข้อ ๖ กรณีที่หน่วยรับงบประมาณจะใช้เงินนอกงบประมาณ สมทบกับเงินจัดสรร ให้ขอทำความตกลงกับสำนักงบประมาณก่อน ยกเว้นกรณีนำไปสมทบกับเงินจัดสรร เป็นค่าใช้จ่าย ดังต่อไปนี้

 (๑) ค่าใช้จ่ายในการชำระหนี้เงินกู้ หรือดอกเบี้ยเงินกู้ และค่าใช้จ่ายตามคำพิพากษาหรือคำสั่ง ของศาล

(๒) รายการครุภัณฑ์ที่มีวงเงินต่อหน่วยต่ำกว่าหนึ่งล้านบาท หรือค่าสิ่งก่อสร้างที่มีวงเงิน ต่อหน่วยต่ำกว่าสิบล้านบาทตามลำดับ โดยสมทบได้ไม่เกินร้อยละสิบ

(๓) ค่าใช้จ่ายในงบบุคลากร และงบดำเนินงาน

การอนุญาตให้หน่วยรับงบประมาณใช้เงินนอกงบประมาณสมทบงบบุคลากรตาม (๓) กรณี เป็นค่าใช้จ่ายสำหรับอัตราบุคลากรตั้งใหม่ ไม่ถือว่าการใช้เงินนอกงบประมาณสมทบนั้นเป็นข้อผูกพันว่า สำนักงบประมาณได้ให้ความเห็นชอบหรือความยินยอมที่จะจัดสรรงบประมาณสำหรับอัตราตั้งใหม่ให้ต่อไป

ข้อ ๘ กรณีมีความจำเป็นเพื่อจัดทำผลผลิตหรือโครงการให้บรรลุเป้าหมายตามแผน การปฏิบัติงานและแผนการใช้จ่ายงบประมาณ หัวหน้าหน่วยรับงบประมาณอาจโอนเงินจัดสรรหรือเปลี่ยนแปลง เงินจัดสรร ภายใต้แผนงาน ผลผลิต หรือโครงการเดียวกันได้ โดยไม่ต้องขออนุมัติจากสำนักงบประมาณ ภายใต้เงื่อนไข ดังนี้

(๑) ต้องมิใช่การโอนเงินจัดสรร หรือเปลี่ยนแปลงเงินจัดสรร จากรายจ่ายในงบบุคลากร รายการค่าครุภัณฑ์ที่มีวงเงินต่อหน่วยตั้งแต่หนึ่งล้านบาทขึ้นไป รายการค่าที่ดิน รายการสิ่งก่อสร้าง ที่มีวงเงินต่อหน่วยตั้งแต่สิบล้านบาทขึ้นไป หรือรายการก่อหนี้ผูกพันข้ามปีงบประมาณ

(๒) ต้องไม่นำไปกำหนดเป็นอัตราบุคลากรตั้งใหม่ รายการค่าจัดหาครุภัณฑ์ยานพาหนะ รายการค่าครุภัณฑ์ที่มีวงเงินต่อหน่วยตั้งแต่หนึ่งล้านบาทขึ้นไป รายการค่าที่ดิน รายการค่าสิ่งก่อสร้าง ที่มีวงเงินต่อหน่วยตั้งแต่สิบล้านบาทขึ้นไป หรือเป็นค่าใช้จ่ายในการเดินทางไปราชการต่างประเทศชั่วคราว ที่ไม่ได้กำหนดไว้ในแผนการปฏิบัติงานและแผนการใช้จ่ายงบประมาณ และต้องไม่เป็นการก่อหนี้ผูกพัน ข้ามปีงบประมาณ

กรณีมีเงินจัดสรรเหลือจ่ายจากการดำเนินงานบรรลุวัตถุประสงค์ หรือจากการจัดซื้อจัดจ้างแล้ว หัวหน้าหน่วยรับงบประมาณอาจโอนเงินจัดสรรหรือเปลี่ยนแปลงเงินจัดสรรดังกล่าว ไปใช้จ่ายเป็นรายจ่ายใดๆ ภายใต้แผนงานผลผลิตหรือโครงการเดียวกัน และภายใต้เงื่อนไขตาม (๒) ได้ โดยไม่ต้องขออนุมัติจาก สำนักงบประมาณ

ข้อ ๙ ในกรณีที่หน่วยรับงบประมาณได้รับอนุมัติจัดสรรงบประมาณสำหรับรายการค่าครุภัณฑ์ หรือสิ่งก่อสร้างที่มิใช่รายการก่อหนี้ผูกพันข้ามปีงบประมาณ หากผลการจัดซื้อจัดจ้างสูงกว่างบประมาณ ที่ได้รับจัดสรร หัวหน้าหน่วยรับงบประมาณอาจโอนเงินจัดสรรจากรายการอื่น ภายใต้แผนงานเดียวกัน หรือนำเงินนอกงบประมาณไปเพิ่มวงเงินรายการค่าครุภัณฑ์หรือสิ่งก่อสร้างนั้นได้ไม่เกินร้อยละสิบของวงเงิน ที่ได้รับการจัดสรรงบประมาณ

รายการตามวรรคหนึ่ง ในกรณีที่เงินจัดสรรได้รวมรายการค่าครุภัณฑ์หรือสิ่งก่อสร้างหลายหน่วย ไว้ในรายการเดียวกัน ให้ถือว่าครุภัณฑ์หรือสิ่งก่อสร้างหนึ่งหน่วยเป็นหนึ่งรายการ ข้อ ๑๐ การอนุมัติเงินจัดสรรงบประมาณรายจ่ายงบกลาง สำนักงบประมาณจะอนุมัติ เงินจัดสรรเป็นงบรายจ่ายใดๆ ตามที่กำหนดในข้อ ๓ ให้สอดคล้องกับวัตถุประสงค์ของการใช้จ่ายแต่ละกรณี ทั้งนี้ ให้นำความตามข้อ ๕ ข้อ ๗ ข้อ ๘ และข้อ ๙ มาใช้กับการใช้งบประมาณรายจ่าย การโอนเงินจัดสรรและการเปลี่ยนแปลงเงินจัดสรรงบประมาณรายจ่ายงบกลางด้วย ยกเว้นการโอนเงินจัดสรร และเปลี่ยนแปลง เงินจัดสรรงบกลาง รายการเงินสำรองจ่ายเพื่อกรณีฉุกเฉินหรือจำเป็น ข้อ ๑๑ การโอนเงินจัดสรร และหรือเปลี่ยนแปลงเงินจัดสรรนอกเหนือจากที่กำหนดไว้

ในหลักเกณฑ์นี้ ให้ขอทำความตกลงกับสำนักงบประมาณ

ประกาศ ณ วันที่ ๑๑ กรกฎาคม ๒๕๖๒

Mollin more

(นายเดชาภิวัฒน์ ณ สงขลา) ผู้อำนวยการสำนักงบประมาณ ภาคผนวก ค หลักการจำแนกประเภทรายจ่าย ตามงบประมาณ แก้ไขปรับปรุงตามหนังสือสำนักงบประมาณ ที่ นร ๐๗๐๔/ว๓๓ และหนังสือสำนักงบประมาณ ด่วนที่สุด ที่ นร ๐๗๐๔/ว๖๘

# หลักการจำแนกประเภทรายจ่าย

#### ตามงบประมาณ

แก้ไขปรับปรุงตามหนังสือสำนักงบประมาณ ที่ นร ๐๗๐๔/ว๓๓ และหนังสือสำนักงบประมาณ ด่วนที่สุด ที่ นร ๐๗๐๔/ว๖๘

รายจ่ายตามงบประมาณจำแนกออกเป็น ๒ ลักษณะ ได้แก่

- ๑. รายจ่ายของส่วนราชการและรัฐวิสาหกิจ
- ๒. รายจ่ายงบกลาง

#### ๑.รายจ่ายของส่วนราชการและรัฐวิสาหกิจ

รายจ่ายของส่วนราชการและรัฐวิสาหกิจ หมายถึง รายจ่ายซึ่งกำหนดไว้สำหรับแต่ละ ส่วนราชการและรัฐวิสาหกิจโดยเฉพาะ จำแนกออกเป็น ๕ ประเภทงบรายจ่าย ได้แก่

- ๑.๑ งบบุคลากร
- ๑.๒ งบดำเนินงาน
- ๑.๓ งบลงทุน
- ๑.๔ งบเงินอุดหนุน
- ๑.๕ งบรายจ่ายอื่น

**๑.๑ งบบุคลากร** หมายถึง รายจ่ายที่กำหนดให้จ่ายเพื่อการบริหารงานบุคคลภาครัฐ ได้แก่ รายจ่ายที่จ่ายในลักษณะเงินเดือน ค่าจ้างประจำ ค่าจ้างชั่วคราว และค่าตอบแทนพนักงานราชการ รวมถึงรายจ่ายที่กำหนดให้จ่ายจากงบรายจ่ายอื่นใดในลักษณะรายจ่ายดังกล่าว

**๑.๑.๑ เงินเดือน** หมายถึง เงินที่จ่ายให้แก่ข้าราชการและพนักงานของรัฐ ทุกประเภทเป็นรายเดือน รวมถึงเงินที่กระทรวงการคลังกำหนดให้จ่ายในลักษณะเงินเดือน และเงินเพิ่มอื่น ที่จ่ายควบกับเงินเดือน เช่น

(๑) เงินประจำตำแหน่งและเงินเพิ่มของประธานรัฐสภา ประธานวุฒิสภา และประธานสภาผู้แทนราษฎร

(๒) เงินประจำตำแหน่งและเงินเพิ่มของรองประธานวุฒิสภา รองประธาน สภาผู้แทนราษฎร และผู้นำฝ่ายค้านในสภาผู้แทนราษฎร

(๓) เงินประจำตำแหน่งและเงินเพิ่มของสมาชิกวุฒิสภา และสมาชิก

สภาผู้แทนราษฎร

(๔) เงินประจำตำแหน่งและเงินเพิ่มของประธานศาลรัฐธรรมนูญ และตุลาการ

ศาลรัฐธรรมนูญ

- (๕) เงินประจำตำแหน่งขององคมนตรีและรัฐบุรุษ
- (๖) เงินประจำตำแหน่งของข้าราชการ

- (๗) เงินเพิ่มสำหรับตำแหน่งข้าราชการการเมือง
- (๘) เงินเพิ่มค่าวิชา (พ.ค.ว.)
- (๙) เงินเพิ่มพิเศษค่าภาษามลายู (พ.ภ.ม.)
- (๑๐) เงินเพิ่มพิเศษสำหรับผู้ซึ่งดำรงตำแหน่งครูช่างอาชีวศึกษาตามโครงการ

เงินกู้เพื่อพัฒนาอาชีวศึกษา (พ.ค.ช.)

- (๑๑) เงินเพิ่มพิเศษสำหรับการสู้รบ (พ.ส.ร.)
- (๑๒) เงินเพิ่มประจำตำแหน่งที่ต้องฝ่าอันตรายเป็นปกติ
- (๑๓) เงินเพิ่มพิเศษผู้ทำหน้าที่ปกครองโรงเรียนตำรวจ (พ.ร.ต.)
- (๑๔) เงินเพิ่มพิเศษสำหรับข้าราชการซึ่งมีตำแหน่งหน้าที่ประจำอยู่ใน

ต่างประเทศ (พ.ข.ต.)

- (๑๕) เงินสวัสดิการสำหรับการปฏิบัติงานประจำสำนักงานในพื้นที่พิเศษ
- (๑๖) เงินค่าตอบแทนเป็นรายเดือนของข้าราชการ
- (๑๗) เงินเพิ่มการครองชีพชั่วคราวของข้าราชการ

**๑.๑.๒ค่าจ้างประจำ** หมายถึง เงินที่จ่ายเป็นค่าจ้างให้แก่ลูกจ้างประจำของ ส่วนราชการ รวมถึงเงินที่กระทรวงการคลังกำหนดให้จ่ายในลักษณะค่าจ้างประจำ และเงินเพิ่มอื่นที่จ่ายควบ กับค่าจ้างประจำ เช่น

- (๑) เงินเพิ่มพิเศษสำหรับการสู้รบ (พ.ส.ร.)
- (๒) เงินสวัสดิการสำหรับการปฏิบัติงานประจำสำนักงานในพื้นที่พิเศษ
- (m) เงินค่าตอบแทนเป็นรายเดือนของลูกจ้างประจำ
- (๔) เงินเพิ่มการครองชีพชั่วคราวของลูกจ้างประจำ

**๑.๑.๓ ค่าจ้างชั่วคราว** หมายถึง เงินที่จ่ายเป็นค่าจ้างสำหรับการทำงานปกติแก่ลูกจ้าง ชั่วคราวของส่วนราชการ รวมถึงเงินเพิ่มอื่นที่จ่ายควบกับค่าจ้างชั่วคราว

**๑.๑.๔ ค่าตอบแทนพนักงานราชการ** หมายถึง เงินที่จ่ายเป็นค่าตอบแทน การปฏิบัติงานให้แก่พนักงานราชการตามอัตราที่คณะกรรมการบริหารพนักงานราชการกำหนด รวมถึงเงินที่ กำหนดให้จ่ายในลักษณะค่าตอบแทนพนักงานราชการ และเงินเพิ่มอื่นที่จ่ายควบกับค่าตอบแทน พนักงานราชการ เช่น เงินเพิ่มการครองชีพชั่วคราวของพนักงานราชการ

**๑.๒ งบดำเนินงาน** หมายถึง รายจ่ายที่กำหนดให้จ่ายเพื่อการบริหารงานประจำ ได้แก่ รายจ่ายที่จ่ายในลักษณะค่าตอบแทน ค่าใช้สอย ค่าวัสดุ และค่าสาธารณูปโภค รวมถึงรายจ่ายที่กำหนด ให้จ่ายจากงบรายจ่ายอื่นใดในลักษณะรายจ่ายดังกล่าว

**๑.๒.๑ ค่าตอบแทน** หมายถึง เงินที่จ่ายตอบแทนให้แก่ผู้ที่ปฏิบัติงานให้ทางราชการตามที่ กระทรวงการคลังกำหนด เช่น (๑) เงินค่าเช่าบ้านข้าราชการ

(๒) เงินตอบแทนตำแหน่งและเงินอื่น ๆ ให้แก่ กำนัน ผู้ใหญ่บ้าน แพทย์ประจำตำบล สารวัตรกำนัน ผู้ช่วยผู้ใหญ่บ้านฝ่ายรักษาความสงบ ผู้ช่วยผู้ใหญ่บ้านฝ่ายปกครอง อาทิ เงินช่วยเหลือเกี่ยวกับการศึกษาของบุตร เงินช่วยเหลือในการทำศพ

(๓) ค่าตอบแทนกำนั้น ผู้ใหญ่บ้าน และสมาชิกอาสารักษาดินแดน ที่ปฏิบัติงานเกี่ยวกับการเลือกตั้ง

|                           | (๔) ค่าตอบแทนกรรมการตรวจคะแนน กรรมการสำรอง และ                                                  |
|---------------------------|-------------------------------------------------------------------------------------------------|
| เสมียนคะแนนในการเลือกตั้ง | र ४ १४ वन                                                                                       |
| ہ ہے۔<br>میں ایک          | (๕) คาตอบแทนคณะกรรมการตรวจการจางและควบคุมงานกอสรางที่มั                                         |
| คาสงแตงดงจากทางราชการ     |                                                                                                 |
| และในอันเหตุอรอกออร       | (อ) คาตอบแทนผูบฏบต่งานดานการรกษาความเจบบวยนอกเวลาราชการ                                         |
| และเนานทยุตวาชกาว         | () ເອີ້ຍເຮດຍວັດດຳນັບ ພື້ນຍຸດໄນ້ດະ ແມນຄະນະໄຮແດ້ດຫຼັດຍາດ ແລະວັກະດຳນັບ ແລະ                         |
| ยังการเป็นสูงไป           | (๗) เงนา เง่าสุกานนี้ พูเหญบาน แพทยบระจาตาบสุสาราตรกานน และ                                     |
| พื้อราพิยาเกิก เห         | (๙) เงินประจำตำแหน่งย้างริหารใบบนกวิทยาลัย                                                      |
|                           | (๙) เงินสบบาคณกรรมการสอบสาบวิบัยข้าราชการ                                                       |
|                           | (๑๐) เงินสมุขาคณาิทยากรในการยึกอนุรุนของส่วนราชการ                                              |
|                           | (๑๐) เริ่มสมขาดถอาอาระ์สาหาวิหาร์ต่าดแดวงในสถารับเวลเสือมายวงรัฐ                                |
|                           | (๑๑) เงินสมน เพียนอางารอสาขารขาทขาตแพลนเนสถาบนอุตมพราษาของรฐ                                    |
|                           | (๑๒) เงนคาผาอนตรายเป็นครั้งคราว                                                                 |
|                           | (๑๓) เงนคาทพกผูเชยวชาญชาวตางประเทศ                                                              |
|                           | (๑๔) เงินพิเศษที่จ่ายให้แก่ลูกจ้างของสำนักราชการในต่างประเทศตาม                                 |
| ประเพณีท้องถิ่น           |                                                                                                 |
|                           | (๑๕) เงินตอบแทนการปฏิบัติงานนอกเวลาราชการ                                                       |
|                           | (๑๖) เงินค่าสอนพิเศษและค่าสอนเกินภาระงานสอนในสถานศึกษาและ                                       |
| สถาบันอุดมศึกษา           |                                                                                                 |
|                           | (๑๗) เงินค่าตอบแทนการสอบ                                                                        |
|                           | (ഒദ) ค่าพาหนะเหมาจ่าย                                                                           |
|                           | (๑๙) ค่าเบี้ยประชุมกรรมการ                                                                      |
|                           | (๒๐) ค่ารักษาพยาบาลข้าราชการซึ่งมีตำแหน่งหน้าที่ประจำอยู่ใน                                     |
| ต่างประเทศ                |                                                                                                 |
|                           | (๒๑) เงินช่วยเหลือการศึกษาบุตรของข้าราชการซึ่งมีตำแหน่งหน้าที่ประจำ                             |
| อยู่ในต่างประเทศ          |                                                                                                 |
|                           | (๒๒) เงินตอบแทนพิเศษของข้าราชการผู้ได้รับเงินเดือนถึงขั้นสูงของอันดับ                           |
|                           | (๒๓) เงินตอบแทนพิเศษของลูกจ้างประจ <sup>°</sup> ำผู้ได้รับค่าจ้างขั้นสูง <sup>ข</sup> องตำแหน่ง |

(๒๔) เงินตอบแทนเหมาจ่ายแทนการจัดหารถประจำตำแหน่ง

(๒๕) เงินตอบแทนพิเศษรายเดือนสำหรับผู้ปฏิบัติงานในเขตพื้นที่พิเศษ

๑.๒.๒ ค่าใช้สอย หมายถึง รายจ่ายเพื่อให้ได้มาซึ่งบริการ (ยกเว้นบริการสาธารณูปโภค)

สื่อสารและโทรคมนาคม) รายจ่ายที่เกี่ยวกับการรับรองและพิธีการ และรายจ่ายที่เกี่ยวเนื่องกับการปฏิบัติ ราชการที่ไม่เข้าลักษณะรายจ่ายอื่น ๆ

รายจ่ายเพื่อให้ได้มาซึ่งบริการ เช่น

(๑) ค่าปักเสาพาดสายภายนอกสถานที่ราชการเพื่อให้ราชการได้ใช้บริการ

ไฟฟ้า รวมถึงค่าติดตั้งหม้อแปลง เครื่องวัด และอุปกรณ์ไฟฟ้าซึ่งเป็นกรรมสิทธิ์ของการไฟฟ้า (๒) ค่าจ้างเหมาเดินสายไฟฟ้าและติดตั้งอุปกรณ์ไฟฟ้าเพิ่มเติม รวมถึง

การซ่อมแซม บำรุงรักษาหรือปรับปรุงระบบไฟฟ้า การเพิ่มกำลังไฟฟ้า การขยายเขตไฟฟ้า (๓) ค่าวางท่อประปาภายนอกสถานที่ราชการ เพื่อให้ราชการได้ใช้บริการ

น้ำประปา รวมถึงค่าติดตั้งมาตรวัดน้ำและอุปกรณ์ประปา ซึ่งเป็นกรรมสิทธิ์ของการประปา

(๔) ค่าจ้างเหมาเดินท่อประปาและติดตั้งอุปกรณ์ประปาเพิ่มเติม รวมถึง การช่อมแซม บำรุงรักษาหรือปรับปรุงระบบประปา

(๕) ค่าใช้จ่ายในการติดตั้งโทรศัพท์พื้นฐาน

(๖) ค่าเช่าทรัพย์สิน รวมถึงเงินที่ต้องจ่ายพร้อมกับการเช่าทรัพย์สิน เช่น ค่าเช่ารถยนต์ ค่าเช่าอาคารสิ่งปลูกสร้าง ค่าเช่าที่ดิน ค่าเช่ารับล่วงหน้า ยกเว้นค่าเช่าบ้าน และค่าเช่า ตู้ไปรษณีย์

(๗) ค่าภาษี เช่น ค่าภาษีโรงเรือน เป็นต้น

(๘) ค่าธรรมเนียม ยกเว้น ค่าธรรมเนียมการโอนเงินในระบบบริหาร การเงินการคลังภาครัฐแบบอิเล็กทรอนิกส์ (GFMIS)

(๙) ค่าเบี้ยประกัน

(๑๐) ค่าจ้างเหมาบริการ เพื่อให้ผู้รับจ้างทำการอย่างหนึ่งอย่างใดซึ่งอยู่ใน ความรับผิดซอบของผู้รับจ้าง แต่มิใช่เป็นการประกอบ ดัดแปลง ต่อเติมหรือปรับปรุง ครุภัณฑ์ ที่ดินและ สิ่งก่อสร้าง

> (๑๑) ค่าซ่อมแซมบำรุงรักษาทรัพย์สิน เพื่อให้สามารถใช้งานได้ตามปกติ กรณีเป็นการจ้างเหมาทั้งค่าสิ่งของและค่าแรงงานให้จ่ายจากค่าใช้สอย

ส่วนกรณีที่ส่วนราชการเป็นผู้ดำเนินการซ่อมแซมบำรุงรักษาทรัพย์สินเองให้ปฏิบัติ ดังนี้

ด. ค่าจ้างเหมาแรงงานของบุคคลภายนอกให้จ่ายจากค่าใช้สอย

ค่าสิ่งของที่ส่วนราชการซื้อมาใช้ในการซ่อมแซมบำรุงรักษาทรัพย์สิน

ให้จ่ายจากค่าวัสดุ

รายจ่ายเกี่ยวกับการรับรองและพิธีการ เช่น

- (๑) ค่ารับรอง หมายถึง รายจ่ายในการเลี้ยงรับรองของทางราชการ
- (๒) ค่ารับรองประเภทเครื่องดื่ม
- (๓) ค่าใช้จ่ายในพิธีทางศาสนา

รายจ่ายเกี่ยวเนื่องกับการปฏิบัติราชการที่ไม่เข้าลักษณะรายจ่ายอื่น ๆ เช่น

(๑) ค่าใช้จ่ายในการเดินทางไปราชการ (ในประเทศ) เช่น ค่าเบี้ยเลี้ยง

ค่าเช่าที่พัก ค่าพาหนะ เป็นต้น

- (๒) ค่าเบี้ยเลี้ยงทหาร หรือตำรวจ
- (๓) ค่าเบี้ยเลี้ยงพยาน หรือผ้ต้องหา
- (๔) ค่าของขวัญ ของรางวัล หรือเงินรางวัล
- (๕) ค่าพวงมาลัย ช่อดอกไม้ กระเช้าดอกไม้ หรือพวงมาลา
- (๖) ค่าชดใช้ค่าเสียหาย ค่าสินไหมทดแทน กรณีเกิดอุบัติเหตุเนื่องจาก

การปฏิบัติงานราชการ

- (๗) เงินรางวัลตำรวจคุ้มกันทรัพย์สินของทางราชการ
- (๘) เงินรางวัลเจ้าหน้าที่
- (๙) เงินประกันสังคม (ในฐานะนายจ้าง)
- (๑๐) ค่าตอบแทนผู้เสียหายในคดีอาญา
- (๑๑) ค่าทดแทนและค่าใช้จ่ายแก่จำเลยในคดีอาญา
- (๑๒) ค่าตอบแทนและค่าใช้จ่ายแก่พยาน

๑.๒.๓ ค่าวัสดุ หมายถึง รายจ่ายเพื่อให้ได้มาซึ่งสิ่งของที่มีลักษณะโดยสภาพ ไม่คงทนถาวร หรือตามปกติมีอายุการใช้งานไม่ยืนนาน สิ้นเปลือง หมดไป หรือเปลี่ยนสภาพไปใน ระยะเวลาอันสั้น รวมถึง รายจ่ายดังต่อไปนี้

- (๑) รายจ่ายเพื่อประกอบ ดัดแปลง ต่อเติม หรือปรับปรุงวัสดุ
- (๒) รายจ่ายเพื่อจัดหาโปรแกรมคอมพิวเตอร์ที่มีราคาต่อหน่วยหรือต่อชด

ไม่เกิน ๒๐,๐๐๐ บาท

(m) รายจ่ายเพื่อจัดหาสิ่งของที่ใช้ในการช่อมแซมบำรุงรักษาทรัพย์สินให้

สามารถใช้งานได้ตามปกติ

(๔) รายจ่ายที่ต้องชำระพร้อมกับค่าวัสดุ เช่น ค่าขนส่ง ค่าภาษี ค่าประกันภัย ค่าติดตั้ง เป็นต้น

๑.๒.๔ ค่าสาธารณูปโภค หมายถึง รายจ่ายค่าบริการสาธารณูปโภค สื่อสารและ โทรคมนาคม รวมถึงค่าใช้จ่ายที่ต้องชำระพร้อมกัน เช่น ค่าบริการ ค่าภาษี เป็นต้น ตามรายการดังนี้

(๑) ค่าไฟฟ้า

(๒) ค่าประปา ค่าน้ำบาดาล

(๓) ค่าบริการโทรศัพท์ เช่น ค่าโทรศัพท์พื้นฐาน ค่าโทรศัพท์เคลื่อนที่

(๔) ค่าบริการไปรษณีย์ เช่น ค่าไปรษณีย์ ค่าธนาณัติ ค่าดวงตราไปรษณียากร
ค่าเช่าตู้ไปรษณีย์ ค่าธรรมเนียมการโอนเงินในระบบบริหารการเงินการคลังภาครัฐแบบอิเล็กทรอนิกส์ (GFMIS)
(๕) ค่าบริการสื่อสารและโทรคมนาคม รวมถึงค่าใช้จ่ายเพื่อให้ได้มาซึ่งบริการ

สื่อสารและโทรคมนาคม เช่น ค่าโทรภาพ (โทรสาร) ค่าเทเลกซ์ ค่าวิทยุติดตามตัว ค่าวิทยุสื่อสาร ค่าสื่อสารผ่านดาวเทียม ค่าใช้จ่ายเกี่ยวกับการใช้ระบบอินเทอร์เน็ต รวมถึงอินเทอร์เน็ตการ์ดและ ค่าสื่อสารอื่น ๆ เช่น ค่าเคเบิ้ลทีวี ค่าเช่าช่องสัญญาณดาวเทียม เป็นต้น

๑.๓ งบลงทุน หมายถึง รายจ่ายที่กำหนดให้จ่ายเพื่อการลงทุน ได้แก่ รายจ่ายที่จ่าย ในลักษณะค่าครุภัณฑ์ ค่าที่ดินและสิ่งก่อสร้าง รวมถึงรายจ่ายที่กำหนดให้จ่ายจากงบรายจ่ายอื่นใดใน ลักษณะรายจ่ายดังกล่าว

**๑.๓.๑ ค่าครุภัณฑ์** หมายถึง รายจ่ายเพื่อให้ได้มาซึ่งสิ่งของที่มีลักษณะโดยสภาพคงทน ถาวร หรือตามปกติมีอายุการใช้งานยืนนาน ไม่สิ้นเปลือง หมดไป หรือเปลี่ยนสภาพไปในระยะเวลาอันสั้น รวมถึงรายจ่ายดังต่อไปนี้

(๑) รายจ่ายเพื่อประกอบ ดัดแปลง ต่อเติม หรือปรับปรุงครุภัณฑ์

(๒) รายจ่ายเพื่อจัดหาโปรแกรมคอมพิวเตอร์ที่มีราคาต่อหน่วยหรือต่อชุด

เกินกว่า ๒๐,๐๐๐ บาท

(๓) รายจ่ายเพื่อซ่อมแซมบำรุงรักษาโครงสร้างของครุภัณฑ์ขนาดใหญ่ เช่น

เครื่องบิน เครื่องจักรกลยานพาหนะ เป็นต้น ซึ่งไม่รวมถึงค่าซ่อมบำรุงปกติหรือค่าซ่อมกลาง

(๔) รายจ่ายเพื่อจ้างที่ปรึกษาในการจัดหาหรือปรับปรุงครุภัณฑ์

(๕) รายจ่ายที่ต้องชำระพร้อมกับค่าครุภัณฑ์ เช่น ค่าขนส่ง ค่าภาษี ค่าประกันภัย ค่าติดตั้ง เป็นต้น

**๑.๓.๒ ค่าที่ดินและสิ่งก่อสร้าง** หมายถึง รายจ่ายเพื่อให้ได้มาซึ่งที่ดินและหรือสิ่งก่อสร้าง รวมถึงสิ่งต่าง ๆ ที่ติดตรึงกับที่ดินและหรือสิ่งก่อสร้าง ดังต่อไปนี้

(๑) รายจ่ายเพื่อจัดหาที่ดิน สิ่งก่อสร้าง

(๒) รายจ่ายเพื่อปรับปรุงที่ดิน รวมถึงรายจ่ายเพื่อดัดแปลง ต่อเติมหรือ ปรับปรุงสิ่งก่อสร้าง ซึ่งทำให้ที่ดิน สิ่งก่อสร้าง มีมูลค่าเพิ่มขึ้น

(๓) รายจ่ายเพื่อติดตั้งระบบไฟฟ้าหรือระบบประปา รวมถึงอุปกรณ์ต่าง ๆ ซึ่ง เป็นการติดตั้งครั้งแรกในอาคาร ทั้งที่เป็นการดำเนินการพร้อมกันหรือภายหลังการก่อสร้างอาคาร รวมถึง การติดตั้งครั้งแรกในสถานที่ราชการ (๔) รายจ่ายเพื่อจ้างออกแบบ จ้างควบคุมงานที่จ่ายให้แก่เอกชนหรือนิติบุคคล
(๕) รายจ่ายเพื่อจ้างที่ปรึกษาในการจัดหาหรือปรับปรุงที่ดินและหรือ

สิ่งก่อสร้าง

(๖) รายจ่ายเกี่ยวเนื่องกับที่ดินและหรือสิ่งก่อสร้าง เช่น ค่าเวนคืนที่ดิน ค่าชดเชยกรรมสิทธิ์ที่ดิน ค่าชดเชยผลอาสิน เป็นต้น

**๑.๔ งบเงินอุดหนุน** หมายถึง รายจ่ายที่กำหนดให้จ่ายเป็นค่าบำรุงหรือเพื่อช่วยเหลือ สนับสนุนการดำเนินงานหน่วยงานขององค์กรตามรัฐธรรมนูญหรือหน่วยงานของรัฐ ซึ่งมิใช่ราชการส่วนกลาง ตามพระราชบัญญัติระเบียบบริหารราชการแผ่นดิน หน่วยงานในกำกับของรัฐ องค์การมหาชน รัฐวิสาหกิจ องค์กรปกครองส่วนท้องถิ่น สภาตำบล องค์การระหว่างประเทศ นิติบุคคล เอกชนหรือกิจการอันเป็น สาธารณประโยชน์ รวมถึงเงินอุดหนุนงบพระมหากษัตริย์ เงินอุดหนุนการศาสนาและรายจ่ายที่สำนัก งบประมาณกำหนดให้ใช้จ่ายในงบรายจ่ายนี้

งบเงินอุดหนุนมี ๒ ประเภท ได้แก่

(๑) เงินอุดหนุนทั่วไป หมายถึง เงินที่กำหนดให้จ่ายตามวัตถุประสงค์ของรายการ เช่น ค่าบำรุงสมาชิกองค์การอุตุนิยมวิทยาโลก ค่าบำรุงสมาชิกสหภาพวิทยุกระจายเสียงแห่งเอเซีย เงินอุดหนุนเพื่อแก้ไขปัญหายาเสพติด เงินอุดหนุนเพื่อบูรณะท้องถิ่น เป็นต้น

(๒) เงินอุดหนุนเฉพาะกิจ หมายถึง เงินที่กำหนดให้จ่ายตามวัตถุประสงค์ของรายการ และตามรายละเอียดที่สำนักงบประมาณกำหนด เช่น รายการค่าครุภัณฑ์ หรือค่าสิ่งก่อสร้าง เป็นต้น รายจ่ายงบเงินอุดหนุนรายการใดจะเป็นรายจ่ายประเภทเงินอุดหนุนทั่วไป หรือเงิน อุดหนุนเฉพาะกิจ ให้เป็นไปตามที่สำนักงบประมาณกำหนด

หน่วยงานขององค์กรตามรัฐธรรมนูญซึ่งมิใช่ราชการส่วนกลางตามพระราชบัญญัติ ระเบียบบริหารราชการแผ่นดิน เช่น

- (๑) สำนักงานคณะกรรมการการเลือกตั้ง
- (๒) สำนักงานผู้ตรวจการแผ่นดิน

#### **หน่วยงานในกำกับของรัฐ** เช่น

- (๑) มหาวิทยาลัยมหาจุฬาลงกรณราชวิทยาลัย
- (๒) มหาวิทยาลัยมหามกุฏราชวิทยาลัย
- (๓) สถาบันส่งเสริมการสอนวิทยาศาสตร์และเทคโนโลยี
- (๔) มหาวิทยาลัยเทคโนโลยีสุรนารี
- (๕) มหาวิทยาลัยวลัยลักษณ์

- -ಡ-
- (๖) มหาวิทยาลัยเทคโนโลยีพระจอมเกล้าธนบุรี
- (๗) มหาวิทยาลัยแม่ฟ้าหลวง

#### องค์การมหาชน เช่น

- (๑) สำนักงานรับรองมาตรฐานและประเมินคุณภาพการศึกษา
- (๒) สถาบันพัฒนาองค์กรชุมชน
- (๓) สำนักงานพัฒนาเทคโนโลยีอวกาศและภูมิสารสนเทศ
- (๔) ศูนย์มานุษยวิทยาสิรินธร
- (๕) สถาบันระหว่างประเทศเพื่อการค้าและการพัฒนา

#### องค์การระหว่างประเทศ เช่น

- (๑) องค์การการค้าโลก
- (๒) องค์การพลังงานโลก
- (๓) องค์การสหประชาชาติ
- (๔) สถาบันทางสื่อสารมวลชนแห่งเอเชีย
- (๕) สมาคมไหมโลก
- (๖) สถาบันสถิติระหว่างประเทศ
- (๗) กองทุนประชากรแห่งประชาชาติ
- (๘) องค์การอนามัยโลก
- (๙) กรรมการกาชาดระหว่างประเทศ
- (๑๐) สมาคมมหาวิทยาลัยระหว่างชาติ
- (๑๑) สมาคมระหว่างประเทศต่าง ๆ

#### องค์กรปกครองส่วนท้องถิ่น เช่น

- (๑) องค์การบริหารส่วนจังหวัด
- (๒) เทศบาล
- (m) องค์การบริหารส่วนตำบล
- (๔) กรุงเทพมหานคร
- (๕) เมืองพัทยา

#### **นิติบุคคล เอกชน หรือกิจการอันเป็นสาธารณประโยชน์** เช่น

- (๑) นักเรียน นิสิต นักศึกษา
- (๒) คณะกรรมการโอลิมปิก
- (๓) สภาลูกเสือแห่งชาติ

- (๔) โครงการวิจัย
- (๕) สันนิบาตสหกรณ์แห่งประเทศไทย
- (๖) สภาสังคมสงเคราะห์แห่งประเทศไทย
- (๗) สภากาซาดไทย
- (๘) สภาทนายความ
- (๙) เนติบัณฑิตยสภา
- (๑๐) สมาคม หรือมูลนิธิต่าง ๆ

#### เงินอุดหนุนงบพระมหากษัตริย์ เช่น

- (๑) ค่าใช้จ่ายในพระองค์
- (๒) ค่าใช้จ่ายในพระราชฐานที่ประทับ
- (๓) เงินพระราชกุศล
- (๔) เงินค่าข้าวพระแก้วและเครื่องสังเวยพระสยามเทวาธิราช
- (๕) เงินปีพระบรมวงศานุวงศ์
- (๖) เงินเบี้ยหวัดข้าราชการฝ่ายใน

#### **เงินอุดหนุนการศาสนา** เช่น

- (๑) ค่าใบเบิกของรถไฟของสังฆาธิการ
- (๒) เงินอุดหนุนบูรณะวัด
- (๓) เงินอุดหนุนการศึกษาปริยัติธรรม
- (๔) เงินอุดหนุนการศึกษาระดับมหาวิทยาลัยของคณะสงฆ์
- (๕) เงินอุดหนุนคณะกรรมการกลางอิสลาม
- (๖) เงินอุดหนุนฐานะจุฬาราชมนตรี
- (๗) เงินอุดหนุนมิซซังต่าง ๆ
- (๘) เงินอุดหนุนกิจกรรมของศาสนาอื่น
- (๙) เงินอุดหนุนบูรณะศาสนสถานของศาสนาอื่น
- (๑๐) เงินอุดหนุนยุวพุทธิกสมาคม
- (๑๑) เงินอุดหนุนพุทธสมาคม
- (๑๒) เงินนิตยภัต
- (ด๓) เงินพระกฐิน
- (๑๔) เงินบูชากัณฑ์เทศน์

#### รายจ่ายที่สำนักงบประมาณกำหนดให้ใช้จ่ายในงบเงินอุดหนุน เช่น

- (๑) ค่าฌาปนกิจ
- (๒) ค่าสินบน
- (๓) ค่ารางวัลนำจับ

**๑.๕ งบรายจ่ายอื่น** หมายถึง รายจ่ายที่ไม่เข้าลักษณะประเภทงบรายจ่ายใดงบรายจ่าย หนึ่ง หรือรายจ่ายที่สำนักงบประมาณกำหนดให้ใช้จ่ายในงบรายจ่ายนี้ เช่น

- (๑) เงินราชการลับ
- (๒) เงินค่าปรับที่จ่ายคืนให้แก่ผู้ขายหรือผู้รับจ้าง

(๓) ค่าจ้างที่ปรึกษาเพื่อศึกษา วิจัย ประเมินผล หรือพัฒนาระบบต่าง ๆ ซึ่งมิใช่ เพื่อการจัดหา หรือปรับปรุงครุภัณฑ์ ที่ดินและหรือสิ่งก่อสร้าง

- (๔) ค่าใช้จ่ายในการเดินทางไปราชการต่างประเทศชั่วคราว
- (๕) ค่าใช้จ่ายสำหรับหน่วยงานขององค์กรตามรัฐธรรมนูญ (ส่วนราชการ)
- (๖) รายจ่ายเพื่อชำระหนี้เงินกู้
- (๗) ค่าใช้จ่ายสำหรับกองทุน หรือเงินทุนหมุนเวียน

#### ๒. รายจ่ายงบกลาง

**รายจ่ายงบกลาง** หมายถึง รายจ่ายที่ตั้งไว้เพื่อจัดสรรให้ส่วนราชการและรัฐวิสาหกิจ โดยทั่วไปใช้จ่าย ตามรายการดังต่อไปนี้

(๑) "เงินเบี้ยหวัดบำเหน็จบำนาญ" หมายความว่า รายจ่ายที่ตั้งไว้เพื่อจ่ายเป็นเงิน บำเหน็จบำนาญข้าราชการ เงินบำเหน็จลูกจ้างประจำ เงินทำขวัญข้าราชการและลูกจ้าง เงินทดแทน ข้าราชการวิสามัญ เงินค่าทดแทนสำหรับผู้ได้รับอันตรายในการรักษาความมั่นคงของประเทศ เงินช่วยพิเศษ ข้าราชการบำนาญเสียชีวิต เงินสงเคราะห์ผู้ประสบภัยเนื่องจากการช่วยเหลือราชการการปฏิบัติงาน ของชาติหรือการปฏิบัติตามหน้าที่มนุษยธรรม และเงินช่วยค่าครองชีพผู้รับเบี้ยหวัดบำนาญ

(๒) "เงินช่วยเหลือข้าราชการ ลูกจ้าง และพนักงานของรัฐ" หมายความว่า รายจ่ายที่ ตั้งไว้เพื่อจ่ายเป็นเงินสวัสดิการช่วยเหลือในด้านต่าง ๆ ให้แก่ข้าราชการ ลูกจ้าง และพนักงานของรัฐ ได้แก่ เงินช่วยเหลือการศึกษาของบุตร เงินช่วยเหลือบุตร และเงินพิเศษในกรณีตายในระหว่างรับราชการ

(๓) "เงินเลื่อนเงินเดือนและเงินปรับวุฒิข้าราชการ" หมายความว่า รายจ่ายที่ตั้งไว้เพื่อ จ่ายเป็นเงินเลื่อนเงินเดือนข้าราชการประจำปี เงินเลื่อนเงินเดือนข้าราชการที่ได้รับเลื่อนระดับและหรือ แต่งตั้งให้ดำรงตำแหน่งระหว่างปี และเงินปรับวุฒิข้าราชการ (๔) "เงินสำรองเงินสมทบและเงินชดเชยของข้าราชการ" หมายความว่า รายจ่ายที่ตั้งไว้ เพื่อจ่ายเป็นเงินสำรอง เงินสมทบ และเงินชดเชยที่รัฐบาลนำส่งเข้ากองทุนบำเหน็จบำนาญข้าราชการ

(๕) "เงินสมทบของลูกจ้างประจำ" หมายความว่า รายจ่ายที่ตั้งไว้เพื่อจ่ายเป็นเงินสมทบ ที่รัฐบาลนำส่งเข้ากองทุนสำรองเลี้ยงชีพลูกจ้างประจำ

(๖) "ค่าใช้จ่ายเกี่ยวกับการเสด็จพระราชดำเนินและต้อนรับประมุขต่างประเทศ" หมายความว่า รายจ่ายที่ตั้งไว้เพื่อเป็นค่าใช้จ่ายสนับสนุนพระราชภารกิจในการเสด็จพระราชดำเนิน ภายในประเทศและหรือต่างประเทศ และค่าใช้จ่ายในการต้อนรับประมุขต่างประเทศที่มาเยือนประเทศไทย

(๗) "เงินสำรองจ่ายเพื่อกรณีฉุกเฉินหรือจำเป็น" หมายความว่า รายจ่ายที่ตั้งสำรองไว้ เพื่อจัดสรรเป็นค่าใช้จ่ายในกรณีฉุกเฉินหรือจำเป็น

(๘) "ค่าใช้จ่ายตามโครงการอันเนื่องมาจากพระราชดำริ" หมายความว่า รายจ่ายที่ตั้งไว้ เพื่อเป็นค่าใช้จ่ายในการดำเนินงานตามโครงการอันเนื่องมาจากพระราชดำริ

(๙) "ค่าใช้จ่ายในการรักษาพยาบาลข้าราชการ ลูกจ้างและพนักงานของรัฐ" หมายความว่า รายจ่ายที่ตั้งไว้เป็นค่าใช้จ่ายในการช่วยเหลือค่ารักษาพยาบาลข้าราชการ ลูกจ้างประจำและพนักงานของรัฐ อนึ่ง นอกจากรายจ่ายรายการต่าง ๆ ดังกล่าวข้างต้นซึ่งเป็นรายการหลักแล้ว

พระราชบัญญัติงบประมาณรายจ่ายประจำปียังอาจตั้งรายจ่ายรายการอื่น ๆ ไว้ในรายจ่ายงบกลาง ตามความเหมาะสมในแต่ละปี

> สำนักกฎหมายและระเบียบ สำนักงบประมาณ

# ประวัติผู้จัดทำ

| ๑. ชื่อ - นามสกุล       | นางภริดา รัตนพงษ์                                |
|-------------------------|--------------------------------------------------|
| ษ. วัน เดือน ปี ที่เกิด | ๒๐ พฤษภาคม ๒๕๑๖                                  |
| ๓. สถานที่เกิด          | จังหวัดฉะเชิงเทรา                                |
| ๔. ประวัติการศึกษา      | บริหารธุรกิจบัณฑิต (บธ.บ.) (การเงินและการธนาคาร) |
|                         | มหาวิทยาลัยรามคำแหง                              |
| ๕. ตำแหน่งปัจจุบัน      | นักวิเคราะห์นโยบายและแผน ระดับปฏิบัติการ         |
|                         | หัวหน้าหน่วยงานวิเคราะห์งบประมาณ                 |
| ๖. สถานที่ทำงานปัจจุบัน | กองนโยบายและแผน สำนักงานอธิการบดี                |
|                         | มหาวิทยาลัยราชภัฏราชนครินทร์                     |

กองนโยบายและแผน

(Policy And Planning Division)

# รายชื่อผู้ลงนาม (หน้าที่ 1/4)

# รายชื่อผู้ลงนาม (หน้าที่ 2/4)

# รายชื่อผู้ลงนาม (หน้าที่ 3/4)

## รายชื่อผู้ลงนาม (หน้าที่ 4/4)